# TEMP2000 SERIES

Operation Manual (Programmable controller)

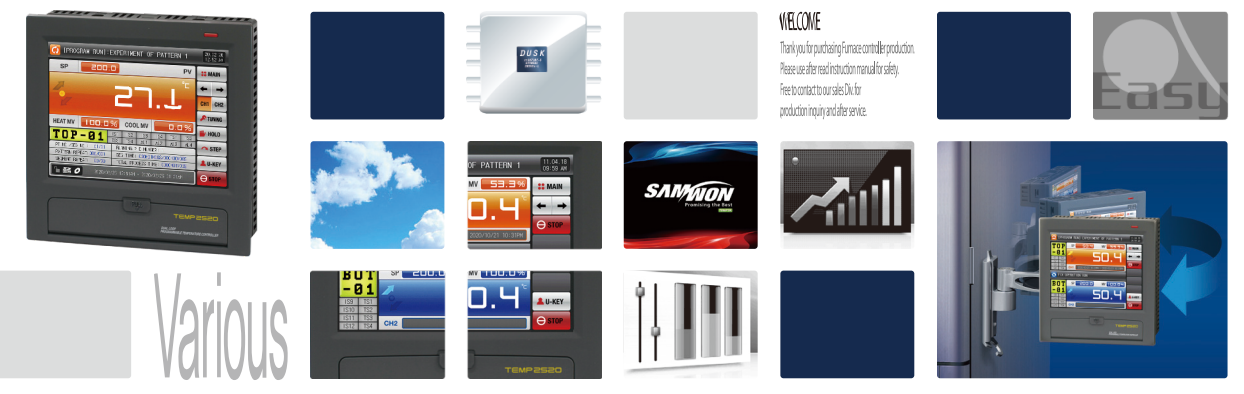

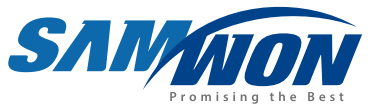

It is a dual/single loop programmable controller which equips with the general control, heating and cooling function by supporting high definition TFT-LCD touch screen and SD card.

http://www.samwontech.com Being the controller market leader in the 21st century with the best technology

# **(**Copyright

Copyright© 2012 Samwon technology Co., Ltd This operation manual is a work protected by the copyright law.

A part or entire of this manual shall not be copied, air sent, distributed, translated or changed into the form to be read by electronic media or machine without prior written consent of Samwon technology Co., Ltd.

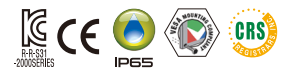

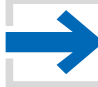

## Contents

| 1. | Operation and setting 4                                |
|----|--------------------------------------------------------|
|    | 1-1 Basic operation flow chart 4                       |
|    | 1-2 Setting button operation                           |
|    | 1-3 Parameter setting method 5                         |
| 2. | Main screen ····· 9                                    |
| 3. | Setting graph display and save                         |
|    | 3–1 Pattern graph display                              |
|    | 3-2 Presented value (PV) graph view · · · · · · · · 15 |
|    | 3-3 Presented value (PV) graph save setting            |
|    | 3-4 Memory save setting                                |
| 4. | Operation state screen setting24                       |
|    | [TEMP2020 SERIES]                                      |
|    | 4-1 Stationary operation ·····24                       |
|    | 4-2 Program operation                                  |
|    | 4-3 Stationary and program operation                   |
|    | [TEMP2000 SERIES]                                      |
|    | 4-4 Stationary operation ······45                      |
|    | 4-5 Program operation 51                               |
|    | [AUTO TUNING]                                          |
|    |                                                        |
|    | 4-6 Auto tuning                                        |

4-7 Auto tuning and tuning point ......64

| 5. | Operation motion setting6                                                         | 6              |
|----|-----------------------------------------------------------------------------------|----------------|
|    | 5–1 Operation method setting                                                      | 6              |
|    | 5–2 Fuzzy operation                                                               | 68             |
|    | 5-3 Setting value change rate (SLOPE) operation · · · · · · · · · · · · · · · · · | 39             |
| 6. | Program setting ·····7                                                            | 2              |
|    | 6–1 Program pattern setting                                                       | 73             |
|    | 6–2 Pattern repetition setting                                                    | 81             |
|    | 6–3 File editing · · · · · · · · · · · · · · · · · · ·                            | 33             |
|    | 6–4 Time signal operation ······                                                  | 36             |
|    | 6–5 Standby operation                                                             | <del>)</del> 0 |
|    | 6-6 Experiment name setting                                                       | 92             |
| 7. | Appointed operation setting ······9                                               | 4              |
| 8. | Screen display setting9                                                           | 9              |
|    | 8–1 Screen display setting ······                                                 | <u>)</u> 9     |
|    | 8–2 Touch screen calibration Seting 1                                             | 01             |
|    | 8–3 DI error creation history view                                                | )3             |
| 9. | Communication error 10                                                            | 6              |

## 01. Cautions (Instructions) for safety

:....: Thank you for your choice of our programmable controller (TEMP2000 series). This manual describes the method of operation of the product.

#### Cautions in this instruction manual

- Please deliver for the end user to possess always and keep it in the place accessible at any time.
- Use the product after full understanding of this operation manual.
- This operation manual does not warrant any other things because it is a description of the details for the function.
- A part or whole of this manual shall not be edited or copied randomly.
- The descriptions in this manual may be changed randomly without pre notice or warning.
- Even though this manual was made with elaboration, it will be appreciated if you inform to the purchasing point (Dealer shop and etc) or sales team in our company in case of deficiency, mistake or omission in the contents.

#### Cautions for the safety and modification (Change) of the product

- Please use this product after full understanding on the safety cautions in this manual for the protection and safety for this product and the system connected to this system.
- Our company is not responsible to the damages occurred by using or handling or unattended using not relying on this operation manual.
- Please install at the outside of this product when the additional protection and safety circuit is installed separately for the protection and safety for this product and the system connected to this system.
- The internal modification (Change) and addition to this product are prohibited.
- Do not disassemble, repair and modify of this product because it becomes the reasons for electric shock, fire and malfunction.
- In case of changing the part or the consumables of this product, please contact to the sales department of our company.
- Do not contact to the moisture with this product. It may cause the failure on this product,
- Do not apply the strong impact on this product. It may cause the damage and failure on this product.

#### With regard to the exemption for the responsibility of this product

- We are not responsible for any warranty on this product besides the defined cases in the quality assurance condition of our company.
- We are not responsible for the direct or indirect damages on the user of any third party due to the not expectable defect or the natural disaster in use of this product.

#### With regard to the quality assurance condition of this product

- The warranty period shall be one year from the purchasing of this product. Free of charge repair is available only for the cases of out of order occurred from normal use conditions,
- The repair due to the out of order occurred after the warranty period shall be repaired at the actual cost according to the defined condition by our company.
- The out of order occurred within the warranty period shall be repaired at the actual cost for the following cases in spite of within the warranty period, (1) Out of order due to the mistake or fault of the user (Ex: Initialization by losing the password and etc.)

(2) Out of order due to the natural disaster (Ex: Fire and flood and etc) (3) Out of order due to the movement of product after installation. (4) Out of order due to the random disassemble, change or damage on the product. (5) Out of order due to the electric power instability (6) Others

Please contact to the purchasing points or sales part of our company when after sales service is necessary because of the failure on the product,

#### Symbol marks for safety

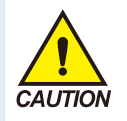

(A) It means the "Handle with care" or "Cautions" In case of violation of this point, it may cause the death, severe injury or the extreme damage on the product.

 Product: It is marked on the points to be acknowledged certainly to protect the human body and device.

Instruction manual: It describes the cautions to prevent the cases of endangered situation on the life and body of the user due to the electric shock and so on.

#### (B) It means"Ground terminal"

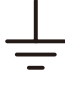

 Make the earth with the ground in case of product installation and controlling the product.

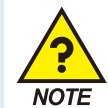

(C) It means the "supplementary explanation"

 It describes the points to supplement the explanation.

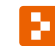

 (D) It describes the "references"
 It describes the information and pages of reference to be referred Part 01

# **Operation and setting**

| 1–1 Basic operation flow chart      | 1 |
|-------------------------------------|---|
| 1-2 Setting button operation ······ | 1 |
| 1–3 Parameter setting method        | 5 |

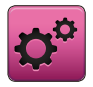

## 01. Operation and setting

This product is programmable controller designed with dialogue style touch screen easy-to-use for the users.

#### 1-1. Basic operation flow chart

- The logo screen and the initial screen are displayed sequentially when the electric power is switched "ON" after installation of the product and it converts to the program stationary screen.
- It takes about 20 seconds for screen loading
- When **HANN** button is touched at the top of the program stationary screen, it converts to the main screen.
- Refer to [13. System initial setting] in [Installation manual] for change in the initial screen.

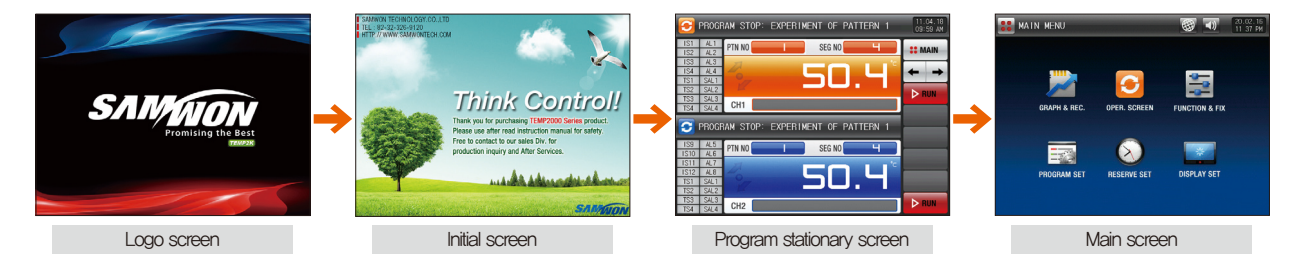

#### 1-2. Setting button operation

| Button type | Button operation                                                                                                    |
|-------------|----------------------------------------------------------------------------------------------------|
| SP SP       | The "Set value" is touched in stationary operation/still screen and it is used for setting the set value wanted by the user. |
| PTN NO      | The "Pattern No." is touched in program still screen and it is used for setting the pattern number wanted by the user.       |
|             | It is used for inputting the general numbers and name,                                                                       |

| Button type | Button operation                                                                                         |
|-------------|----------------------------------------------------------------------------------------------------|
|             | It is used for selection for one out of many types.                                                      |
| 0           | It is used for selection for one out of more than 2 parameter setting, (ON/OFF/Inactive state)           |
|             | It is used for selection of Y/N for the corresponding parameter. (ON/OFF/Inactive state)                 |
| <b>←</b> →  | It is used for general screen conversion.                                                                |
|             | It is used for increasing or decreasing of the page within the same screen.                              |
| • •         | It is used for the page conversion by the decrease and increase in time axis on the same screen,         |
| CH1 CH2     | The explanation for the channel corresponds only to TEMP2*20 (TEMP2*20 series not support this setting.) |

#### 1-3. Parameter setting method

- When is selected in [1–2 Setting button operation], the input key of the setting value is shown as followings and the necessary data can be input.
- When the data out of the setting range is input, error message ("LIMIT ERROR") is shown on the input data display window with the error sound ("Beep").

| SET | POINT 0<br>200.0 ~ | DF RUNNI<br>1370.0 | NG<br>) | -20 | 0.0 |              |            |
|-----|--------------------|--------------------|---------|-----|-----|--------------|------------|
| 1   | 2                  | 3                  | 4       | 5   | 6   | <b>H</b> BS  | <b>ESC</b> |
| 7   | 8                  | 9                  | 0       | •   | +/- | <b>CLEAR</b> | ENTER      |

▲ Input key for setting only the numbers

Input key for setting the pattern experiment name and DI error name Refer to [11, DI function and operation setting] in [Operation manual] for DI error name input key.

| DI9<br>[ AL | ERROR N<br>PHABET | VAME<br>/ NUMEF |   |   |   |   |     |            |    |
|-------------|-------------------|-----------------|---|---|---|---|-----|------------|----|
| Α           | В                 | C               | D | E | F | G | H   | Ι          | J  |
| К           | L                 | Μ               | N | 0 | Р | Q | R   | S          | Т  |
| U           | V                 | W               | X | Y | Z | ( | )   | #          | _  |
| 1           | 2                 | 3               | 4 | 5 | 6 | + | CLR | <b>D</b> E | SC |
| 7           | 8                 | 9               | 0 | • | - | : | SP  | ENT        |    |

| TS T | YPE OF<br>O | 01 SEGM<br>~ 20 | (ENT | 00 ( | 00 00 | 00        |       |
|------|-------------|-----------------|------|------|-------|-----------|-------|
| 1    | 2           | 3               | 4    | 5    | 6     | TS G. CLF | ESC   |
| 7    | 8           | 9               | 0    | TS1  | TS2   | TS3 TS4   | ENTER |

▲ Input key for time signal setting

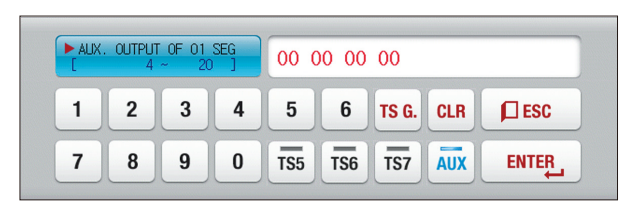

▲ Input key for sub output setting Refer to sub output in [4, Control & Transmitting output] in [Operation manual] for sub output setting,

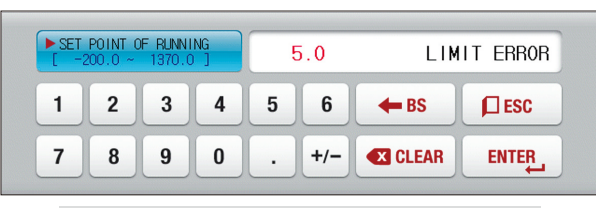

▲ Display when it is out of the setting range

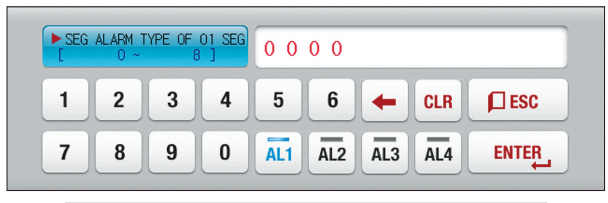

▲ Input of SEG alarm setting

| ► SETT | ING OF | USER TA<br>/ NUMER | G NAME |   |   |   |     |            |
|--------|--------|--------------------|--------|---|---|---|-----|------------|
| A      | В      | C                  | D      | E | F | G | H   | ΙͿ         |
| К      | L      | Μ                  | N      | 0 | Р | Q | R   | ST         |
| U      | V      | W                  | X      | Y | Z | ( |     | #          |
| 1      | 2      | 3                  | 4      | 5 | 6 | + | CLR | <b>ESC</b> |
| 7      | 8      | 9                  | 0      | • | - | : | SP  | ENTER      |

▲ Input key for user tag name in channel 1 and 2

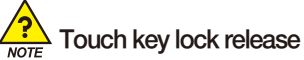

- Input OFF (Lock release state) for key lock because the set value is not input when "Key lock" is "ON."
- Refer to [4. Operation motion setting] for details

#### (1) Method for effectiveness of setting button and setting value

- This product is designed as follows when the setting data input button is touched or to check the effectiveness of the input setting data by sound.
- "Beep" : When the basic setting button is touched or the setting data is input normally
- "Beep and beep" : When the input data by the setting data input key is out of the input range.
- Do not press with sharp thing (Pencil and etc) or excessive force on the input key for basic setting button or setting value, It may cause the mal operation of the device or damage on the touch panel.

#### (2) Setting value input method

- Every input data used in this product is set by the set data input key, test name input key and time signal input key.
- The input key for set data is appeared when button is touched in [1-2 Setting button operation] and the value to be set can be input.
- Refer to [6-4 Time signal operation] for time signal input.
- Refer to [11. DI function and operation setting] in [Operation manual] for DI error name input key.

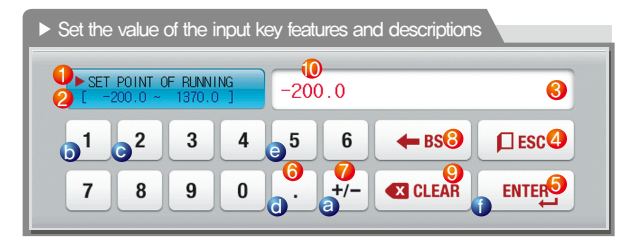

#### Ex) Set data input method

Press the set data input button in the corresponding screen  $\rightarrow$ Press the "ENTER (1)" key finally after pressing the corresponding number in sequence (( $@ \rightarrow @ \rightarrow @ \rightarrow @ \rightarrow @)$ )

| 1  | It displays "Parameter."                                                           |
|----|------------------------------------------------------------------------------------|
| 2  | It displays "Setting range."                                                       |
|    | It displays "setting display window."                                              |
| 3  | <ul> <li>It displays "LIMIT ERROR" when it is out of the setting range.</li> </ul> |
|    | • It displays "INPUT ERROR" when there is an error in setting unit,                |
| 4  | It is used to return to original screen after stopping the input.                  |
| 5  | It returns to the original screen by saving the input data.                        |
| 6  | It is used for input the decimal point,                                            |
| 7  | It is used for input the symbol (+/-).                                             |
| 8  | It is used for erasing the input data by one character.                            |
| 9  | It is used for erasing all input data.                                             |
| 10 | It displays the already input setting data.                                        |

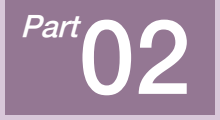

# Main screen

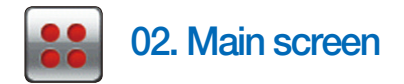

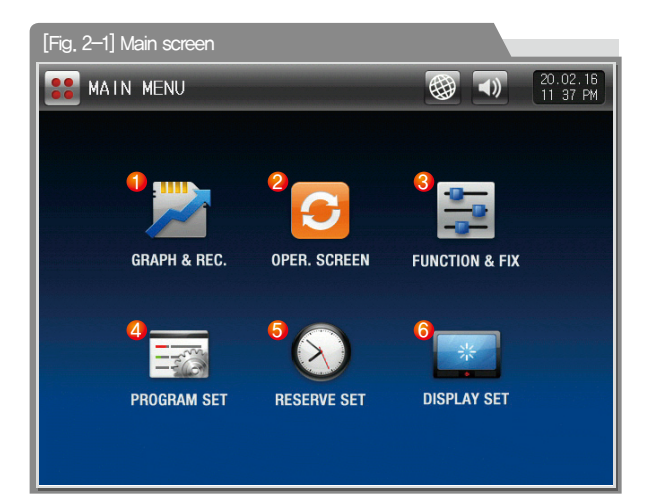

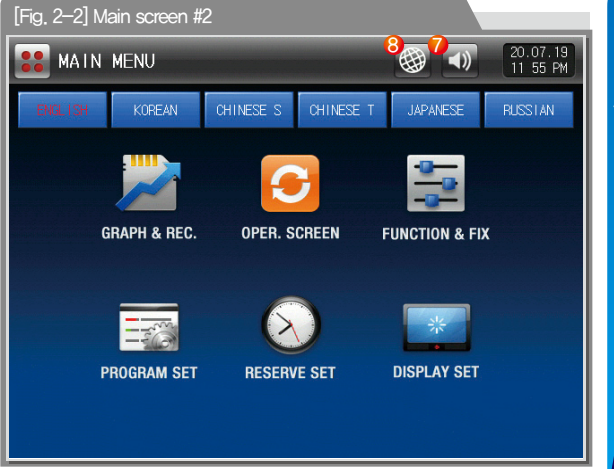

| No. | Instruction      | Description                                                                                 |
|-----|------------------|---------------------------------------------------------------------------------------------|
| 1   | GRAPH & RECORD   | Moving to the screen to set Y/N for using graph<br>display, graph record, SD card recording |
| 2   | OPERATION SCREEN | Moving to the operation screen                                                              |
| 3   | FUNCTION & FIX   | Moving to the setting screen for additional<br>function and operation method                |
| 4   | PROGRAM SET      | Moving to the program setting menu screen                                                   |
| 5   | RESERVE SET      | Moving to the screen for setting current time,<br>programmed operation time.                |

| No. | Instruction  | Description                                                                                                    |
|-----|--------------|----------------------------------------------------------------------------------------------------|
| 6   | DISPLAY SET  | Move to the screen where user tag, screen<br>switching time, backlight power saving, LCD<br>brightness, and internal memory can be set |
| 7   | BUZZER SOUND | It sets Y/N of use buzzer sound.<br>The buzzer sound generated in DI error is<br>operated when it is set for no use.                   |
| 8   | LANGUAGE SET | Set the language to use<br>(English, Korean, Simplified, Traditional,<br>Japanese, Russian languages available)                        |

9

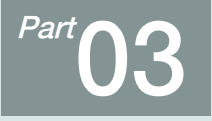

# Setting graph display and save

| 3–1 Pattern graph display |                        | <br> | 12 |
|---------------------------|------------------------|------|----|
| 3–2 Presented value (PV)  | graph view · · · · · · | <br> |    |
| 3-3 Presented value (PV)  | graph save setting     | <br> | 17 |
| 3–4 Memory save setting   |                        | <br> |    |

### Setting graph display and save

► → Flow chart

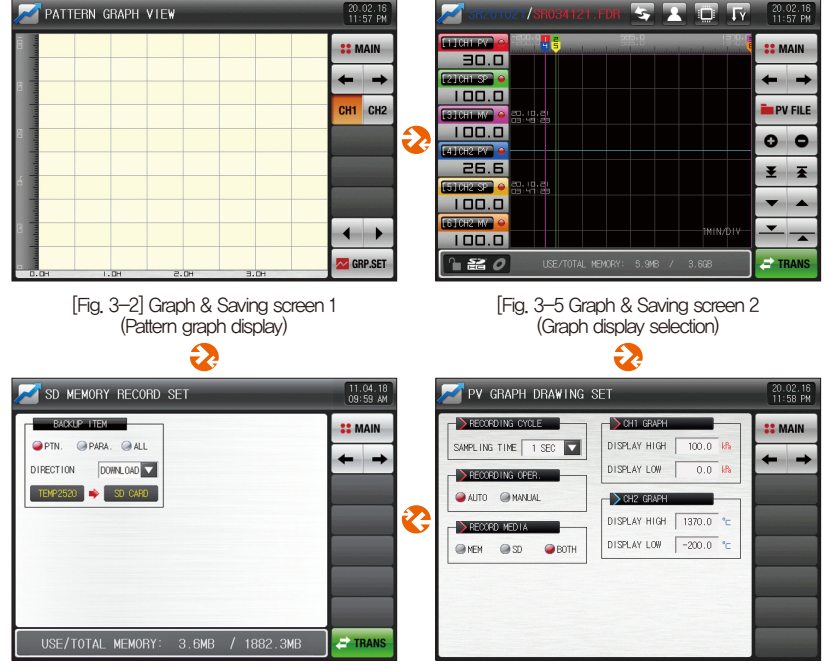

[Fig. 3-9] Graph & Saving screen 4

[Fig. 3-8] Graph & Saving screen 3

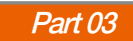

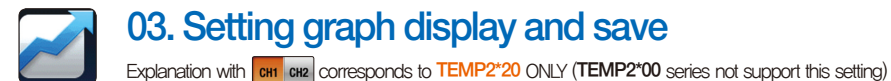

#### 3-1. Pattern graph display

- It converts to [Fig. 3–2 Graph & Save screen 1 (Pattern graph display)] when [Graph & Save] is selected at the left top in [Fig. 2–1 Main screen]
- This screen displays the operation pattern and progress time in program operation.
- The following table is an explanation for channel 1 and channel 2 is same with channel 1.
- It is a screen to display the input pattern in [Fig. 6-2 Pattern editing screen].
- PATTERN NO 1 , VIEW TIME 30 MIN 🔽 can be changed in pattern graph display.

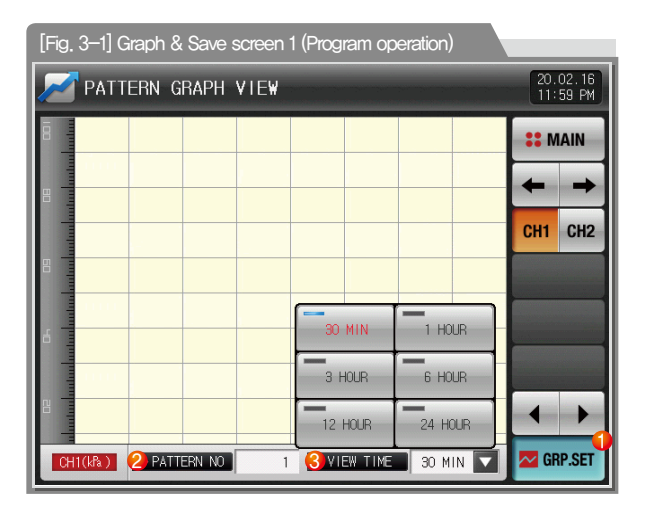

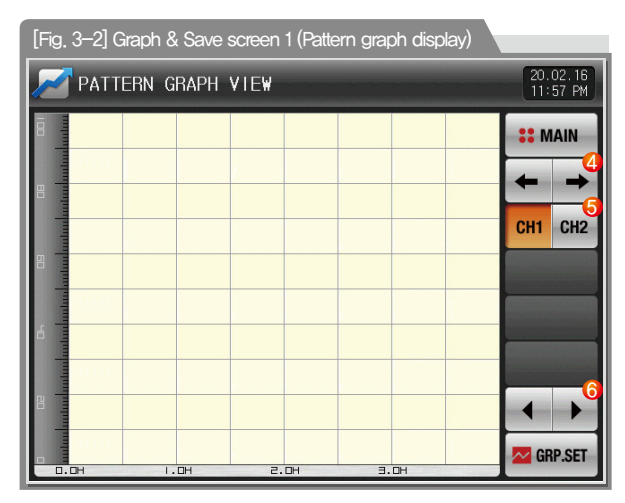

Display the graph setting menu

(1) • Display the parameters related to the pattern graph operation at the bottom depending on ON/OFF operation on the graph menu button Setting the pattern No. to be displayed Display the input key to set the pattern No. when (2) (Pattern No.) is touched. • Refer to [Fig. 3–4 Pattern No. input screen] Setting the time on graph X axis Display of the input key to set the time on X axis when 30 MIN 3 (Display time) is touched. • The time on X axis can be changed during operation 4 Moving from current screen to next screen (5) Moving to channel 1 or 2 Change into the Previous/Next stage on the time axis when 6 is touched on the current page.

[Fig. 3–3] Graph & Save screen 1 (Program operation) 11.04.18 📈 PATTERN GRAPH VIEW 09:59 AM **MAIN** 056-CH1 CH2 42-128-114-2 GRP.SET TODODO, EH O. OH 1.DH 2.OH э.он

| ② Display in green for the operation ended part        |  |
|--------------------------------------------------------|--|
| (3) Display the processing time for the set pattern in |  |
| [6–1 Program pattern setting]                          |  |

Sill

NON

| PATTERN GRAPH VIEW 20.02.17<br>12 00 AM |        |                         |                           |               |   |               |                 |   |               |     |
|-----------------------------------------|--------|-------------------------|---------------------------|---------------|---|---------------|-----------------|---|---------------|-----|
| 100 International                       |        |                         |                           |               |   |               |                 |   | <b>::</b> M   | AIN |
| = tu                                    |        |                         |                           |               |   |               |                 |   | +             | +   |
| Inter                                   |        |                         |                           |               |   |               |                 |   | CH1           | CH2 |
|                                         |        |                         |                           |               |   |               |                 |   |               |     |
| P                                       | ATTERN | NUMBER<br>1 ~           | FOR GRA                   | APH           |   | 1             |                 |   |               |     |
| 1                                       |        | 2                       | 3                         | 4             | 5 | 6             | ← BS            |   | []ESC         |     |
| 7                                       |        | 3                       | 9                         | 0             | • | +/-           | <b>EX</b> CLEAR | T | ENTER         |     |
| 1                                       | ATTERN | NUMBER<br>1 ~<br>2<br>3 | FOR GRA<br>40 ]<br>3<br>9 | арн<br>4<br>0 | 5 | 1<br>6<br>+/- | ← BS            |   | ∏esc<br>enter |     |

[Fig. 3–4] Pattern No. input screen

#### References

- It is a screen to input the pattern No. to be displayed in graph.
- > The pattern No. can be input even during operation.

| Parameter             | Setting range                                               | Unit | Initial value |
|-----------------------|-------------------------------------------------------------|------|---------------|
| Channel#n PATTERN NO. | 1~40                                                        | ABS  | 1             |
| DISPLAY TIME          | 30 minutes, 1 hour, 3 hours, 6 hours,<br>12 hours, 24 hours | ABS  | 30 minutes    |

∦n:1~2

#### 3-2. Presented value (PV) graph view

- It is a screen to display the data recorded in [4–1(4) Stationary operation 3 operation screen] and [4–2(4) Program operation 3 operation screen].
- The date and time saved into the memory are displayed at the top of the screen. [Reference 1]

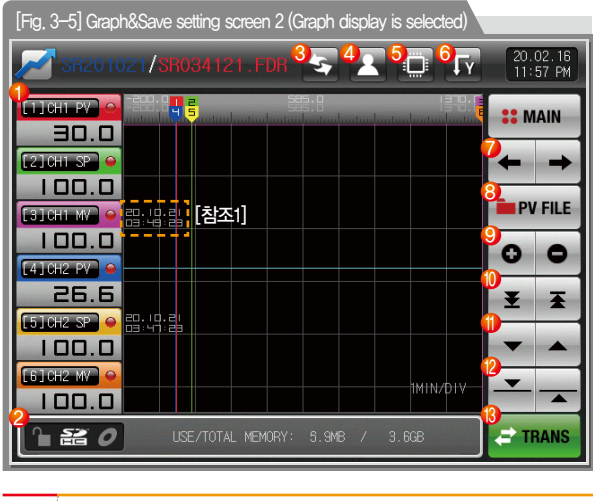

- It displays the temperature (Set-data, Indicated-Data) and humidity (Setdata, Indicated-Data)
- When the checked is touched, it is disappeared on the graph screen and when is touched, it is displayed on the graph screen.
  - Refer to [Fig. 3-5 and Fig. 3-6 Graph & Save setting screen 2]
- (2) Key lock / SD card / Storage indicator

(1)

3

Siplay to update the graph screen immediately which is being saved.

| 4  | When Setting copy the recorded PV file in the internal memory to an SD card  Send the selected file,  Send the whole file,                                                        |
|----|----------------------------------------------------------------------------------------------------|
| 5  | Set storage media display    Set storage media display                                                                                                    |
| 6  | Set graph display direction                                                                                                    |
| 7  | Moving from current screen to next screen                                                                                                    |
| 8  | When WITHE is touched, the files saved into the internal memory is displayed. <ul> <li>Moving from current screen to next screen</li> </ul>                                       |
| 9  | The time axis is expanded or reduced.                                                                                                    |
| 10 | Moving to the beginning and end of the displayed PV graph page                                                                                                    |
| 1  | Moving of graph screen by one page.                                                                                                    |
| 12 | <ul><li>Moving the blue line on the graph screen up/down by 1 DOT</li><li>When the screen is touched, the indicated values are displayed while<br/>the blue line moves,</li></ul> |
| 13 | Copy the recorded PV files into the internal memory to SD card.                                                                                                    |

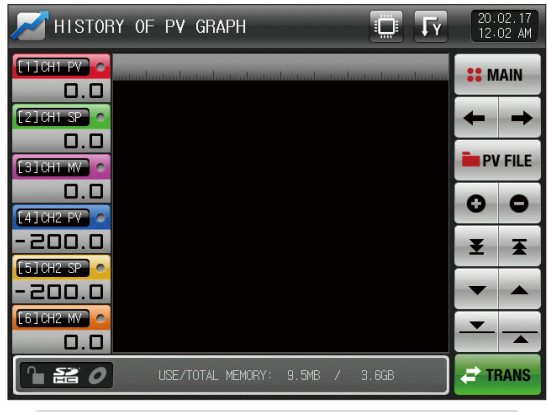

[Fig. 3–6] Graph&Save setting screen 2 (Graph display is not selected)

#### References

- It is a screen when there is not selection item in the set data, measuring data and output volume.
- It is a screen to display the saved file into the internal memory.
- Refer to [4–1(4) Stationary operation 3 operation screen] and [4–2(4) Program operation 3 operation screen] for saving into internal memory.

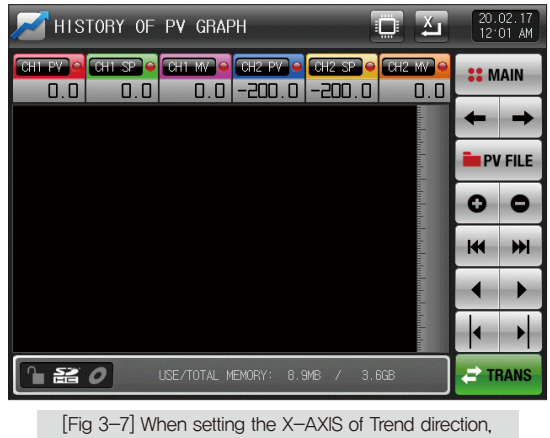

Graph Screen

| [Fig. 3–8] Graph&Save setting screen 2 (Saved file is displayed) |                                |  |  |  |  |  |
|------------------------------------------------------------------|--------------------------------|--|--|--|--|--|
| 🗾 HISTORY OF PV GRAPH                                            | <b>IY</b> 20.02.17<br>12 02 AM |  |  |  |  |  |
|                                                                  | FOLDER NAME                    |  |  |  |  |  |
| 0.0                                                              | SR201021                       |  |  |  |  |  |
| [2] CH1_SP 🔶                                                     | SR201022                       |  |  |  |  |  |
|                                                                  | SR201023                       |  |  |  |  |  |
|                                                                  | SR201030                       |  |  |  |  |  |
|                                                                  | SR201102                       |  |  |  |  |  |
| -200.0                                                           | SR201111                       |  |  |  |  |  |
| 5]CH2_SP 👄                                                       | SR201112 2                     |  |  |  |  |  |
| -200.0                                                           | SR201115                       |  |  |  |  |  |
| EGICH2 MV 😝                                                      | SR201126                       |  |  |  |  |  |
| 0.0                                                              | SR201129                       |  |  |  |  |  |
| USE/TOTAL MEMORY: 10.1ME                                         | 3 / 3.6GB                      |  |  |  |  |  |

| 1 | Copy the recorded PV files into the internal memory to SD card.                              |
|---|----------------------------------------------------------------------------------------------|
| 2 | Move to the start and end in case of data searching stored in the internal memory            |
| 3 | When search for the saved file in the internal memory, up / down to the end 10 to the units. |
| 4 | Close the PV file                                                                            |
| 5 | Move to the folder                                                                           |

| [Fig, 3–9] Graph&Save setting screen 2 (Saved file is displayed) |                      |  |  |  |  |  |
|------------------------------------------------------------------|----------------------|--|--|--|--|--|
| 📈 HISTORY OF PV GRAPH                                            | 20.02.17<br>12 02 AM |  |  |  |  |  |
|                                                                  | SR201021 5R201021    |  |  |  |  |  |
| 0.0                                                              | SR033401.FDR         |  |  |  |  |  |
| [2] CH1 SP 👄                                                     | SR034121.FDR         |  |  |  |  |  |
|                                                                  | SR035804.FDR         |  |  |  |  |  |
|                                                                  | SR041634.FDR         |  |  |  |  |  |
|                                                                  | SR041715.FDR         |  |  |  |  |  |
| -200.0                                                           | SR041751.FDR         |  |  |  |  |  |
| [5]CH2 SP 👄                                                      | SR041920.FDR         |  |  |  |  |  |
| -200.0                                                           | SR042026.FDR         |  |  |  |  |  |
| [6]CH2 MV 👄                                                      | SR042206.FDR         |  |  |  |  |  |
| 0.0                                                              | SR221310.FDR         |  |  |  |  |  |
| LISE/TOTAL MEMORY: 10.1MB                                        | 7 3.6GB 🔁 TRANS      |  |  |  |  |  |

SVINKION

#### 3-3. Presented value (PV) graph save setting

• This screen is to set the display range and sampling time which are necessary for graph recording in [4–1(4) Stationary operation 3 operation screen] and [4–2(4) Program operation 3 operation screen].

| [Fig. 3–10] Graph&Save setting screen 3                 |                                                                                                    |                      |  |  |  |  |
|---------------------------------------------------------|----------------------------------------------------------------------------------------------------|----------------------|--|--|--|--|
| 🗾 PV GRAPH DRAWING S                                    | GET                                                                                                    | 20.02.16<br>11:58 PM |  |  |  |  |
| FECORDING CYCLE SAMPLING TIME 1 SEC     FECORDING OPER. | OHI GRAPH           DISPLAY HIGH         100.0         I/A           DISPLAY LOW         0.0         I/A | ∷ MAIN<br>← →        |  |  |  |  |
| AUTO MANUAL                                             | Sh2 GRAPH<br>DISPLAY HIGH 1370.0 ℃                                                                       |                      |  |  |  |  |
| MEM SD BOTH                                             | DISPLAY LOW -200.0 ℃                                                                                     |                      |  |  |  |  |
|                                                         |                                                                                                    |                      |  |  |  |  |

| 1 | Setting the PV graph saving period                                        |
|---|---------------------------------------------------------------------------|
|   | <ul> <li>It is not changeable during PV graph saving</li> </ul>           |
|   | Saving about 25 days is possible when sampling time is set in             |
|   | 1 minute in saving into internal memory.                                  |
|   | Setting Y/N for saving the data into the SD card                          |
|   | • Auto: Saving the data in synchronized with Operation/Stop automatically |
| Q | Manual: Saving the data by the saving key in the Operation                |
|   | screen 2 manually                                                         |
| 0 | Setting the media for data saving                                         |
| 3 | • The saved data into the internal memory is deleted in electricity OFF   |
| 4 | Setting the display range of channel 1 graph                              |
| 5 | Setting the display range of channel 2 graph                              |
| 9 | Seuling the display range of channel 2 graph                              |

| Parameter                   | Setting range                                                             | Unit        | Initial value       |
|-----------------------------|---------------------------------------------------------------------------|-------------|---------------------|
| SAMPLING TIME               | 00.01~99.59 (Min, Sec)                                                    | ABS         | 00.01               |
| RECORDING OPERATION         | AUTO, MANUAL                                                              | ABS         | AUTO                |
| RECORE MEDIA                | MEM, SD, BOTH                                                             | ABS         | BOTH                |
| Channel1 GRAPH DISPLAY HIGH | Channel1.EU (-2.5 $\sim$ 102.5%)                                          | Channel1.EU | Channel1.EU(100.0%) |
| Channel1 GRAPH DISPLAY LOW  | (Channel1 graph display lower limit < Channel 1 graph display high limit) | Channel1.EU | Channel1.EU(0.0%)   |
| Channel2 GRAPH DISPLAY HIGH | Channel2,EU (–2.5 $\sim$ 102,5%)                                          | Channel2.EU | Channel2.EU(100.0%) |
| Channel2 GRAPH DISPLAY LOW  | (Channel2 graph display lower limit < Channel2 graph display high limit)  | Channel2.EU | Channel2.EU(0.0%)   |

| 📂 PV GRAPH DRAWING  | 20.02.17<br>12 12 AM |           |                  |            |                |
|---------------------|----------------------|-----------|------------------|------------|----------------|
| RECORD ING CYCLE    | 1 SEC                | TAPH      |                  | -          | <b>**</b> MAIN |
| SAMPLING TIME 1 SEC | 2 SEC                | OW OW     | 100.0            | kPa<br>kPa | + +            |
| AUTO MANUAL         | 5 SEC                | IAPH      |                  |            |                |
|                     | 10 SEC               | IGH<br>OW | 1370.0<br>-200.0 | °C         |                |
| SD BOIH             | 20 SEC               |           |                  |            |                |
|                     | 30 SEC               |           |                  |            |                |
|                     | 1 MIN                |           |                  |            |                |
|                     | -                    |           |                  |            |                |

[Fig 3-11] Sampling time of Recoding cycle setting screen

#### 3-4. Memory save setting

- It is a screen to set the transmitting of pattern and parameter to SD card.
- It is a screen displayed in SD card option only.

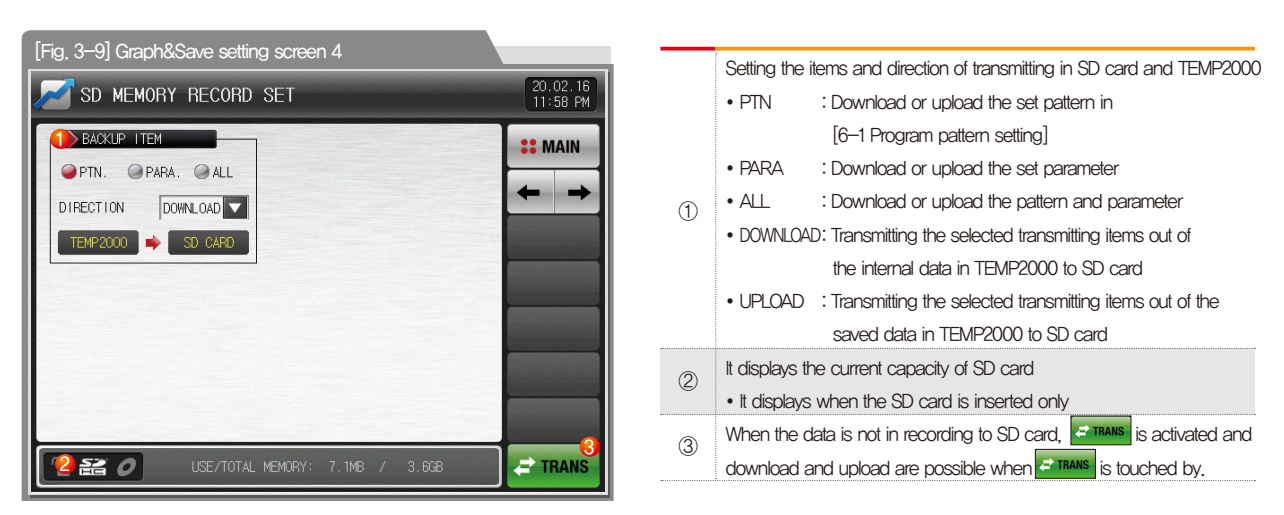

| Parameter   | Setting range    | Unit | Initial value |  |
|-------------|------------------|------|---------------|--|
| BACKUP ITEM | PTN, PARA, ALL   | ABS  | PTN           |  |
| DIRECTION   | DOWNLOAD, UPLOAD | ABS  | DOWNLOAD      |  |

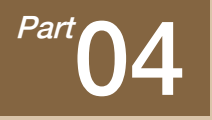

# **Operation state screen setting**

#### [TEMP2020 SERIES]

| 4-1 Stationary operation ·····24     |
|--------------------------------------|
| 4–2 Program operation ······32       |
| 4-3 Stationary and program operation |
| [TEMP2000 SERIES]                    |
| 4–4 Stationary operation ······45    |
| 4–5 Program operation ······51       |
| [AUTO TUNING]                        |
| 4-6 Auto tuning                      |
| 4-7 Auto tuning and tuning point     |

#### Operation state screen setting

## TEMP2020 SERIES

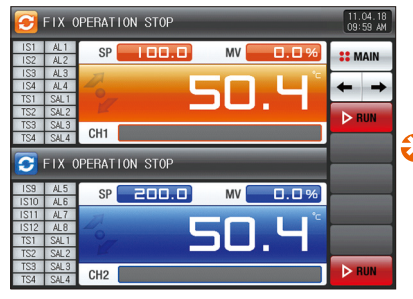

[Fig. 4–1] Stationary operation still screen 1 (General non–synchronized operation)

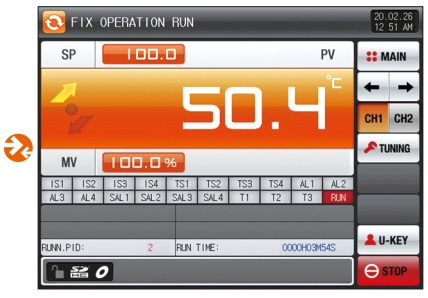

[Fig. 4-7] Stationary operation still screen 2 (General)

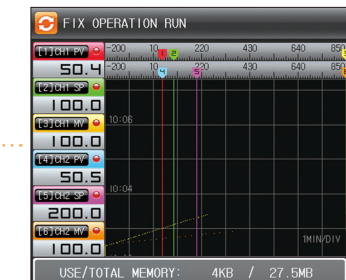

[Fig. 4–9] Stationary operation still screen 3 (Channel 1)

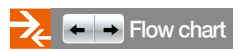

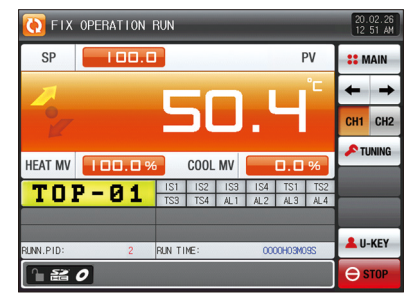

11.04.18 09:59 AM

# MAIN

CH1 CH2

O RECORD

MEM.CLF

LU-KEY

[Fig. 4–8] Stationary operation still screen 2 (Heating · Cooling)

2

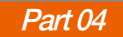

#### Operation state screen setting

## TEMP2000 SERIES

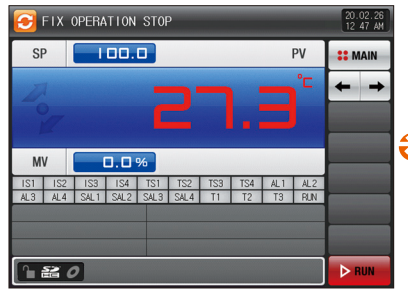

[Fig. 4-30] Stationary operation still screen 1 (General)

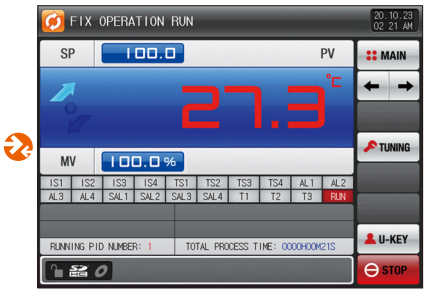

[Fig. 4-34] Stationary operation still screen 1 (General)

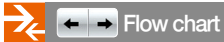

SVINKION

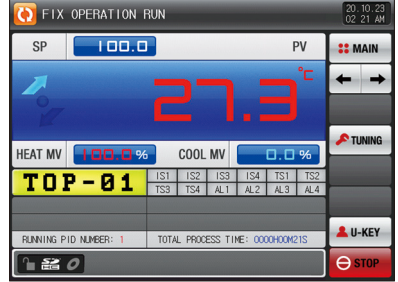

[Fig. 4-35] Stationary operation still screen 1 (Heating · Cooling)

| CO FIX OPERATION RUN           | 11.04.18<br>09:59 AM |
|--------------------------------|----------------------|
|                                | <b>SE</b> MAIN       |
|                                | + +                  |
|                                |                      |
|                                |                      |
| 18:05                          | O RECORD             |
|                                | K MEM.CLR            |
| THIN/DIV                       | 💄 U-KEY              |
| USE/TOTAL MEMORY: 4KB / 27.5MB | ⊖ STOP               |

[Fig. 4-36] Stationary operation still screen 2

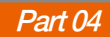

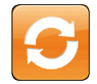

## 04. Operation state screen setting

Explanation with CHI CHI CHI CONTRESPONDED TO TEMP2\*20 ONLY (TEMP2\*00 series not support this setting)

#### TETTELE

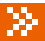

#### 4-1. Stationary operation

#### (1) Stationary operation still screen 1

- When the operation state screen is selected in [Fig. 2-1 Main Screen], it is converted to "Stationary operation still screen 1."
- Select the operation method of channel 1 and 2 with "Stationary" in [5. Operation motion setting]
- Synchronized and non-synchronized operation can be selected in [5. Operation motion setting]
- When but at the right bottom of [Fig. 4–1] Stationary operation still screen 1 is touched by, it converts to [Fig. 4–5] Stationary operation still screen 1.

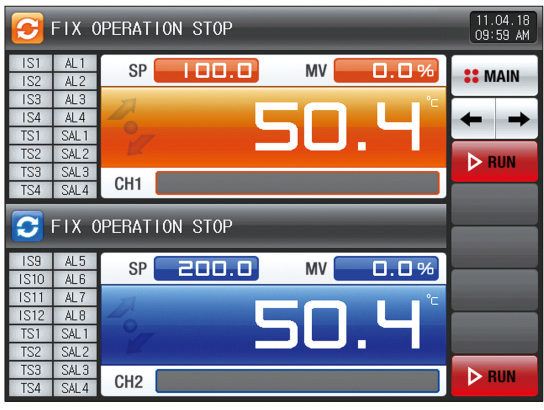

[Fig. 4–1] Stationary operation still screen 1 (General non–synchronized operation)

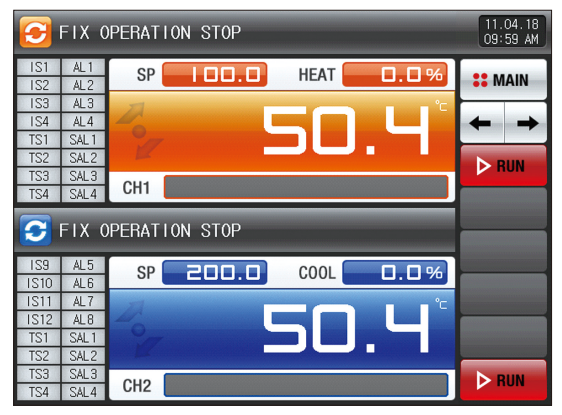

 $[\mbox{Fig. 4-2}] \mbox{ Stationary operation still screen 1} \\ (\mbox{Heating } \cdot \mbox{ Cooling synchronized operation})$ 

| S FIX OPERATION STOP       |                  |                |  |  |  |  |  |  |
|----------------------------|------------------|----------------|--|--|--|--|--|--|
| TOP                        | SP MV            | <b>SE</b> MAIN |  |  |  |  |  |  |
| - 01<br>IS1 TS1<br>IS2 TS2 | 🍢 <b>50.</b> 4°  | + +            |  |  |  |  |  |  |
| IS3 TS3<br>IS4 TS4         | CH1              |                |  |  |  |  |  |  |
| 🔁 FIX (                    | DPERATION STOP   |                |  |  |  |  |  |  |
| BOT                        | SP 200.0 MV 0.0% |                |  |  |  |  |  |  |
| -01                        |                  |                |  |  |  |  |  |  |
| IS9 TS1                    |                  |                |  |  |  |  |  |  |
| IS10 TS2                   |                  |                |  |  |  |  |  |  |

[Fig. 4–3] Stationary operation still screen 1 (General synchronized operation)

| Parameter   | Setting range           | Unit        | Initial value     |
|-------------|-------------------------|-------------|-------------------|
| Channel1 SP | Channel1.EU(0.0~100.0%) | Channel1.EU | Channel1.EU(0.0%) |
| Channel2 SP | Channel2.EU(0.0~100.0%) | Channel2.EU | Channel2.EU(0.0%) |

% Channel1, Channel 2, EU: Range of sensor input data% Refer to [Engineering units]

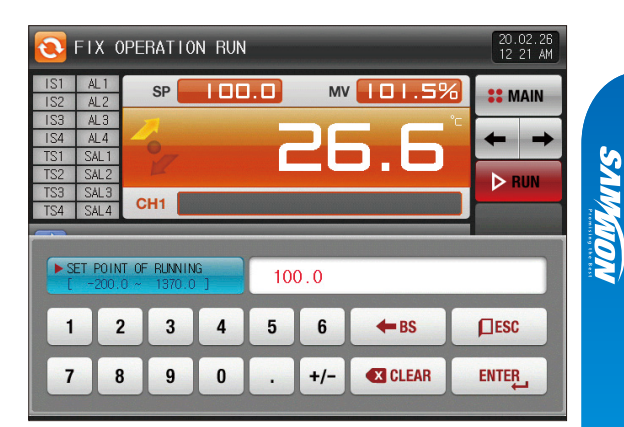

[Fig. 4-4] Screen for input key for setting target data of operation

- References
   When SP SP and SP COLO are touched by for inputting the set data for channel 1 and 2, it is activated as shown in [Fig. 4–4] Screen for input key for setting target data of operation
- When the input of set data of channel 1 and 2 is completed, operate the stationary operation by selecting ▶ RUN

#### (2) Stationary operation #1 operation screen

- It is a screen to display the state display lamps for measuring data, setting data and output volume.
- When the "Setting data" is touched even in operation, the input key setting for operation is activated.
- When the "Output volume" is touched in Heating · Cooling, output volume, Heating volume and Cooling volume are displayed in turn.
- The user can operate and stop channel for operation because the synchronized operation is classified independently for operation/stop of channel 1 and 2,

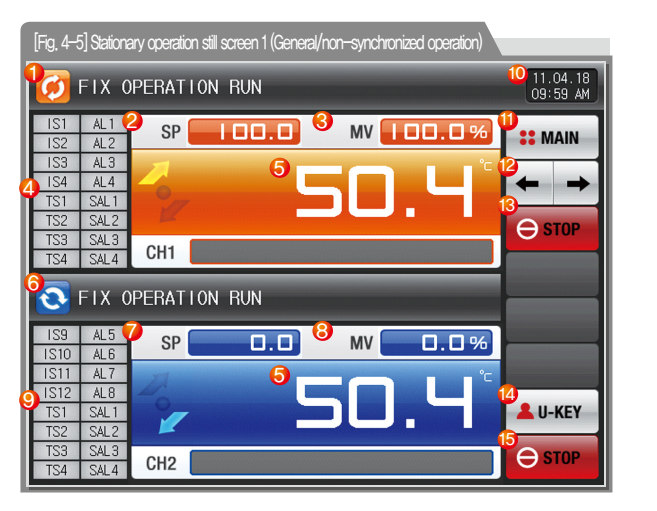

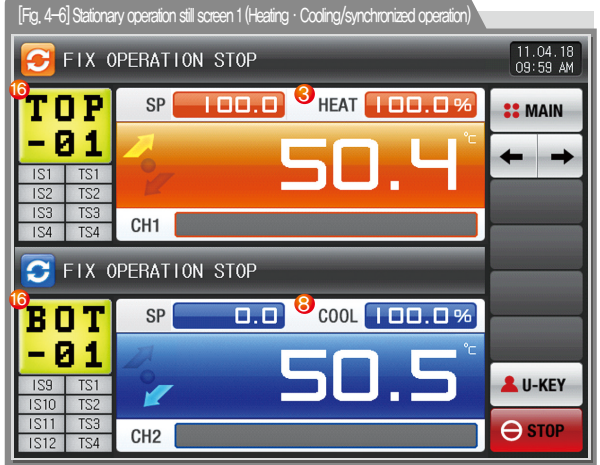

#### References

- Setting data > Measuring data is displayed in temperature increase.
- Setting data = Measuring data is displayed in temperature maintaining
  - : Setting data ( Measuring data is displayed in temperature decrease.

| 1          | It displays the current operation status.                                                                                              |    |      | Setting the state lamp in [13. System initial setting] in [Operation manual]                     |
|------------|----------------------------------------------------------------------------------------------------|----|------|--------------------------------------------------------------------------------------------------|
| U          | The arrow rotates to the clockwisely during operation                                                                                  |    |      | <ul> <li>Setting up to 20 for each state lamp channel in [13. System initial setting]</li> </ul> |
| 2          | It displays the setting data (SP) to be controlled in channel 1.                                                                       |    | 0    | The state lamps displayed in [Stationary operation #1 operation                                  |
|            | It displays the control output volume (MV) in channel 1. When the                                                                      |    | 0    | screen] are limited to 16.                                                                       |
| 3          | output volume part is touched in controlling the Heating $\cdot$ Cooling, output volume (MV), Heating volume (H.MV) and Cooling volume |    |      | <ul> <li>The state lamps are displayed up to 8 units when the user tag is used.</li> </ul>       |
| 9          |                                                                                                    |    |      | 20 set state lamps are displayed in [Stationary operation #2 operation screen]                   |
|            | (C.MV) is displayed in turn.                                                                                                    |    |      | It displays the current date/time and LCD backlight is off when it is touched.                   |
|            | It displays the control output volume (MV) in channel 1. The "ON" state                                                                |    | (10) | Red LED lamp at the right top is ON when the backlight is OFF in still state.                    |
|            | is displayed in red and "OFF" state is displayed in dark grey.                                                                         |    | 0    | Green LED lamp at the right top is ON when the backlight is OFF in                               |
|            | Setting the state lamp in [13. System initial setting] in [Operation manual]                                                           |    |      | operation of any channel.                                                                        |
|            | Setting up to 20 for each state lamp channel in [13. System initial setting]                                                           |    |      | Moving to [Fig. 2–1 Main screen]                                                                 |
| 4          | The state lamps displayed in [Stationary operation #1 operation                                                                        |    | 1    | • It displays the key pad to input the password when main button restriction is set,             |
|            | screen] are limited to 16.                                                                                                    |    |      | <ul> <li>Refer to [Fig. 5–2 Screen in restriction setting of main button]</li> </ul>             |
|            | • The state lamps are displayed up to 8 units when the user tag is used.                                                               |    | (12) | Moving from current screen to next screen                                                        |
|            | • 20 set state lamps are displayed in [Stationary operation #2 operation screen]                                                       |    | 42)  | Operation/stop button in channel 1                                                               |
| (5)        | It displays the present value (PV)                                                                                                    |    | 6    | (Independently available for Operation/Stop)                                                     |
| 6          | It displays the current operation status.                                                                                              |    |      | User button                                                                                      |
| 0          | The arrow rotates to the clockwisely during operation                                                                                  |    |      | Y/N for use in [13. System initial setting] in [Operation manual]                                |
| $\bigcirc$ | It displays the setting data (SP) to be controlled in channel 1.                                                                       |    |      | <ul> <li>User uses the wanted relay in [10. DO relay setting] in</li> </ul>                      |
|            | It displays the control output volume (MV) in channel 1. When the                                                                      |    | (14) | [Operation manual] when the user button is used.                                                 |
| Ø          | output volume part is touched in controlling the Heating $\cdot$ Cooling,                                                              |    |      | Ex) It is used for light the chamber.                                                            |
| •          | output volume (MV), Heating volume (H.MV) and Cooling volume                                                                           |    |      | <ul> <li>The set relay is operated when the "User" button is touched by</li> </ul>               |
|            | (C.MV) is displayed in turn.                                                                                                    |    |      | in the stationary and program operation/stop screen.                                             |
| 0          | It displays the control output volume (MV) in channel 2. The "ON" state                                                                |    | (15) | Operation/stop button in channel 2 (Independently available for Operation/Stop)                  |
| 9          | is displayed in red and "OFF" state is displayed in dark grey.                                                                         |    |      | It displays the user tag for channel 1 and 2                                                     |
|            |                                                                                                    |    | 16   | The setting for use of user tag and name can be made in                                          |
|            |                                                                                                    | 27 |      | [8–1 Screen display setting]                                                                     |

SUMMON

#### (3) Stationary operation #2 operation screen

- It is a screen to display the display lamps for measuring data, setting data and output volume.
- Channel 1 and 2 is stopped or operated when the stop or operation button is touched by during synchronized operation.
- The following screen is an explanation for channel 1 and screen of channel 2 is same with that of channel 1.

| [Fig. 4–7] Stationary operation #2 operation screen (General) |                           |            |               |  |  |  |  |
|---------------------------------------------------------------|---------------------------|------------|---------------|--|--|--|--|
| 💽 FIX                                                         | S FIX OPERATION RUN       |            |               |  |  |  |  |
| SP                                                            | 100.0                     | PV         | <b>#</b> MAIN |  |  |  |  |
| 7                                                             | EO                        | °C         | + +           |  |  |  |  |
| 27                                                            | - SU.                     |            | CH1 CH2       |  |  |  |  |
| MV                                                            | TUNING                    |            |               |  |  |  |  |
| 191 192                                                       |                           |            |               |  |  |  |  |
| AL3 AL4                                                       | SAL1 SAL2 SAL3 SAL4 T1 T2 | T3 RUN     |               |  |  |  |  |
|                                                               |                           |            |               |  |  |  |  |
| DINN.PID:                                                     | 2 <b>(2.</b> N TIME: 00   | 000H03M54S | LU-KEY        |  |  |  |  |
|                                                               | 0                         |            | ⊖ ѕтор        |  |  |  |  |

| [Fig. 4–8] Stationary operation #2 operation screen (Heating · Cooling) |             |         |          |                      |  |  |  |
|-------------------------------------------------------------------------|-------------|---------|----------|----------------------|--|--|--|
| FIX OPERATION                                                           | RUN         |         |          | 20.02.26<br>12 51 AM |  |  |  |
| SP III.                                                                 |             |         | PV       | <b>SEMAIN</b>        |  |  |  |
|                                                                         |             |         | °Ľ       | ← →                  |  |  |  |
| °/                                                                      | 5           | Ι.      |          | CH1 CH2              |  |  |  |
| 5<br>HEAT MV                                                            | 6<br>COOL I | MV      | 0.0%     | 🔎 TUNING             |  |  |  |
| TOP-01                                                                  | IS1 IS2     | IS3 IS4 | TS1 TS2  |                      |  |  |  |
|                                                                         | 155 154     | ALI ALZ | ALD AL4  |                      |  |  |  |
| RUNN.PID: 2                                                             | RUN TIME:   | 000     | OH03M09S | LU-KEY               |  |  |  |
|                                                                         |             |         |          | ⊖ STOP               |  |  |  |

|   | It displays the currently applied PID group number.         |
|---|-------------------------------------------------------------|
| 1 | <ul> <li>The applied PID group can be checked in</li> </ul> |
|   | [8. PID group] in [Operation manual]                        |
| 2 | It displays the total process time of stationary operation, |
| 3 | Moving to channel 1 or 2                                    |
|   | A                                                           |

Execution or releasing the auto tuning with set value (SP).

- Y/N of the tuning button display is set in
   [8. PID group] in [Operation manual]
- (5) It displays the Heating output volume.
- (6) It displays the Cooling output volume.

#### (4) Stationary operation #3 operation screen

- The following screen is an explanation for channel 1 and screen of channel 2 is same with that of channel 1.
- The left of the screen is to display the measuring data, setting data and output volume of channel 1 and 2.
- ( ) check box sets Y/N for data display.
- Press O RECORD at the right middle to save the data of recording.
- Save the important graph files into the SD card.
- Refer to [3-2 Present value (PV) graph view]

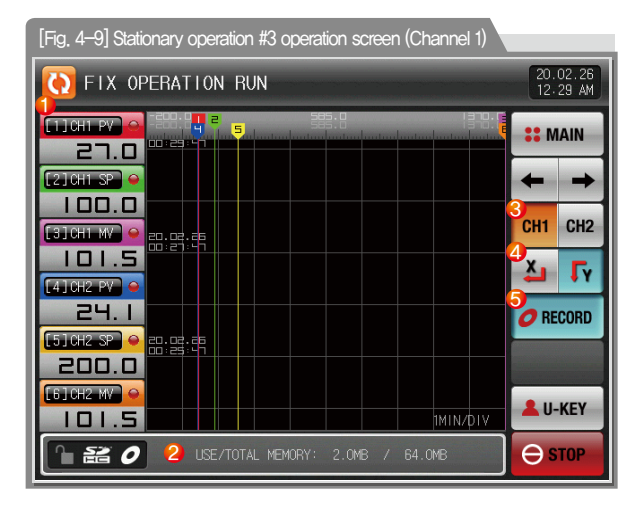

| 1 | It displays the measuring data, setting data and output volume of<br>currently operated channel 1 and 2,                                                          |
|---|----------------------------------------------------------------------------------------------------|
| 2 | <ul><li>It displays the capacity of internal memory.</li><li>About 25 days of saving is available when the sampling time is set in 1 second,</li></ul>            |
| 3 | Moving to channel 1 or 2                                                                                                    |
| 4 | Set graph display direction          Image: Vertical (Y-AXIS)         Image: Horizontal (X-AXIS)                                                                  |
| 5 | It is a button to save the measuring data, setting data and output<br>volume of currently recorded channel 1 and 2 into the memory<br>(Internal memory, SD card). |

| 💽 FIX                |          | 20.<br>12    | 02.26<br>42 AM |                   |          |             |      |
|----------------------|----------|--------------|----------------|-------------------|----------|-------------|------|
| CH1 PV 9             | CHI SP 👄 |              | CH2 PV •       | CH2 SP 👄          | CH2 MV 😖 | <b>::</b> M | AIN  |
| 1MIN/DIV             |          |              |                |                   |          | +           | +    |
|                      |          |              |                |                   |          | CH1         | CH2  |
|                      |          |              |                |                   |          | X           | FY   |
|                      |          |              |                |                   |          | O RE        | CORD |
|                      |          |              |                |                   | u<br>n   |             |      |
| 20.02.26<br>20:34:01 | 20.02.20 | 20.0         | 22.26<br>38:01 | 20.02.26<br>C0:02 |          | 💄 U-        | KEY  |
|                      | 0        | ISE/TOTAL ME | EMORY: 2.1     | IMB / 64.0M       | IB       | θs          | ТОР  |

[Fig. 4–10] X–AXIS setting screen of Stationary operation

#### (5) Termination screen for operation of stationary time setting

- The stationary operation is terminated while it shows the message, "The time setting operation is terminated," when the operation is terminated by the elapse of setting time in channel 1 and 2 in [5, Operation motion setting]
- The "Time setting operation" can be set in same time because channel 1 and 2 operate independently, but the terminating timing can be differed.
- The message is not appeared on the screen when it is forcibly terminated by pressing "Stop" button during operation.
- The message is disappeared by touching the corresponding part when the operation termination message is display in case of operation termination, (It is same with the program operation termination.)

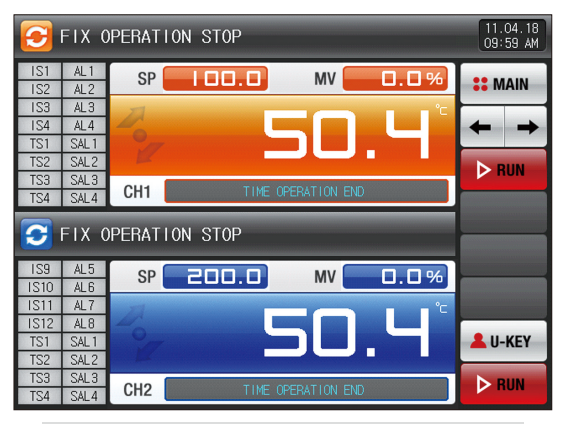

[Fig. 4–11] Termination screen for operation of stationary time setting (Non synchronized operation)

#### References

- It is a screen of termination for time setting operation in channel 1 and 2.
- The timing of termination of channel 1 and 2 can be differed depending on the time setting operation,

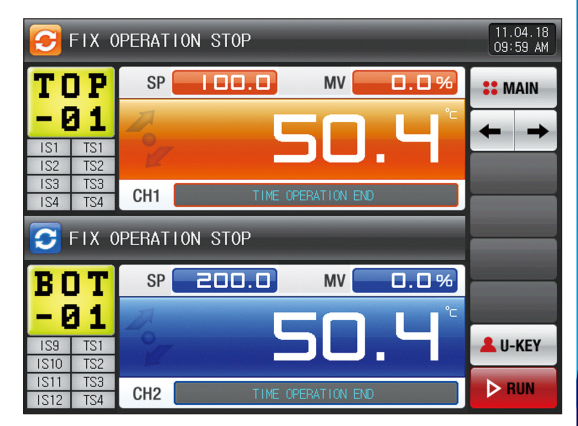

[Fig. 4–12] Termination screen for operation of stationary time setting (Synchronized operation) SUMMON

## 4-2. Program operation(1) Program operation still screen 1

- It converts to "Program operation still screen 1" when the operation state screen is selected in [Fig. 2.1 Main screen].
- Select the operation method in channel 1 and 2 with "Pattern" in [5. Operation motion setting].
- The synchronized and non-synchronized operation can be selected in [5. Operation motion setting].
- Refer to [6–1 Program pattern setting] for pattern setting method.
- It converts to [Fig. 4–15 Program operation #1 operation screen] when brown is touched by on the right bottom in [Fig. 4–12 Program operation #1 still screen]

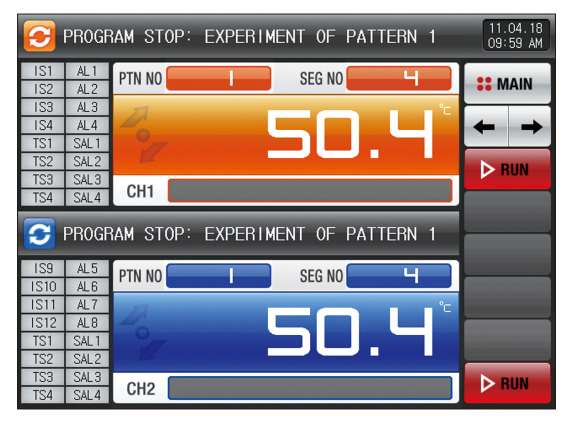

[Fig. 4–13] Program operation #1 still screen (Non–synchronized operation)

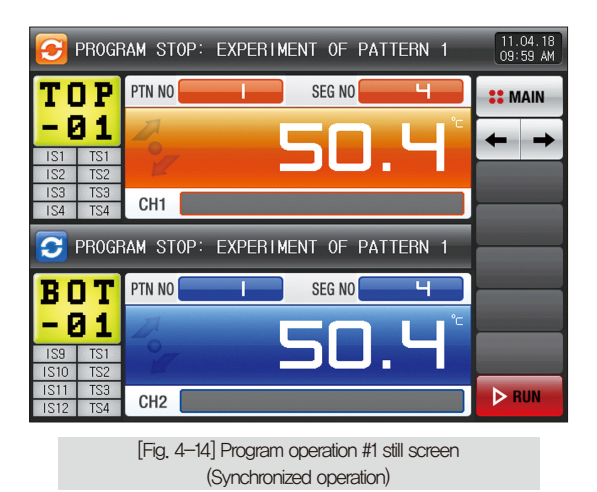

32

| C PROGRAM STOP: EXPERIMENT OF PATTERN 1 |                            |        |    |   |   |        |             |      |                |
|-----------------------------------------|----------------------------|--------|----|---|---|--------|-------------|------|----------------|
| IS1<br>IS2                              | AL1<br>AL2                 | PTN NO | D. |   |   | SEG NO | p. 📔        |      | <b>**</b> MAIN |
| IS3<br>IS4<br>TS1                       | AL3<br>AL4                 | 20     |    |   |   |        | 12          | ) 'C | + +            |
| TS2<br>TS3                              | SAL2<br>SAL3               | E      |    |   |   |        |             | -    | ▶ RUN          |
| TS4                                     | SAL4                       | CH1    |    |   |   |        |             |      |                |
| P                                       | ► PATTERN NUMBER FOR OPER. |        |    |   |   |        |             |      |                |
| 1                                       |                            | 2      | 3  | 4 | 5 | 6      | <b>←</b> BS |      | ESC            |
| 7                                       | 8                          | 3      | 9  | 0 | • | +/-    | CLEAR       |      | ENTER          |

[Fig. 4–15] Screen for pattern number setting input key to be operated

# References When the button PTN N0 and PTN N0 are touched by for inputting the pattern number setting to be operated, it is activated as shown in [Fig. 4–15] Screen for pattern number setting input key to be operated. Execute the program by selecting button when the input for the pattern number setting to be operated is completed.

| Parameter             | Setting range | Unit | Initial value |
|-----------------------|---------------|------|---------------|
| Channel#n PATTERN NO. | 1~40          | ABS  | 1             |

∦m:1~2

## CAUTION Cautions in operation

- It is not operated when the program is not input into the pattern number on the screen,
- Refer to [6-1 Program pattern setting]

#### (2) Program operation #1 operation screen

- It is a screen to display the state display lamps for measuring data, setting data and output volume.
- The pattern number cannot be set during operation.
- When the "Output volume" is touched in Heating · Cooling, output volume, Heating volume and Cooling volume are displayed in turn.
- The user can operate and stop channel for operation because the non-synchronized operation is classified independently for operation/stop of channel 1 and 2.

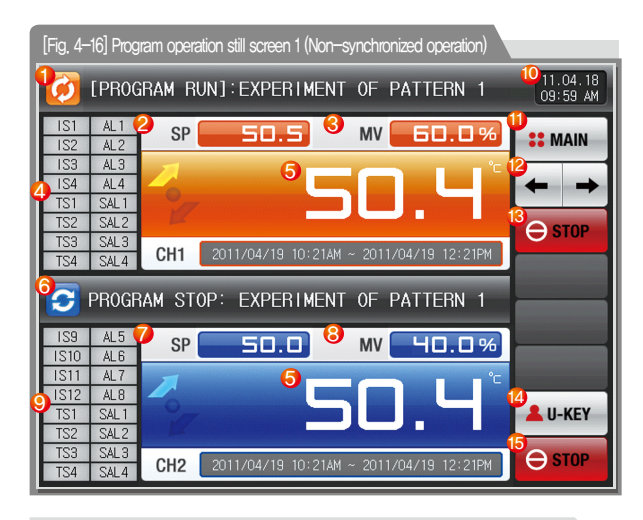

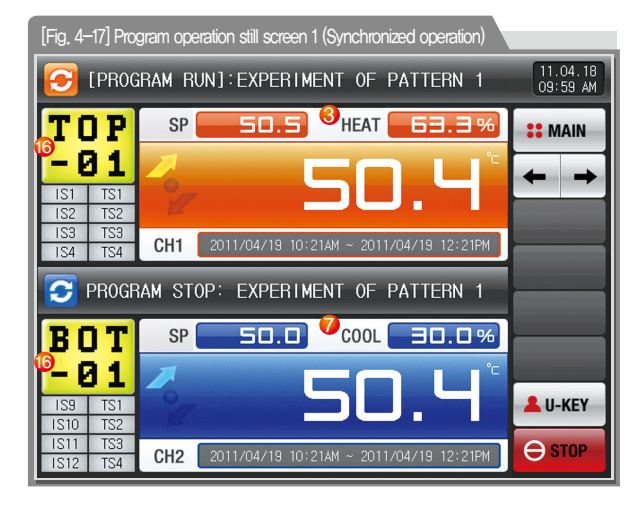

#### References

- It displays the direction of current pattern processing.
  - , 📶 : Setting data)Measuring data is displayed in temperature increase.
    - Setting data=Measuring data is displayed in temperature maintaining
    - : Setting data (Measuring data is displayed in temperature decrease.
| 1        | It displays the current operation status,                                    |      | Setting the state lamp in [13, System initial setting] in [Operation manual]                                                                      |
|----------|------------------------------------------------------------------------------|------|----------------------------------------------------------------------------------------------------|
| U        | <ul> <li>The arrow rotates to the clockwisely during operation</li> </ul>    |      | Setting up to 20 for each state lamp channel in [13, System initial setting]                                                                      |
| 2        | It displays the setting data (SP) to be controlled in channel 1.             | 0    | The state lamps displayed in [Program operation #1 operation                                                                                      |
|          | It displays the control output volume (MV) in channel 1. When the            | 9    | screen] are limited to 16.                                                                                                    |
| 3        | output volume part is touched in controlling the Heating $\cdot$ Cooling,    |      | • The state lamps are displayed up to 8 units when the user tag is used.                                                                          |
| 9        | output volume (MV), Heating volume (H.MV) and Cooling volume                 |      | 20 set state lamps are displayed in [Program operation #2 operation screen]                                                                       |
|          | (C.MV) is displayed in turn.                                                 |      | It displays the current date/time and LCD backlight is off when it is touched.                                                                    |
|          | It displays the control output volume (MV) in channel 1. The "ON" state      | 10   | $\bullet$ Red LED lamp at the right top is ON when the backlight is OFF in still state.                                                           |
|          | is displayed in red and "OFF" state is displayed in dark grey.               | 00   | • Green LED lamp at the right top is ON when the backlight is OFF in                                                                              |
|          | Setting the state lamp in [13. System initial setting] in [Operation manual] |      | operation of any channel.                                                                                                    |
|          | Setting up to 20 for each state lamp channel in                              | -    | Moving to [Fig. 2–1 Main screen]                                                                                                    |
| 4        | [13. System initial setting] The state lamps displayed in                    | 1    | • It displays the key pad to input the password when main button restriction is set.                                                              |
|          | [Program operation #1 operation screen] are limited to 16.                   |      | Refer to [Fig. 5–2 Screen in restriction setting of main button]                                                                                  |
|          | • The state lamps are displayed up to 8 units when the user tag is used.     | (12) | Moving from current screen to next screen                                                                                                    |
|          | 20 set state lamps are displayed in [Program operation #2 operation screen]  | 13   | Operation/stop button in channel 1 (Independently available for Operation/Stop)                                                                   |
| 5        | It displays the present value (PV).                                          |      | User button                                                                                                    |
| 6        | It displays the current operation status.                                    |      | Y/N for use in [13. System initial setting] in [Operation manual]                                                                                 |
| 0        | The arrow rotates to the clockwisely during operation                        |      | User uses the wanted relay in [10. DO relay setting] in                                                                                           |
| 7        | It displays the setting data (SP) to be controlled in channel 1.             | 14   | [Operation manual] when the user button is used.                                                                                                  |
|          | It displays the control output volume (MV) in channel 1. When the            |      | Ex) It is used for light the chamber.                                                                                                    |
| Ø        | output volume part is touched in controlling the Heating $\cdot$ Cooling,    |      | $\bullet$ The set relay is operated when the "User" button is touched by $\!\!\!\!\!\!\!\!\!\!\!\!\!\!\!\!\!\!\!\!\!\!\!\!\!\!\!\!\!\!\!\!\!\!\!$ |
| 0        | output volume (MV), Heating volume (H,MV) and Cooling volume                 | _    | in the stationary and program operation/stop screen.                                                                                              |
|          | (C.MV) is displayed in turn.                                                 | 15   | Operation/stop button in channel 2 (Independently available for Operation/Stop)                                                                   |
| <b>@</b> | It displays the control output volume (MV) in channel 2, The "ON" state      |      | It displays the user tag for channel 1 and 2                                                                                                    |
| ٢        | is displayed in red and "OFF" state is displayed in dark grey.               | 16   | The setting for use of user tag and name can be made in                                                                                           |
|          |                                                                              |      | [8–1 Screen display setting]                                                                                                    |

04. Operation state screen setting

SVINKION

#### (3) Program operation #2 operation screen

- It is a screen to display the display lamps for measuring data, setting data and output volume.
- Channel 1 and 2 is stopped or operated when the stop or operation button is touched by during synchronized operation.
- The following screen is an explanation for channel 1 and screen of channel 2 is same with that of channel 1.

| EPR0                                           | GRAM RUN]                                                             | EXPERIMEN                                                                   | T OF PAT                                                        | TERN 1                                                                                                    | 20.<br>12            | 02.26<br>51 AM                                                                                                    |
|------------------------------------------------|-----------------------------------------------------------------------|-----------------------------------------------------------------------------|-----------------------------------------------------------------|----------------------------------------------------------------------------------------------------|----------------------|----------------------------------------------------------------------------------------------------|
| SP                                             | 200                                                                   | .0                                                                          |                                                                 | Р                                                                                                    | V :: M               | AIN                                                                                                    |
| 1                                              |                                                                       |                                                                             |                                                                 | °C                                                                                                    | +                    | +                                                                                                    |
|                                                |                                                                       | 2                                                                           |                                                                 |                                                                                                    | CH1                  | CH2                                                                                                    |
|                                                |                                                                       |                                                                             |                                                                 | and the second second second second second second second second second second second second second second second |                      | and the second second se |
|                                                |                                                                       |                                                                             |                                                                 |                                                                                                    | <b>Γ</b> π           | NING                                                                                                    |
| MV                                             | 100.0                                                                 | 1%                                                                          |                                                                 |                                                                                                    | <b>∧</b> π           | NING                                                                                                    |
| MV<br>1 1S2<br>3 AL4                           | IS3 IS4<br>SAL1 SAL2<br>NO.: 01/01                                    | TS1 TS2                                                                     | TS3 TS4<br>RUN LOG8                                             | AL1 A<br>LOG9 LO                                                                                                 | → TL<br>₩ H<br>→ E   | INING<br>OLD                                                                                                    |
| MV<br>1 IS2<br>3 AL4<br>1 NO./SEG<br>ATTERN RE | IS3 IS4<br>SAL1 SAL2<br>A NO.: 01/01<br>PEAT: 000/001<br>PEAT: 000/00 | TS1 TS2<br>TS1 TS2<br>AL3 SAL4<br>AUNNING PIE<br>SEG TIME: C<br>TOTAL PROCE | TS3 TS4<br>RUN LOG8<br>NUMBER: 1<br>00H00M31S/0<br>ISS TIME: 00 | AL1 A<br>LOG9 LO<br>DOH30MOOS<br>DOH00M31S                                                                       | 2<br>310 ~ S<br>▲ U- | INING<br>OLD<br>STEP<br>KEY                                                                                                    |

| [Fig. 4–19] Program operation #2 operation screen (Heating · Cooling) |                                                                  |                  |            |            |                 |  |  |  |
|-----------------------------------------------------------------------|------------------------------------------------------------------|------------------|------------|------------|-----------------|--|--|--|
| [PROGRAM RUN]:                                                        | [PROGRAM RUN]: EXPERIMENT OF PATTERN 1     20.02.26     12.52 AM |                  |            |            |                 |  |  |  |
| SP 200.                                                               |                                                                  |                  |            | PV         | <b>SEMAIN</b>   |  |  |  |
| 7                                                                     |                                                                  |                  |            | °⊏         | + +             |  |  |  |
| 2                                                                     | C                                                                |                  |            |            | CH1 CH2         |  |  |  |
| 7                                                                     | 8                                                                |                  |            |            | <b>F</b> TUNING |  |  |  |
|                                                                       | % COOL I                                                         | NV               | 0.0        | %          | HOLD            |  |  |  |
| TOP-01                                                                | IS1 IS2<br>TS3 TS4 /                                             | S3 IS4<br>L1 AL2 | TS1<br>AL3 | TS2<br>AL4 | STEP            |  |  |  |
| PT NO./SEG NO.: 01/01<br>PATTERN REPEAT: 000/001                      | RUNNING PID                                                      | NUMBER: 1        |            | 20         | _               |  |  |  |
| SEGMENT REPEAT: 00/00                                                 | TOTAL PROCES                                                     | STIME: 00        | 00H01M0    | 5S         | LU-KEY          |  |  |  |
| <b>1 ≅ 0</b> 2020/02                                                  | 2/26 12:51AM ~                                                   | 2020/02/26       | 01:21AM    |            | ⊖ STOP          |  |  |  |

|   |   | 5 | 3 |   |
|---|---|---|---|---|
|   | Ē |   |   |   |
| 1 | Ş | 2 | 1 |   |
| ļ |   |   | ١ | ١ |
|   |   | - |   |   |
|   | - |   |   |   |

| (1) | It displays the currently operated program pattern number and       |  |  |  |  |
|-----|---------------------------------------------------------------------|--|--|--|--|
| U   | segment number.                                                     |  |  |  |  |
|     | It displays the pattern repetition state.                           |  |  |  |  |
| Ø   | The figure in the front in PTN RPT.: 000/001 shows                  |  |  |  |  |
| 0   | the frequency of repetition and the figure at the end shows the set |  |  |  |  |
|     | repetition frequency.                                               |  |  |  |  |
|     | It displays the partial repetition state.                           |  |  |  |  |
| 3   | The figure in the front of SEG RPT.: 00/00 shows                    |  |  |  |  |
|     | the frequency of repetition and the figure at the end shows the set |  |  |  |  |
|     | repetition frequency.                                               |  |  |  |  |
|     | It displays the currently applied PID ground number.                |  |  |  |  |
| 4   | The applied PID group can be checked in [8, PID group]              |  |  |  |  |
|     | in [Operation manual].                                              |  |  |  |  |
|     | It displays the segment process time and setting time of currently  |  |  |  |  |
| Ē   | processing segment.                                                 |  |  |  |  |
| 9   | The time in the front of SEG_TIME: 000H00M15S/002H00M00S            |  |  |  |  |
|     | shows the segment processing time and the time at the end           |  |  |  |  |
|     | shows the set time in [6–1 Program pattern setting]                 |  |  |  |  |
| 6   | It displays the total process time of program operation.            |  |  |  |  |

| $\bigcirc$   | It displays the Heating output volume.                                           |
|--------------|----------------------------------------------------------------------------------|
| 8            | It displays the Cooling output volume.                                           |
| 9            | Moving to channel 1 or 2                                                         |
|              | Execution or releasing the auto tuning with set value (SP).                      |
| 10           | <ul> <li>Y/N of the tuning button display is set in [8, PID group] in</li> </ul> |
|              | [Operation manual]                                                               |
| (H)          | Maintaining (Hold On) or Release (Hold Off) the currently operating              |
| $\mathbb{U}$ | temperature set value.                                                           |
| (12)         | Terminating the currently processing segment and forced moving to                |
|              | the next segment.                                                                |
|              |                                                                                  |

#### (4) Program operation #3 operation screen

- The following screen is an explanation for channel 1 and screen of channel 2 is same with that of channel 1.
- The left of the screen is to display the measuring data, setting data and output volume of channel 1 and 2.
- ( ) check box sets Y/N for data display.
- Press ORECORD at the right middle to save the data of recording.
- Save the important graph files into the SD card.
- Refer to [3-2 Present value (PV) graph view]

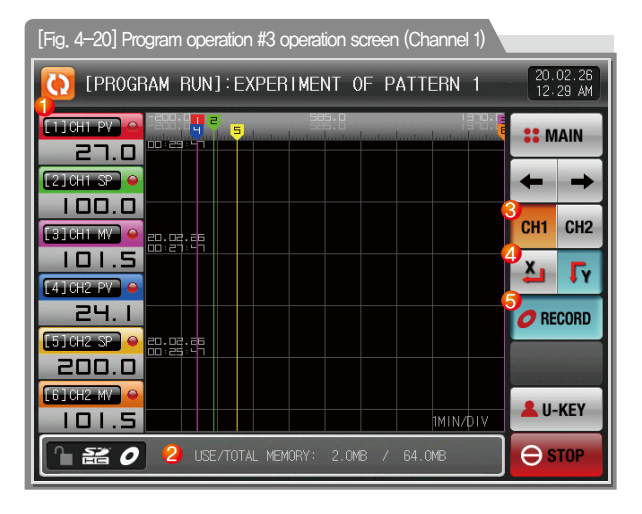

| A | It displays the measuring data, setting data and output volume of  |
|---|--------------------------------------------------------------------|
| U | currently operated channel 1 and 2.                                |
|   | It displays the capacity of internal memory.                       |
| 2 | About 25 days of saving is available when the sampling time is     |
|   | set in 1 second.                                                   |
| 3 | Moving to channel 1 or 2                                           |
|   | Set graph display direction                                        |
| 4 | Fr : Vertical (Y-AXIS)                                             |
|   | Horizontal (X-AXIS)                                                |
|   | It is a button to save the measuring data, setting data and output |
| 5 | volume of currently recorded channel 1 and 2 into the memory       |
|   | (Internal memory, SD card).                                        |

| CO [PROGRAM RUN]: EXPERIMENT OF PATTERN 1 20.02.26<br>12 42 AM |                   |              |              |                      |          |             |      |
|----------------------------------------------------------------|-------------------|--------------|--------------|----------------------|----------|-------------|------|
| CH1 PV ) ()<br>27.                                             | CH1 SP ⊖<br>200,0 | CHI MV 😜     | CH2 PV •     | CH2 SP 👄<br>200.0    | CH2 MV 😔 | <b>::</b> M | AIN  |
| 1MIN/DIV                                                       |                   |              |              |                      |          | +           | →    |
|                                                                |                   |              |              |                      |          | CH1         | CH2  |
|                                                                |                   |              |              |                      |          | ¥.          | FY   |
|                                                                |                   |              |              |                      | 15.0     | O RE        | CORD |
|                                                                |                   |              |              |                      | (unu     |             |      |
| 20.02.26<br>)D:34:33                                           | 20.02.26          | 20.0         | 2.26<br>8:33 | 20.02.26<br>00:40:33 |          | <b>L</b> U- | KEY  |
|                                                                | 0 0               | ISE/TOTAL ME | :MORY: 2.1   | MB / 64.0            | ЭМВ      | θs          | тор  |

[Fig. 4-21] X-AXIS setting screen of Program operation

#### (5) Termination screen for operation of program

- The program operation is terminated while it shows the message, "The program operation is terminated," when the operation for segment setting range saved into the pattern is terminated in channel 1 and 2 in.
- The "Program pattern operation" can be set in same time because channel 1 and 2 operate independently, but the terminating timing can be differed.
- The message is not appeared on the screen when it is forcibly terminated by pressing "Stop" button during operation.
- The message is disappeared by touching the corresponding part when the operation termination message is display in case of operation termination, (It is same with the stationary operation termination.)

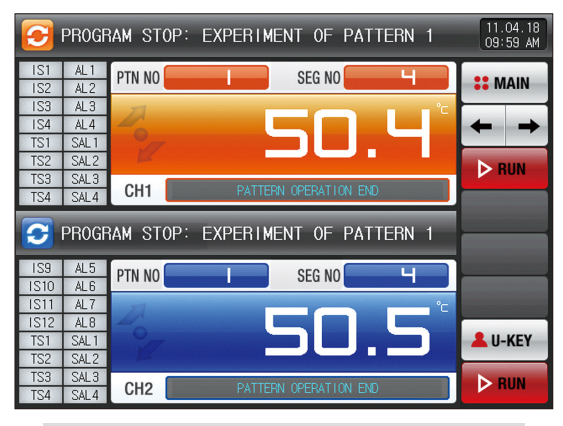

[Fig. 4–22] Termination screen for operation of program (Non synchronized operation)

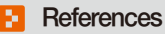

#### It is a screen of termination for time setting operation in channel 1 and 2.

The timing of termination of channel 1 and 2 can be differed depending on the time setting operation,

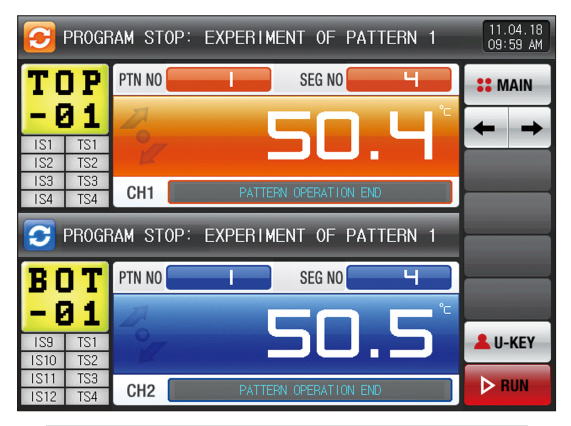

[Fig. 4–23] Termination screen for operation of program (Synchronized operation)

# SUMMON

#### 4-3. Stationary and Program operation

#### (1) Stationary and Program operation still screen 1

- Select the operation method in channel 1 and 2 with "Stationary" or "Pattern" in [5. Operation motion setting].
- The synchronized and non-synchronized operation can be selected in [5. Operation motion setting].
- Refer to [6-1 Program pattern setting] for pattern setting method.
- It converts to [Fig. 4–28 Program/Stationary operation #1 operation screen] when site to use the right bottom in [Fig. 4–12 Program operation #1 still screen]

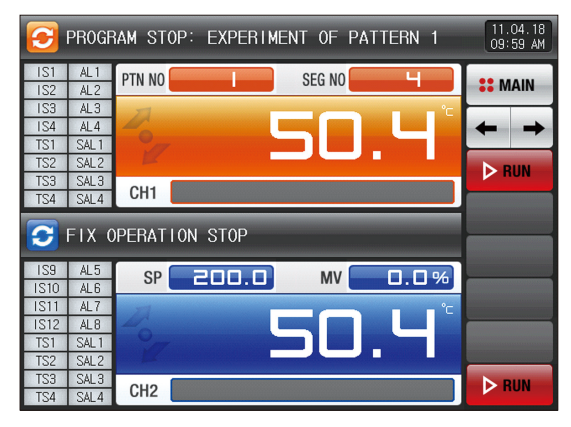

[Fig. 4–24] Program/Stationary operation still screen (Non-synchronized operation)

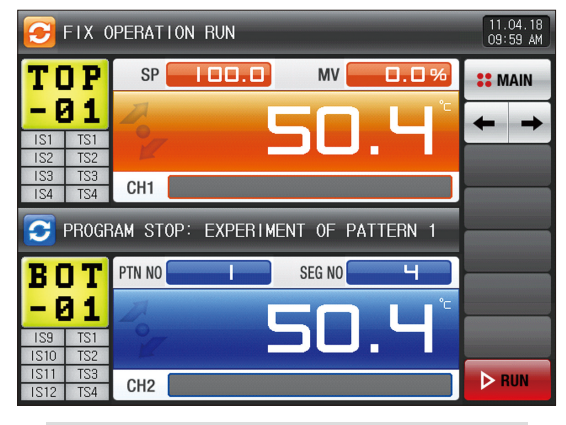

[Fig. 4–25] Program/Stationary operation still screen (Synchronized operation)

| 0   | PROGE      | RAM STOP   | P: EXPE | RIMEN | T OF I | PATTERN | 1                     | 20.02.26<br>12 47 AM                                                                                                    |
|-----|------------|------------|---------|-------|--------|---------|-----------------------|----------------------------------------------------------------------------------------------------|
| IS1 | AL1        | PTN NO.    |         | s     | EG NO. |         |                       | •• MAIN                                                                                                    |
| 152 | AL2        |            |         |       |        |         | _                     |                                                                                                    |
| 153 | AL3        | 7          |         |       |        |         | °C                    |                                                                                                    |
| 154 | AL4        | -0         |         |       |        |         |                       | $\leftarrow \rightarrow$                                                                                                    |
| 151 | SALT       | 17         |         |       |        |         |                       |                                                                                                    |
| 152 | SALZ       |            |         |       |        |         |                       | RUN                                                                                                    |
| 153 | SALJ       | CH1        |         |       |        |         |                       | Contraction of the local division of the local division of the loc |
| 134 | JAL4       |            |         |       |        |         | _                     |                                                                                                    |
|     |            |            |         |       |        |         | and the second second |                                                                                                    |
| P   | ATTERN     | NUMBER FOR | OPER    |       |        |         |                       |                                                                                                    |
| I I | STICIN     | 1~ 40      |         |       | 1      |         |                       |                                                                                                    |
|     |            |            |         |       |        |         |                       |                                                                                                    |
| 1   | <b>I</b> • | 2 2        |         | 5     | 6      | A RC    | I                     | CIESC                                                                                                    |
|     | -          |            | -       |       |        | 4-00    |                       | Цезо                                                                                                    |
|     |            |            |         |       |        |         |                       |                                                                                                    |
| 7   | 8          | 3 9        | 0       |       | +/-    | CLEAR   |                       | ENTER                                                                                                    |
|     |            |            | -       |       |        |         |                       |                                                                                                    |

[Fig. 4-26] Screen for pattern number setting input key of program to be operated in program/stationary operation still screen (Non synchronized operation)

6

| 0          | C FIX OPERATION RUN 20.02.26<br>12 21 AM |                      |              |     |     |             |             |  |  |  |
|------------|------------------------------------------|----------------------|--------------|-----|-----|-------------|-------------|--|--|--|
| IS1<br>IS2 | AL1<br>AL2                               | SP                   | 100          | J.O | MV  | 101.5%      | a 👬 MAIN    |  |  |  |
| 1S3<br>1S4 | AL3<br>AL4                               | 2                    |              |     | DE  | 5 6         | ` ← →       |  |  |  |
| TS1<br>TS2 | SAL 1<br>SAL 2                           | 12                   |              |     |     | J.U         | ⊳ RUN       |  |  |  |
| TS4        | SAL4                                     | CH1                  |              |     |     |             |             |  |  |  |
| <b>S</b>   | ET POIN<br>-200.                         | IT OF RUN<br>0 ~ 137 | NING<br>0.0] | 10  | 0.0 |             |             |  |  |  |
| 1          | 2                                        | 2 3                  | 4            | 5   | 6   | <b>H</b> BS | <b>DESC</b> |  |  |  |
| 7          | 3                                        | 8 9                  | 0            | •   | +/- | CLEAR       | ENTER       |  |  |  |

[Fig. 4-27] Screen for target value setting input key of program for stationary operation in program/stationary operation still screen (Non synchronized operation)

#### References ▶ When the button PTN NO is touched by for inputting the pattern number in channel 1, it is activated as shown in [Fig. 4–26]. ▶ When the button SP 200.0 is touched by for inputting the set value in channel 2, it is activated as shown in [Fig. 4–27].

| Parameter             | Setting range                  | Unit        | Initial value     |
|-----------------------|--------------------------------|-------------|-------------------|
| Channel 1 PATTERN NO. | 1~40                           | ABS         | 1                 |
| Channel 2 SP          | Channel2.EU(0.0 $\sim$ 100.0%) | Channel2.EU | Channel2.EU(0.0%) |

| 3          | S PROGRAM STOP: EXPERIMENT OF PATTERN 1 |                            |        |    |        |             |    |             |     |
|------------|-----------------------------------------|----------------------------|--------|----|--------|-------------|----|-------------|-----|
| T (        | J P                                     | PTN NO.                    | l      |    | SEG NC | ).          |    | <b>::</b> M | AIN |
| - [        | 31                                      | 20                         |        |    | )-     | ק ר         |    | +           | +   |
| 1S1        | TS2                                     | 2                          |        |    | _      |             | _  | Þ B         | UN  |
| 1S3<br>1S4 | TS3<br>TS4                              | СН1                        |        |    |        |             |    |             |     |
|            |                                         |                            |        |    |        |             |    |             |     |
| ► SI       | ET POIN<br>-200.                        | IT OF RUNNIN<br>0 ~ 1370.0 | G<br>] | 10 | 0.0    |             |    |             |     |
| 1          | :                                       | 2 3                        | 4      | 5  | 6      | <b>←</b> BS |    | ESC         |     |
| 7          | 8                                       | 8 9                        | 0      | •  | +/-    |             | AR | ENTER       |     |

[Fig. 4–28] Screen for target value setting input key for stationary operation program/stationary operation still screen (Synchronized operation)

| 0          | C FIX OPERATION RUN 20.02.26<br>12 21 AM |                     |       |   |     |              |       | .26<br>AM |
|------------|------------------------------------------|---------------------|-------|---|-----|--------------|-------|-----------|
| TC         | ] P                                      | SP                  | SP MV |   |     |              |       |           |
| - 6        | 31                                       | 2                   |       |   |     | 5 6          | ° 🔶   | <b>→</b>  |
| IS1<br>IS2 | TS1<br>TS2                               | Z                   |       |   |     | J.U          | ⊳ RU  | N         |
| 1S3<br>1S4 | TS3<br>TS4                               | CH1                 |       |   |     |              |       |           |
|            |                                          |                     |       |   |     |              |       |           |
| ► P/       | ATTERN                                   | NUMBER FOR<br>1 ~ 4 | OPER. |   | 1   |              |       |           |
| 1          |                                          | 2 3                 | 4     | 5 | 6   | ← BS         | ESC   |           |
| 7          | 8                                        | 3 9                 | 0     | • | +/- | <b>CLEAR</b> | ENTER |           |

[Fig. 4–29] Screen for pattern number setting input key for program operation in program/stationary operation still screen (Synchronized operation)

# References When the button SP is touched by for inputting the set value in channel 1, it is activated as shown in [Fig. 4–28]. When the button PTN NO is touched by for inputting the pattern number in channel 2, it is activated as shown in [Fig. 4–29].

| Parameter                    | Setting range                  | Unit        | Initial value    |
|------------------------------|--------------------------------|-------------|------------------|
| Channel 1 setting value (SP) | Channel1.EU(0.0 $\sim$ 100.0%) | Channel'.EU | Channel1.EU(0.0% |
| Channel 2 #n pattern No.     | 1~40                           | ABS         | 1                |

SUNAD

#### (2) Stationary and program operation #1 operation screen

- It is a screen to display the state display lamps for measuring data, setting data and output volume.
- The operation method of channel 1 and 2 can be selected with "Stationary" and "Pattern" in [5. Operation motion setting].
- The synchronized and non-synchronized operation can be selected in [5. Operation motion setting].
- Refer to [4–1(2) Stationary operation #1 operation screen] and [4–2(2) Program operation #1 operation screen] for stationary/program operation #1 operation screen.
- Refer to [4–1(3) Stationary operation #2 operation screen] and [4–2(3) Program operation #2 operation screen] for stationary/program operation #2 operation screen.
- Refer to [4–1(4) Stationary operation #3 operation screen] and [4–2(4) Program operation #3 operation screen] for stationary/program operation #1 operation screen.
- Refer to [4–1(5) Termination screen for stationary time setting] and [4–2(5) Termination screen for program time setting] for termination screen of stationary/program operation #1 operation.
- The operator can operate/stop the channel for operation as the operation/stop button is classified independently in channel 1 and 2 for non-synchronized operation.
- The operation/stop of channel 1 and 2 can be made with one button as single button for the operation/stop is configured in channel 1 and 2 for synchronized operation,

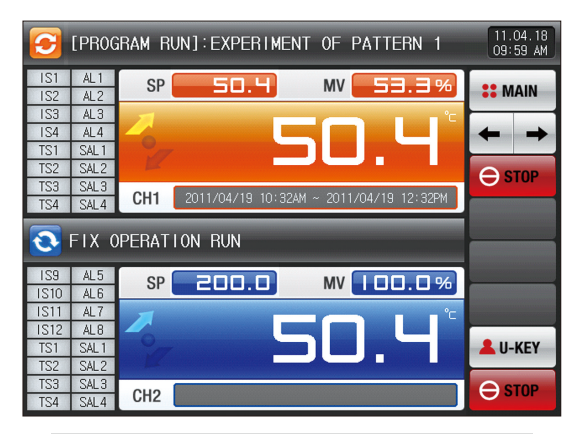

[Fig. 4–30] Program/stationary operation #1 operation screen (Non-synchronized operation)

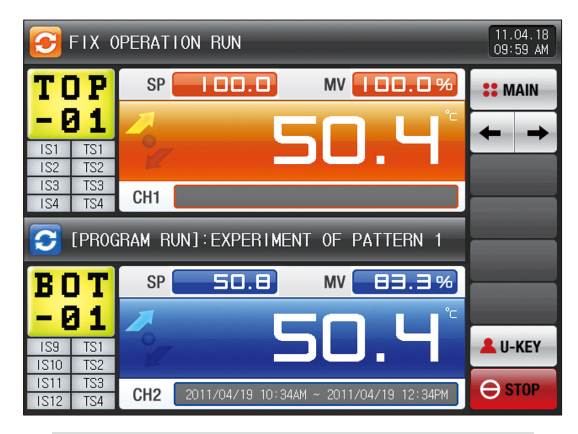

[Fig. 4–31] Stationary/Program operation #1 operation screen (Synchronized operation)

#### TEMP2000 SERIES

#### 4-4. Stationary operation

#### (1) Stationary operation still screen 1

- It converts to "Stationary operation still screen 1" when the operation state screen is selected in [Fig. 2.1 Main screen].
- Select the operation method in channel 1 and 2 with "Stationary" in [5. Operation motion setting].
- It converts to [Fig. 4–32 Stationary operation #1 operation screen] when 🕨 🖤 is touched on the right bottom in [Fig. 4–36 Stationary operation #1 still screen]

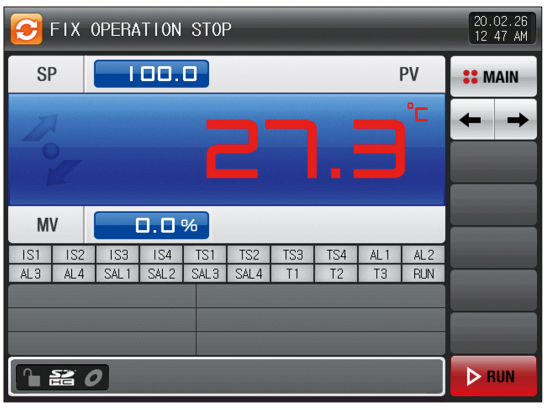

[Fig. 4–32] Stationary operation #1 still screen (General)

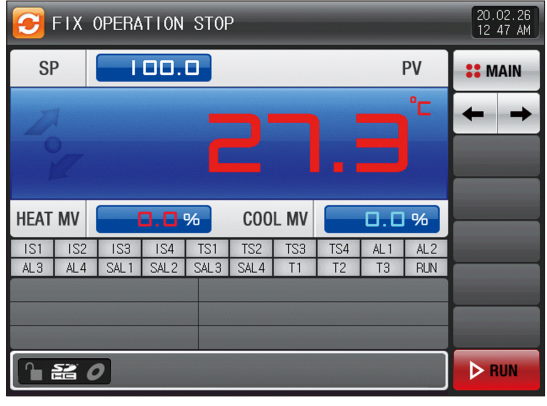

[Fig. 4–33] Stationary operation #1 still screen (Heating  $\cdot$  Cooling)

>>

| 🔁 FIX   | OPERATION S | ST0P       |            |            |            |            |            | 20.02.26<br>12 47 AM |
|---------|-------------|------------|------------|------------|------------|------------|------------|----------------------|
| SP      | 100.0       |            |            |            |            | I          | ۶V         | <b>::</b> MAIN       |
| Nor     |             |            |            |            |            |            | °C         | + +                  |
| HEAT MV | 0.0%        |            | COOL       | MV         |            | 0.0        | %          |                      |
| TO      | P-01        | IS1<br>TS3 | IS2<br>TS4 | IS3<br>AL1 | IS4<br>AL2 | TS1<br>AL3 | TS2<br>AL4 |                      |
| 1 23    | 0           |            |            |            |            |            |            | ▶ RUN                |

[Fig. 4–34] Stationary operation still screen 1 (User tag display)

| Parameter | Setting range         | Unit | Initial value |
|-----------|-----------------------|------|---------------|
| SP        | EU(0.0 $\sim$ 100.0%) | EU   | EU(0.0%)      |

\* EU : Range of sensor input data

\* Refer to [Engineering units]

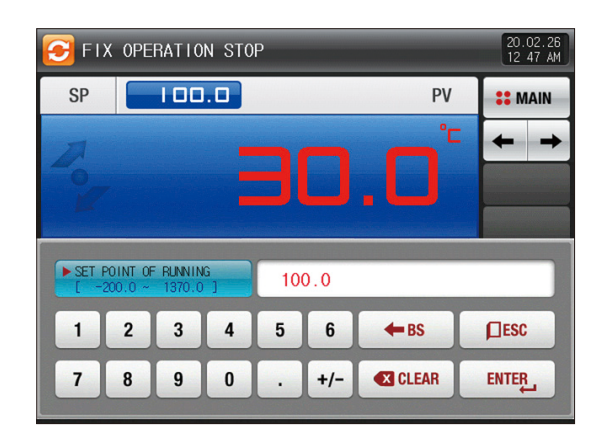

[Fig. 4-35] Screen for input key for setting target data of operation

#### References

- When SP 200.0 is touched by for inputting the set data it is activated as shown in [Fig. 4–35] Screen for input key for setting target data of operation
- When the input of set data of completed, operate the stationary operation by selecting .

#### (2) Stationary operation #1 operation screen

- It is a screen to display the state display lamps for measuring data, setting data and output volume.
- When the "Setting data" is touched even in operation, the input key setting for operation is activated.

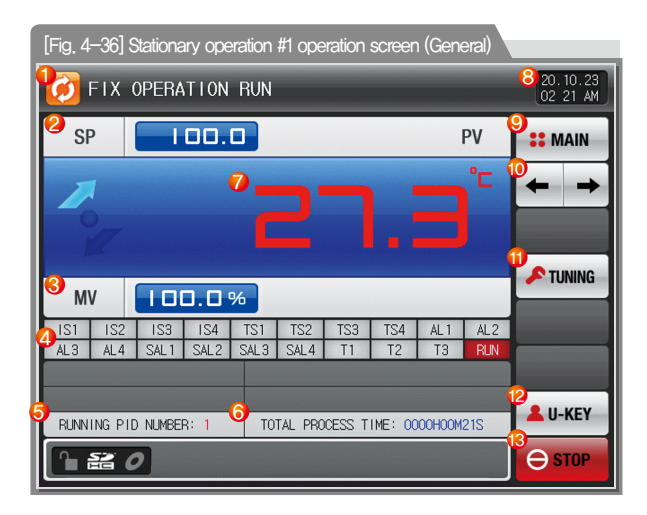

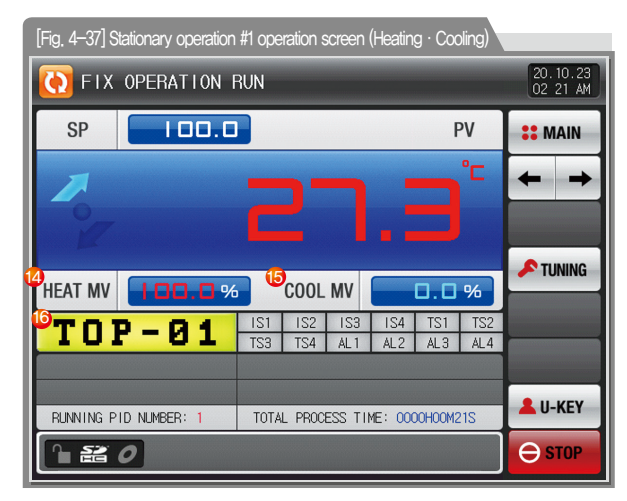

#### References

: Setting data)Measuring data is displayed in temperature increase.

- : Setting data=Measuring data is displayed in temperature maintaining.
- Setting data (Measuring data is displayed in temperature decrease.

SUMMON

|     | It displays the current operation status                                           | 10   | Moving from a grant screen to payt screen                        |  |  |  |  |  |
|-----|------------------------------------------------------------------------------------|------|------------------------------------------------------------------|--|--|--|--|--|
| 1   | The arrow rates to the clockwisely during operation                                |      | Even tion or releasing the auto tuning with set value (SP)       |  |  |  |  |  |
| 0   | It displays the setting data (SP) to be controlled                                 | (11) | • V/N of the tuning button display is set in [8, PID groun]      |  |  |  |  |  |
| 3   | It displays the control output volume (MV)                                         | Ŵ    | in [Operation manual]                                            |  |  |  |  |  |
|     | It displays the state lamp and the "ON" state is displayed in red and              |      | User button                                                      |  |  |  |  |  |
| -   | "OFF" state is displayed in dark grev                                              |      | Y/N for use in [13 System initial setting] in [Operation matrix] |  |  |  |  |  |
| (4) | Setting the state lamp in [13 System initial setting screen]                       |      | User uses the wanted relay in [10 DO relay setting] in           |  |  |  |  |  |
|     | in [Installation manual]                                                           | (12) | [Operation manual] when the user button is used.                 |  |  |  |  |  |
|     | It displays the currently applied PID group number.                                | 0    | Ex) It is used for light the chamber.                            |  |  |  |  |  |
| 5   | The applied PID group can be checked in [8. PID group]                             |      | The set relay is operated when the "User" button is touc         |  |  |  |  |  |
|     | in [Operation manual]                                                              |      | in the stationary and program operation/stop screen.             |  |  |  |  |  |
| 6   | It displays the total process time of stationary operation,                        | 13   | Operation/stop button                                            |  |  |  |  |  |
| 7   | It displays the present value (PV).                                                | 14   | It displays the Heating output volume (H.MV).                    |  |  |  |  |  |
|     | It displays the current date/time and LCD backlight is off when it is touched.     | 15   | It displays the Cooling output volume (C.MV).                    |  |  |  |  |  |
| Ø   | • Red LED lamp at the right top is ON when the backlight is OFF in still state.    |      | It displays the user tag.                                        |  |  |  |  |  |
| 0   | Green LED lamp at the right top is ON when the backlight is OFF                    | 16   | • The setting for use of user tag and name can be made           |  |  |  |  |  |
|     | in operation of any channel.                                                       |      | [8–1 Screen display setting]                                     |  |  |  |  |  |
|     | Moving to [Fig. 2–1 Main screen]                                                   |      |                                                                  |  |  |  |  |  |
| 9   | <ul> <li>It displays the key pad to input the password when main button</li> </ul> |      |                                                                  |  |  |  |  |  |
| ٢   | restriction is set.                                                                |      |                                                                  |  |  |  |  |  |
|     | Refer to [Fig. 5–2 Screen in restriction setting of main button]                   |      |                                                                  |  |  |  |  |  |

stem initial setting] in [Operation manual] d relay in [10. DO relay setting] in when the user button is used. the chamber. ated when the "User" button is touched by program operation/stop screen. output volume (H.MV). output volume (C.MV). user tag and name can be made in setting]

#### (3) Stationary operation #2 operation screen

- The left of the screen is to display the measuring data, setting data and output volume of channel 1 and 2,
- ( ) check box sets Y/N for data display.
- Press ORECORD at the right middle to save the data of recording.
- The saved data into the internal memory are erased when the electric power is "OFF."
- Save the important graph files into the SD card.
- Refer to [3-2 Present value (PV) graph view]

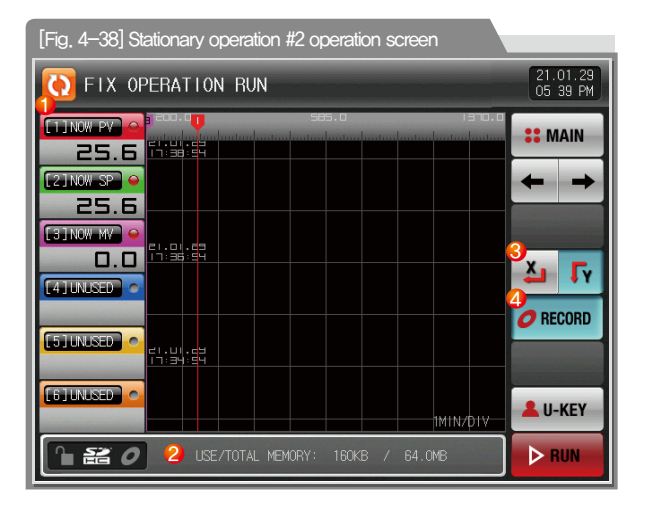

| 1 | It displays the measuring data, setting data and output volume of<br>currently operated channel 1 and 2,                                                          |
|---|----------------------------------------------------------------------------------------------------|
| 2 | <ul><li>It displays the capacity of internal memory.</li><li>About 25 days of saving is available when the sampling time is set in 1 second,</li></ul>            |
| 3 | Set graph display direction                                                                                                    |
| 4 | It is a button to save the measuring data, setting data and output<br>volume of currently recorded channel 1 and 2 into the memory<br>(Internal memory, SD card). |

SAMMON

#### (4) Termination screen for operation of stationary time setting

- The stationary operation is terminated while it shows the message, "The time setting operation is terminated," as follows when the operation is terminated by the elapse of setting time in channel 1 and 2 in [5, Operation motion setting]
- The message is not appeared on the screen when it is forcibly terminated by pressing "Stop" button during operation.
- The message is disappeared by touching the corresponding part when the operation termination message is display in case of operation termination, (It is same with the program operation termination,)

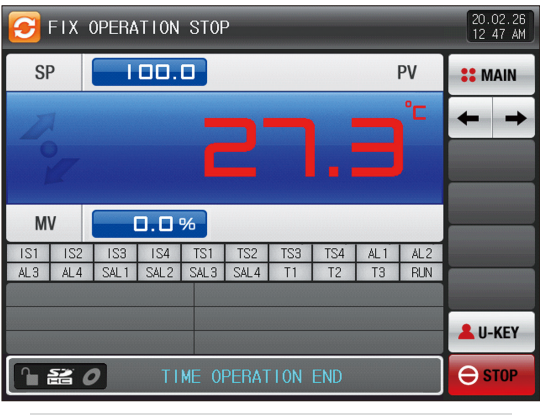

[Fig. 4–39] Termination screen for operation of stationary time setting (General)

| 🔁 FIX | OPERATION S           | ST0P  |       |       |       |         |        | 20.02.26<br>12 47 AM |
|-------|-----------------------|-------|-------|-------|-------|---------|--------|----------------------|
| SP    | 100.0                 |       |       |       |       | F       | ٧٧     | <b>SE</b> MAIN       |
| 7     |                       |       |       |       |       |         | °C     | + +                  |
|       |                       |       |       |       |       |         |        |                      |
|       |                       |       | 000   | MV    |       |         |        |                      |
|       | <b>U</b> . <b>U</b> % |       | COOL  |       |       | u.u     | %      |                      |
| TOI   | P-01                  | IS1   | IS2   | 153   | IS4   | TS1     | TS2    |                      |
|       |                       | 123   | 154   | ALI   | AL2   | AL 3    | AL4    |                      |
|       |                       |       |       |       |       |         |        |                      |
|       |                       |       |       |       |       |         |        | LU-KEY               |
|       | <b>0</b> TIME         | e opi | ERATI | ON E  | IND   |         |        | ▶ RUN                |
| [[]   | ~ 4 40] Tormin        | otion | ooroo | n for | onoro | lion of | ototio | 2024                 |

Fig. 4–40] Termination screen for operation of stationary time setting (Heating · Cooling)

### SAMAION

#### 4-5. Program operation (1) Program operation still screen 1

- It converts to "Program operation still screen 1" when the operation state screen is selected in [Fig. 2.1 Main screen].
- Select the operation method "Pattern" in [5. Operation motion setting].
- Refer to [6-1 Program pattern setting] for pattern setting method.

• It converts to [Fig. 4–42 Program operation #1 operation screen] when but to use of the right bottom in [Fig. 4–39 Program operation #1 still screen]

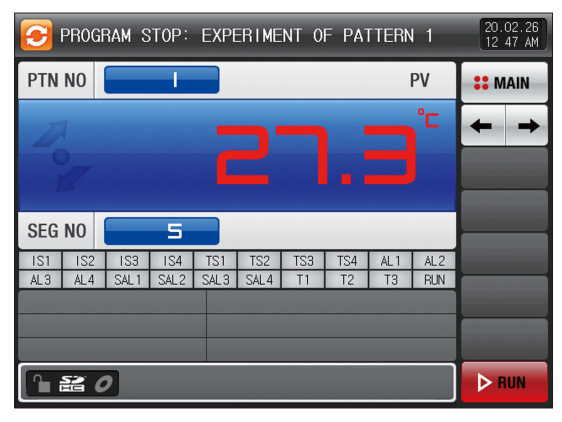

[Fig. 4-41] Program operation #1 still screen

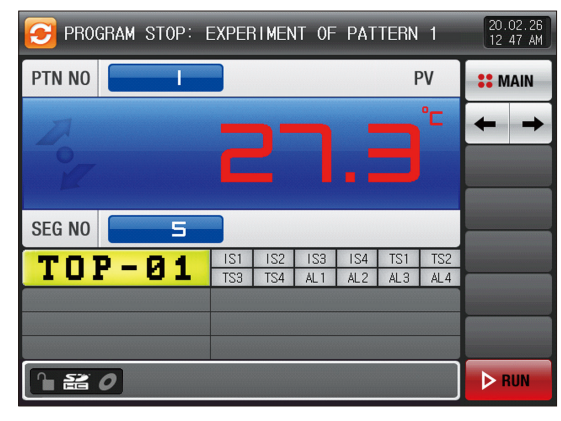

[Fig. 4–42] Program operation #1 still screen (User tag display)

| 🔁 PROGRAM STOP: EXPERIMENT OF PATTERN | 1 11.04.18<br>09:59 AM |
|---------------------------------------|------------------------|
| PTN NO                                | MAIN                   |
|                                       |                        |
| ~ C I.J                               |                        |
| SEG NO                                |                        |
|                                       |                        |
|                                       |                        |
| 1 2 3 4 5 6 <del>+</del> BS           | ESC                    |
| 7 8 9 0 . +/- 🕄 CLEAR                 | ENTER                  |

[Fig. 4–43] Screen for pattern number setting input key to be operated

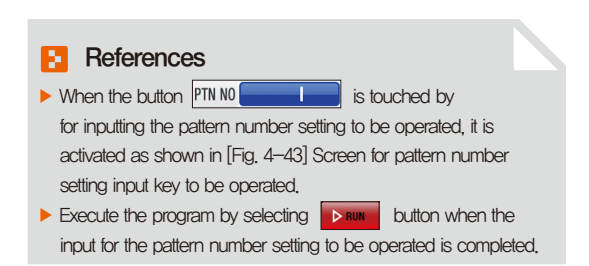

| Parameter   | Setting range | Unit | Initial value |
|-------------|---------------|------|---------------|
| PATTERN NO. | 1~80          | ABS  | 1             |

#### Cautions in operation

- It is not operated when the program is not input into the pattern number on the screen,
- Refer to [6-1 Program pattern setting]

#### (2) Program operation #1 operation screen

- It is a screen to display the state display lamps for measuring data, setting data and output volume.
- The pattern number cannot be set during operation.

| [Fig. 4 | 44] F   | Program | n oper | ation # | 1 oper  | ation s | creen   | (Gene   | ral) |                      |
|---------|---------|---------|--------|---------|---------|---------|---------|---------|------|----------------------|
| 13      | [PR00   | GRAM    | RUN]   | EXPE    | ERIME   | ENT O   | F PAT   | TERN    | 11   | 20.10.23<br>03:48 AM |
| 🕗 SI    | >       | - I     | 00.    |         |         |         |         |         | PV   | <b>SEMAIN</b>        |
| 7       | 1       |         |        | 1       |         |         |         |         | °⊏   | + +                  |
|         |         |         |        |         |         |         |         |         |      |                      |
|         | -       |         |        |         |         |         |         |         |      | <b>F</b> TUNING      |
| M       | V       | 10      | ۵.۵    | %       |         |         |         |         |      |                      |
| IS1     | IS2     | 1S3     | IS4    | TS1     | TS2     | TS3     | TS4     | AL 1    | AL2  | ight Hold            |
| AL3     | AL4     | SAL1    | SAL2   | SAL3    | SAL4    | T1      | T2      | T3      | RUN  | C CTED               |
| PT N    | D./SEG  | NO.:    | 01/03  | RU      | NNING F | PID NUM | BER: 1  | 4 r     | nA   | SIEP                 |
| PATT    | ERN REP | EAT: 0  | 00/001 | SEI     | G TIME: | 000H0   | DMO4S/C | NOOHOOM | 305  |                      |
| SEGM    | ENT REP | EAT:    | 00/00  | TO TO   | TAL PRO | DCESS T | IME: OC | NOOHOOM | 07S  | - U ILI              |
|         | 22 C    | 2       | 2020/  | 0/23 0  | 3:48AM  | ~ 2020  | /10/23  | 03:56A  | м    | ⊖ STOP               |

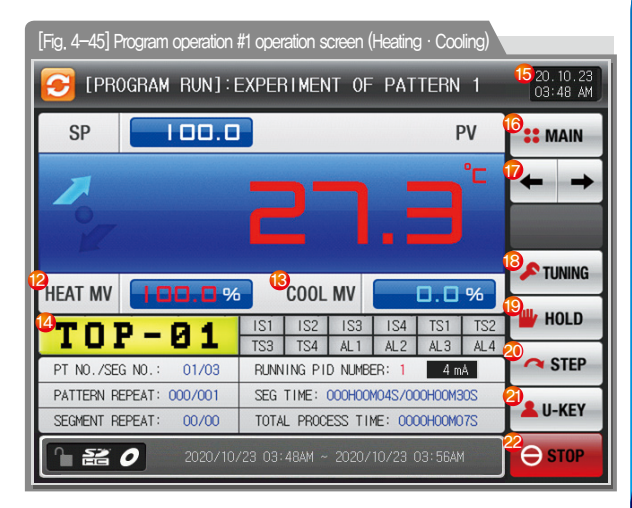

#### References

►

- It displays the direction of current pattern processing.
  - 🚺 : It displays the increase of the set value.
  - : It displays the maintaining of the set value.
- It displays the decrease of the set value.

SANKION

|            | It displays the current operation status,                             |  |  |  |  |  |  |  |  |
|------------|-----------------------------------------------------------------------|--|--|--|--|--|--|--|--|
| $\bigcirc$ | The arrow rotates to the clockwisely during operation                 |  |  |  |  |  |  |  |  |
| 2          | It displays the setting data (SP) to be controlled.                   |  |  |  |  |  |  |  |  |
| 3          | It displays the control output volume (MV).                           |  |  |  |  |  |  |  |  |
|            | It displays the state lamp and the "ON" state is displayed in red and |  |  |  |  |  |  |  |  |
|            | "OFF" state is displayed in dark grey.                                |  |  |  |  |  |  |  |  |
| 4          | Setting the state lamp in [13. System initial setting screen]         |  |  |  |  |  |  |  |  |
|            | in [Installation manual]                                              |  |  |  |  |  |  |  |  |
| (5)        | It displays the currently operated program pattern number and         |  |  |  |  |  |  |  |  |
|            | segment number.                                                       |  |  |  |  |  |  |  |  |
|            | It displays the pattern repetition state.                             |  |  |  |  |  |  |  |  |
| ര          | The figure in the front in PATTERN REPEAT: 000/001 shows              |  |  |  |  |  |  |  |  |
| 0          | the frequency of repetition and the figure at the end shows the       |  |  |  |  |  |  |  |  |
|            | set repetition frequency.                                             |  |  |  |  |  |  |  |  |
|            | It displays the partial repetition state.                             |  |  |  |  |  |  |  |  |
| $\bigcirc$ | The figure in the front of SEGMENT REPEAT: 00/00 shows                |  |  |  |  |  |  |  |  |
|            | the frequency of repetition and the figure at the end shows the       |  |  |  |  |  |  |  |  |
|            | set repetition frequency.                                             |  |  |  |  |  |  |  |  |
|            | It displays the currently applied PID ground number.                  |  |  |  |  |  |  |  |  |
| 8          | The applied PID group can be checked in [8, PID group]                |  |  |  |  |  |  |  |  |
|            | in [Operation manual].                                                |  |  |  |  |  |  |  |  |
|            | It displays the segment process time and setting time of currently    |  |  |  |  |  |  |  |  |
|            | processing segment.                                                   |  |  |  |  |  |  |  |  |
| 9          | The time in the front of SEG TIME: 000H00M04S/000H00M30S              |  |  |  |  |  |  |  |  |
|            | shows the segment processing time and the time at the end             |  |  |  |  |  |  |  |  |
|            | shows the set time in [6–1 Program pattern setting]                   |  |  |  |  |  |  |  |  |

| 10          | It displays the total process time of program operation.                                               |  |  |  |  |  |
|-------------|----------------------------------------------------------------------------------------------------|--|--|--|--|--|
| 1           | It displays the present value (PV).                                                                    |  |  |  |  |  |
| 12          | It displays the Heating output volume (H.MV).                                                          |  |  |  |  |  |
| (13)        | It displays the Cooling output volume (C.MV).                                                          |  |  |  |  |  |
| <b>A</b>    | It displays the user tag.                                                                              |  |  |  |  |  |
| (H)         | The setting for use of user tag and name can be made in [8–1 Screen display setting]                   |  |  |  |  |  |
|             | It displays the current date/time and LCD backlight is off when it is touched.                         |  |  |  |  |  |
| <b>(F</b> ) | $\bullet$ Red LED lamp at the right top is ON when the backlight is OFF in still state.                |  |  |  |  |  |
| 0           | Green LED lamp at the right top is ON when the backlight is OFF                                        |  |  |  |  |  |
|             | in operation of any channel.                                                                           |  |  |  |  |  |
|             | Moving to [Fig. 2–1 Main screen]                                                                       |  |  |  |  |  |
| 16          | <ul> <li>It displays the key pad to input the password when main button restriction is set.</li> </ul> |  |  |  |  |  |
|             | <ul> <li>Refer to [Fig. 5–2 Screen in restriction setting of main button]</li> </ul>                   |  |  |  |  |  |
| $\bigcirc$  | Moving from current screen to next screen                                                              |  |  |  |  |  |
|             | Execution or releasing the auto tuning with set value (SP).                                            |  |  |  |  |  |
| (18)        | $\bullet$ Y/N of the tuning button display is set in [8. PID group] in [Operation manual]              |  |  |  |  |  |
| (19)        | Maintaining (Hold On) or Release (Hold Off) the currently operating temperature set value,             |  |  |  |  |  |
| 20          | Terminating the currently processing segment and forced moving to the next segment.                    |  |  |  |  |  |
|             | User button                                                                                            |  |  |  |  |  |
|             | Y/N for use in [13. System initial setting] in [Operation manual]                                      |  |  |  |  |  |
|             | <ul> <li>User uses the wanted relay in [10. DO relay setting] in</li> </ul>                            |  |  |  |  |  |
| 21          | [Operation manual] when the user button is used.                                                       |  |  |  |  |  |
|             | Ex) It is used for light the chamber.                                                                  |  |  |  |  |  |
|             | • The set relay is operated when the "User" button is touched by                                       |  |  |  |  |  |
|             | in the stationary and program operation/stop screen.                                                   |  |  |  |  |  |
| 22          | Operation/stop button                                                                                  |  |  |  |  |  |

#### (3) Program operation #2 operation screen

- The left of the screen is to display the measuring data, setting data and output volume of channel 1 and 2.
- () check box sets Y/N for data display.
- Press ORECORD at the right middle to save the data of recording.
- The saved data into the internal memory are erased when the electric power is "OFF."
- Save the important graph files into the SD card.
- Refer to [3-2 Present value (PV) graph view]

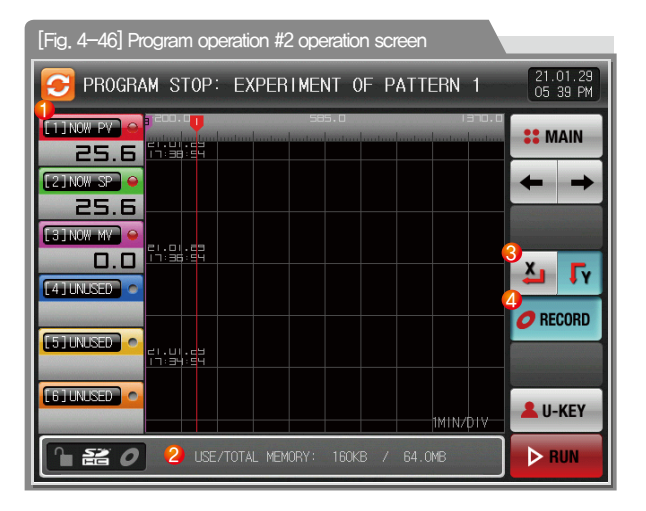

| 1 | It displays the measuring data, setting data and output volume of<br>currently operated channel 1 and 2,                                                          |
|---|----------------------------------------------------------------------------------------------------|
| 2 | It displays the capacity of internal memory.<br>• About 25 days of saving is available when the sampling time is<br>set in 1 second.                              |
| 3 | Set graph display direction                                                                                                    |
| 4 | It is a button to save the measuring data, setting data and output<br>volume of currently recorded channel 1 and 2 into the memory<br>(Internal memory, SD card). |

#### (4) Termination screen for operation of program

- The program operation is terminated while it shows the message, "The program operation is terminated," when the operation for segment setting range saved into the pattern is terminated.
- The message is not appeared on the screen when it is forcibly terminated by pressing "Stop" button during operation.
- The message is disappeared by touching the corresponding part when the operation termination message is display in case of operation termination.

(It is same with the stationary operation termination.)

| 9    | PROGI | RAM S | STOP: | EXPI  | ERIME | NT O | F PA | TERN | 11  | 11.<br>09:  | 04.18<br>59 AM |
|------|-------|-------|-------|-------|-------|------|------|------|-----|-------------|----------------|
| PTN  | NO    |       |       |       |       |      |      |      | PV  | <b>::</b> N | IAIN           |
| 7    |       |       |       |       |       |      |      |      | °C  | +           | +              |
|      |       |       |       |       |       |      |      |      |     |             |                |
|      |       | _     |       |       |       |      |      |      |     |             |                |
| SEG  | NO    |       | 5     |       |       |      |      |      |     |             |                |
| IS1  | 1S2   | 153   | IS4   | TS1   | TS2   | TS3  | TS4  | AL 1 | AL2 |             |                |
| AL 3 | AL4   | SAL 1 | SAL2  | SAL 3 | SAL4  | T1   | T2   | T3   | RUN |             |                |
|      |       |       |       |       |       |      |      |      |     |             |                |
|      |       |       |       |       |       |      |      |      |     |             |                |
| _    |       |       |       |       |       |      |      |      |     |             |                |
|      |       | PA    | TTER  | N OPI | ERATI | ON E | ND   |      |     | ⊳           | RUN            |

[Fig. 4-47] Termination screen for operation of program

| 🔁 PROG | GRAM     | ST0P:   | EXPER            | RIMEN           | IT OF            | PAT          | TERN       | 1          | 11.04.18<br>09:59 AM |
|--------|----------|---------|------------------|-----------------|------------------|--------------|------------|------------|----------------------|
| PTN NO |          |         |                  |                 |                  |              | F          | ٧٧         | <b>SE</b> MAIN       |
| Not    |          |         |                  |                 |                  |              |            | ٦°         | + +                  |
| SEG NO |          | 5       |                  |                 |                  |              |            |            |                      |
| TOI    | <u> </u> | 01      | IS1<br>TS3       | IS2<br>TS4      | IS3<br>AL1       | IS4<br>AL2   | TS1<br>AL3 | TS2<br>AL4 |                      |
|        | F        | PATTERI | N OPEF           | RATIO           | N EN             | D            |            |            | ▶ RUN                |
| [F     | ig. 4–   | 48] Tem | nination<br>(Use | scree<br>er tag | en for<br>displa | opera<br>av) | tion c     | f prog     | Iram                 |

#### (6) Other operation screen

• It is a screen to display warning in operation screen,

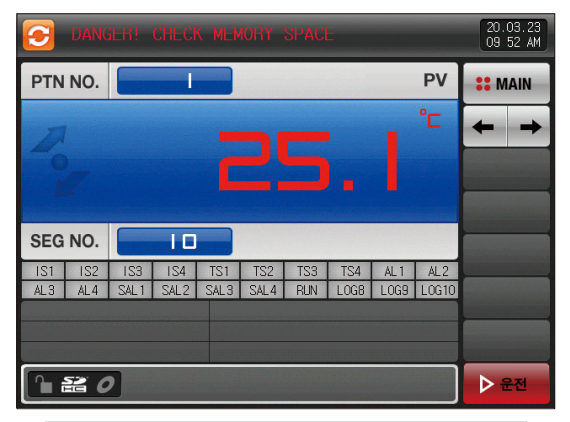

<sup>[</sup>Fig. 4-49] Screen for warning of shortage of memory capacity

#### References

▶ It is a screen when internal memory capacity is up to 60.8 megabytes.

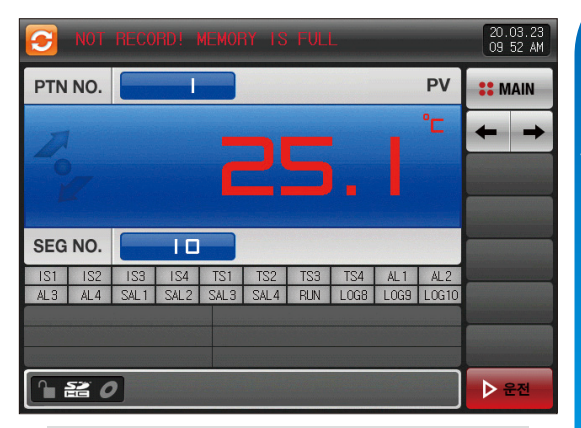

[Fig. 4-50] Warning screen for no extra space in memory

#### E References

Screen for no extra space in intenal memory.

SVINKION

| 3          |            |             |             |             |             |            |             |              |              | 20.03.23<br>09 52 AM |
|------------|------------|-------------|-------------|-------------|-------------|------------|-------------|--------------|--------------|----------------------|
| PTN        | NO.        |             |             |             |             |            |             |              | PV           | <b>SE</b> MAIN       |
| 20-        |            |             |             |             |             | 5          |             |              | °C           | <b>←</b> →           |
| SEG        | NO.        |             | 10          |             |             |            |             |              |              |                      |
| IS1<br>AL3 | IS2<br>AL4 | IS3<br>SAL1 | IS4<br>SAL2 | TS1<br>SAL3 | TS2<br>SAL4 | TS3<br>RUN | TS4<br>LOG8 | AL 1<br>LOG9 | AL2<br>LOG10 |                      |
|            | 8 C        | 2           |             |             |             |            |             |              |              | ▶ 운전                 |

[Fig. 4-51] Warning screen for lack of saved file number

#### References

It is a screen when the number of saved files is over 240 in internal memory.

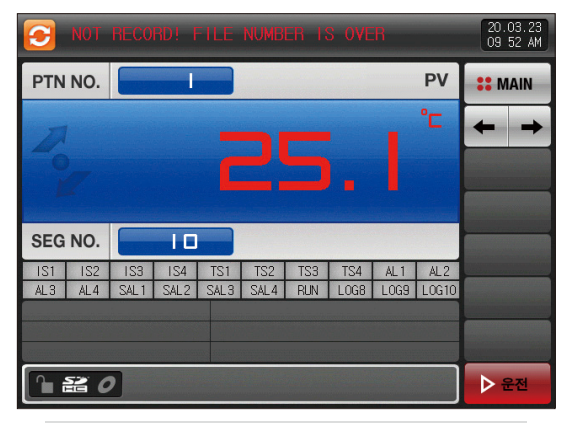

[Fig. 4-52] Warning screen for full of saved file number

#### References

It is a screen when the number of saved files is fulled up to 256.

#### RUTO TUNING

#### 4-6. Auto tuning

- Auto tuning is classified into SEG PID method and zone PID method.
- The Hold and Step key shall not be used during program operation and auto tuning.

#### (1) Auto tuning (SEG PID method)

- The auto tuning is made based on the set value (SP) in SEG PID method and the tuning data is saved into "PID number" set in the auto tuning parameter.
- The segment is held during program operation and the segment is processed when the auto tuning is terminated.
- It is operated in set value (SP) at the termination of auto tuning in the stationary operation.
- The following screen is an explanation for channel 1 and channel 2 screen is same with channel 1.

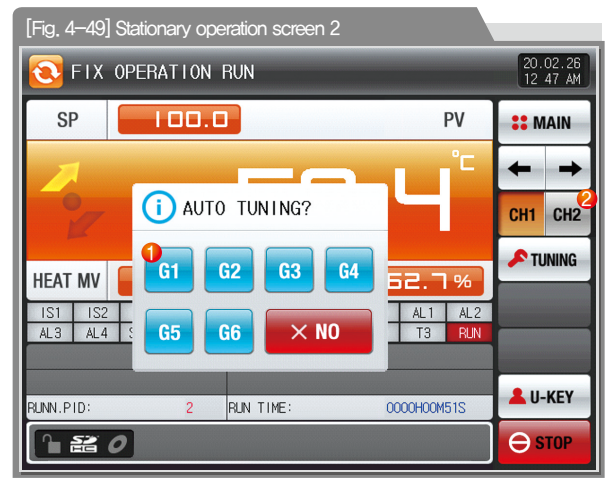

|   | It sets the PID number.                                      |
|---|--------------------------------------------------------------|
| 1 | • The tuning data are saved in selected number at the moment |
|   | of auto tuning termination.                                  |
| 2 | Moving to channel 1 or 2                                     |

| Parameter   | Setting range | Unit | Initial value |
|-------------|---------------|------|---------------|
| AUTO TUNING | OFF, 1~6      | ABS  | OFF           |

SAMAION

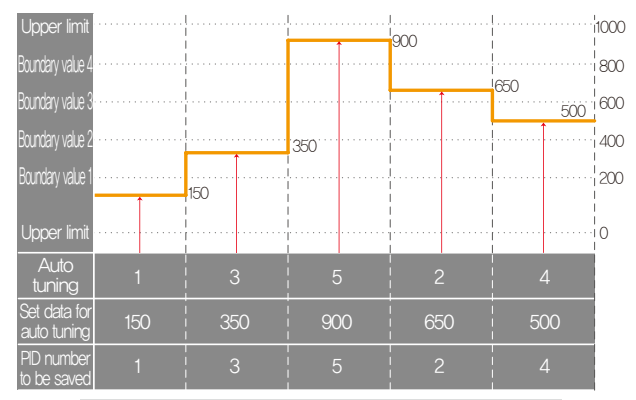

#### Stationary operation auto tuning (SEG)

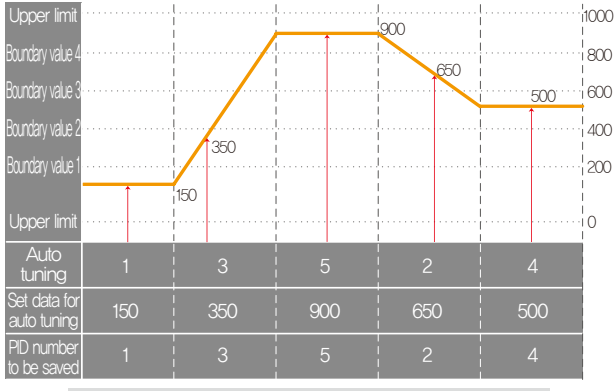

Program operation auto tuning (SEG)

#### References

- Stationary/program operation auto tuning (SEG)
- Upper limt, Lower limit : It displays the range of input sensor.
- Boundary value 1 $\sim$ 4 : It displays the boundary value of PID number.
- Auto tuning : It displays the PID number selected in auto tuning.
- Set data for auto tuning : It displays the currently operating set data,
- PID number to be saved : It displays the PID number to be saved after finishing the auto tuning.

## SANKION

#### (2) Auto tuning (Zone PID method)

- The tuning is made at the center point of the PID group boundary value set in the auto tuning parameter not with the set value (SP) in zone PID method,
- The segment is held during program operation and the segment is processed when the auto tuning is terminated.
- The set value (SP) at the termination of auto tuning is changed to the set value before auto tuning in the stationary operation.
- The following screen is an explanation for channel 2 and channel 1 screen is same with channel 2.

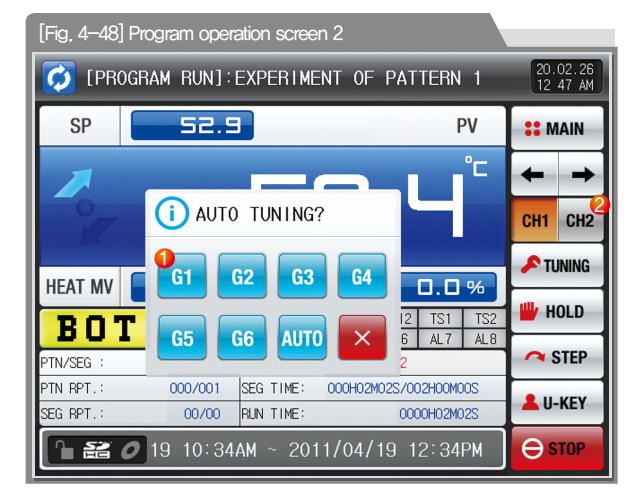

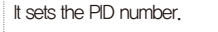

- The tuning data are saved in selected number at the moment of auto tuning termination,
- ② Moving to channel 1 or 2

| Parameter   | Setting range         | Unit | Initial value |
|-------------|-----------------------|------|---------------|
| AUTO TUNING | OFF, 1 $\sim$ 6, AUTO | ABS  | OFF           |

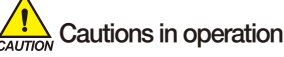

- Any number is not saved as PID number when the auto tuning is forcibly stopped with Auto
- Any number is not saved as PID number in black out,

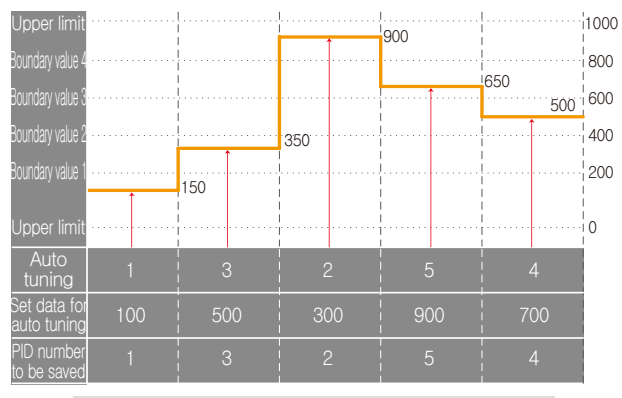

#### Stationary operation auto tuning (Zone)

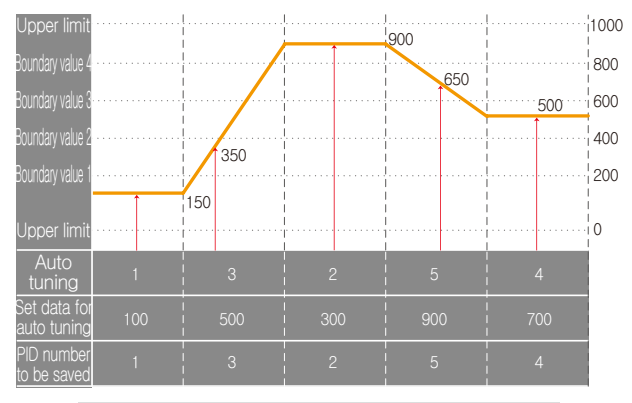

#### References

| <ul> <li>Stationary/program operation auto tuning (Zone)</li> </ul>                                 |  |  |  |  |
|----------------------------------------------------------------------------------------------------|--|--|--|--|
| <ul> <li>Upper limit, Lower limit: It displays the range of input sensor.</li> </ul>                |  |  |  |  |
| – Boundary value 1 $\sim$ 4: It displays the boundary value of PID number.                          |  |  |  |  |
| <ul> <li>Auto tuning: It displays the PID number selected in auto tuning.</li> </ul>                |  |  |  |  |
| - Set data for auto tuning: It displays the currently operating set data.                           |  |  |  |  |
| <ul> <li>PID number to be saved: It displays the PID number to be saved</li> </ul>                  |  |  |  |  |
| after finishing the auto tuning.                                                                    |  |  |  |  |
| The calculation for tuning point is made as follows.                                                |  |  |  |  |
| ① Tuning point: 1 (It executes the PID 1 range auto tuning.)                                        |  |  |  |  |
| - PID1 auto tuning set value = Lower limit +<br>2                                                   |  |  |  |  |
| ② Tuning point: 2 (It executes the PID 2 range auto tuning.)                                        |  |  |  |  |
| - PID2 auto tuning set value = Boundary value1 + $\frac{\text{Boundary value2-Boundary value1}}{2}$ |  |  |  |  |
| ③ Tuning point: 3 (It executes the PID 3 range auto tuning.)                                        |  |  |  |  |
| - PID3 auto tuning set value = Boundary value2 + $\frac{Boundary value3 - Boundary value2}{2}$      |  |  |  |  |
| ④ Tuning point: 4 (It executes the PID 4 range auto tuning.)                                        |  |  |  |  |
| - PID4 auto tuning set value = Boundary value3 + $\frac{Boundary value4-Boundary value3}{2}$        |  |  |  |  |
| ⑤ Tuning point: 5 (It executes the PID 5 range auto tuning.)                                        |  |  |  |  |
| - PID5 auto tuning set value = Boundary value4 + <u>Upper limit- Boundary value1</u><br>2           |  |  |  |  |

Program operation auto tuning (Zone)

#### References

(6) Tuning point: 6 (It executes the PID 6 range auto tuning.) Boundary value1-lower limit - PID6 auto tuning set value = Lower limit + 2 ⑦ Tuning point: Automatic The auto tuning for PID 1~6 ranges are executed in sequence. . The auto tuned PID values are saved into PID 1~6 ranges. Boundary value1-lower limit --PID1 auto tuning set value = Lower limit + 2 Boundary value2- Boundary value1 -PID2 auto tuning set value = Boundary value1 + Boundary value3- Boundary value2 - PID3 auto tuning set value = Boundary value2 + Boundary value4- Boundary value3 --PID4 auto tuning set value = Boundary value3 + Upper limit- Boundary value4 -PID5 auto tuning set value = Boundary value4 + Upper limit-Lower limit --PID6 auto tuning set value = Lower limit + 2

#### 4-7. Auto tuning and tuning point

- Auto tuning is a function to set the optimal PID integer automatically by measuring and calculating the object of control with controller.
- The controller generates the ON/OFF control output during "25 periods" during auto tuning and it calculates the PID data automatically. based on the period and oscillation magnitude using the limit cycle to the object to be controlled.
- Auto tuning is available in the stationary and program operation.
- When the "Auto" is selected in auto tuning parameter, auto tuning is made in sequence and it is saved into the PID memory in sequence.

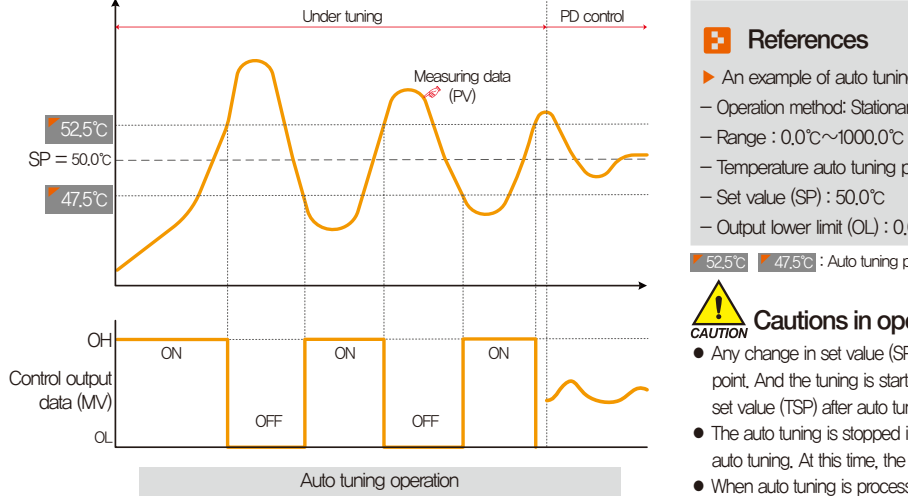

- An example of auto tuning depending on the set value.
- Operation method: Stationary operation/Sensor input: Temperature (k2)
- Temperature auto tuning point : 0.25% → EUS 0.25% = 2.5°C
- Output lower limit (OL): 0.0% / Output upper limit (OH): 100.0%

52,5°C 747,5°C : Auto tuning point

#### Cautions in operation

- Any change in set value (SP) in auto tuning does not change the tuning point. And the tuning is started with changed set value (SP) for target set value (TSP) after auto tuning termination.
- The auto tuning is stopped in case of "Sensor short" in input during auto tuning. At this time, the PID data is kept with the previous set value.
- When auto tuning is processed beyond 27 hours, the auto tuning is stopped.
- The PID set value can be changed during auto tuning, but the obtained PID data from calculating in auto tuning termination is reset with the obtained PID data
- The PID set value is maintained with previous set value when the auto tuning is forcibly terminated.

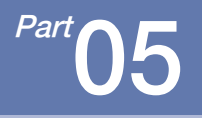

### **Operation motion setting**

| 5–1 Operation method setting                    | 60 |
|-------------------------------------------------|----|
| 5–2 Fuzzy operation                             |    |
| 5-3 Setting value change rate (SLOPE) operation | 6  |

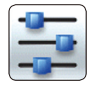

#### 05. Operation motion setting

Explanation with OHI OHI CHI CHI CONTEXPORTS ONLY (TEMP2\*00 series not support this setting) It is a screen for general additional functions and additional setting in stationary operation,

#### 5-1. Operation method setting

• It converts to the "Setting screen for operation related motion" when the operation motion setting is selected in [Fig. 2–1 Main screen]

66 ...

• The following screen is an explanation for channel 1 and screen of channel 2 is same with that of channel 1.

| [Fig. 5–1] Setting screen for oper | ation related motion (Channe | 1)                   |
|------------------------------------|------------------------------|----------------------|
| 들 FUNCTION & FIX OP                | ERATION                      | 20.02.17<br>07 33 PM |
| OPERATION MODE                     | 5 TIME OPERATION             | <b>#</b> MAIN        |
| PROG FIX                           |                              |                      |
| STOP COLD HOT                      | MIN O M                      | CH1 CH2              |
| 3 FUZZY SELECT                     | 6 RESTRICT OF MAIN           | 8                    |
| OFF ON                             |                              | ASYNC                |
| SP SLOPE 0.0 °C/M                  |                              |                      |
|                                    |                              | <b>9</b>             |
|                                    |                              | <b>KEYLOCK</b>       |

|            | Setting with selection either of pattern or stationary operation                    |
|------------|-------------------------------------------------------------------------------------|
| 1          | for operation mode.(It cannot be changed during operation.)                         |
|            | Pattern : Setting in program operation                                              |
|            | Stationary : Setting in stationary operation                                        |
|            | Setting the recovery motion in black out                                            |
|            | Stop : A motion to return to the operation stop state after                         |
|            | power on from the black out.                                                        |
| 2          | Re-start : An operation from the beginning after power on from                      |
|            | the black out.                                                                      |
|            | Continue : A motion to return to the previous operation state                       |
|            | after power on from the black out.                                                  |
|            | The overshoot is prevented in case of set value change.                             |
| 3          | No operation : No use of fuzzy function                                             |
|            | Operation : Use of fuzzy function                                                   |
| $\bigcirc$ | Automatic increase or decreased with the set rate in case of set value change       |
| 4          | <ul> <li>It is adopted in stationary operation only.</li> </ul>                     |
|            | Total operation in set time and in [4-1(3) Stationary operation #2 operation screen |
| 5          | The operation stops when the process time is coincided with the set time.           |
|            | <ul> <li>It is adopted in stationary operation only.</li> </ul>                     |

|            | The key pad to input the password is displayed when the main button is              |
|------------|-------------------------------------------------------------------------------------|
| 6          | touched by in the operation screen for setting the main button restriction setting. |
|            | Refer to [Fig. 5–2 Screen for main button restriction setting]                      |
| $\bigcirc$ | Moving to channel 1 or 2                                                            |
|            | A button to select the operation method for "Synchronized                           |
|            | operation" and "Non-synchronized operation"                                         |
|            | Synchronized operation : The operation/stop can be operated                         |
| Ø          | concurrently as single button for "Operation/Stop" was                              |
| 0          | configured in "Stationary/program" operation screen.                                |
|            | Non-synchronized operation : he operation/stop can be operated                      |
|            | independently as buttons for "Operation/Stop" were configured                       |
|            | independently in "Stationary/program" operation screen.                             |
|            | The parameter setting is impossible when Arevuox button is touched by               |
| 9          | • Screen rolling and key block releasing is possible.                               |

| Return motion<br>in black out | Program operation                           | Stationary operation |  |  |  |  |  |  |
|-------------------------------|---------------------------------------------|----------------------|--|--|--|--|--|--|
| Stop                          | Program stop                                | Stop                 |  |  |  |  |  |  |
| Re-start                      | Operation from the first segment            | Operation            |  |  |  |  |  |  |
| Continue                      | Operation from the segment before black out | Operation            |  |  |  |  |  |  |

SVINUON

| Parameter                      | Setting range                   | Unit              | Initial value             |  |  |  |  |  |  |
|--------------------------------|---------------------------------|-------------------|---------------------------|--|--|--|--|--|--|
| OPERATION MODE                 | PROG, FIX                       | ABS               | PROG                      |  |  |  |  |  |  |
| POWER STOP MODE                | STOP, COLD, HOT                 | ABS               | STOP                      |  |  |  |  |  |  |
| FUZZY SELECT                   | OFF, ON                         | ABS               | OFF                       |  |  |  |  |  |  |
| Channel#n set data change rate | Channel#n.EUS(0.00~100.00%)/Min | Channel#n.EUS/Min | Channel#n.EUS(00.00%)/Min |  |  |  |  |  |  |
| TIME OPERATION                 | UNUSE, USE                      | ABS               | UNUSE                     |  |  |  |  |  |  |
| HOUR                           | 0~9999 HOURS                    | ABS               | 0                         |  |  |  |  |  |  |
| MINUTE                         | 0~59 MIN                        | ABS               | 0                         |  |  |  |  |  |  |
| RESTRICT OF MAIN               | UNUSE, USE                      | ABS               | UNUSE                     |  |  |  |  |  |  |
| RUN/STOP OPERATION METHOD      | SYNC, ASYNC                     | ABS               | ASYNC                     |  |  |  |  |  |  |
| KEY LOCK                       | UNUSE, USE                      | ABS               | UNUSE                     |  |  |  |  |  |  |

| S FIX OPERATION STOP |     |     |      |     |          |            |  |  |  |  |  |
|----------------------|-----|-----|------|-----|----------|------------|--|--|--|--|--|
| IS1 AL1<br>IS2 AL2   | SP  | 100 | ]. 🗆 | MV  | a 🕄 MAIN |            |  |  |  |  |  |
| IS3 AL3<br>IS4 AL4   | 20_ |     |      | DC  | 54       | € + +      |  |  |  |  |  |
| TS2 SAL2<br>TS3 SAL3 |     |     |      |     |          | ▶ RUN      |  |  |  |  |  |
| TS4 SAL4             | CHI |     |      |     |          |            |  |  |  |  |  |
| ► USER PASSWOPD **** |     |     |      |     |          |            |  |  |  |  |  |
| 1                    | 2 3 | 4   | 5    | 6   | ← BS     | <b>ESC</b> |  |  |  |  |  |
| 7                    | 89  | 0   | •    | +/- | CLEAR    | ENTER      |  |  |  |  |  |
|                      |     |     |      |     |          |            |  |  |  |  |  |

[Fig. 5-2] Main button restriction setting screen

#### 5-2. Fuzzy operation

- The overshoot may be taken place in case of severe change in operation or frequent changes in present value (SP). More effective control can be made when the fussy function is operated at this time.
- Internal operation sequence of fuzzy function: It controls the overshoot by calculating the control output value (MV) with sub target value (Super SP) instead of present value (PV) from the overshoot control start time,

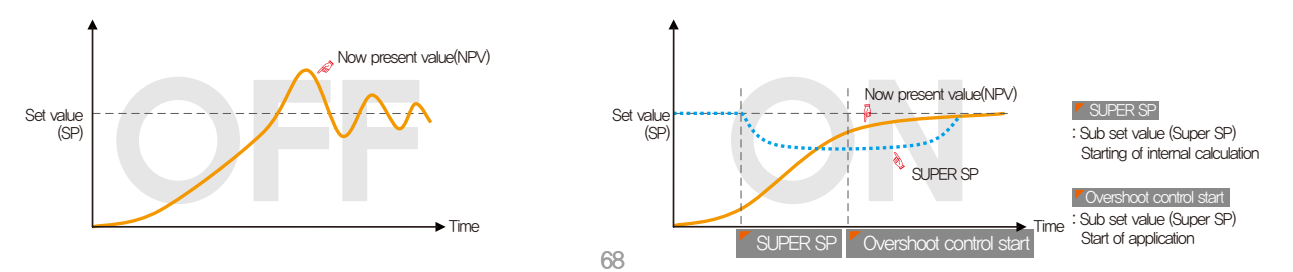

#### 5-3. Setting value change rate (SLOPE) operation

• The set value is changed by fixed changing rate from the now present value (PV) to set value when the set value is changed.

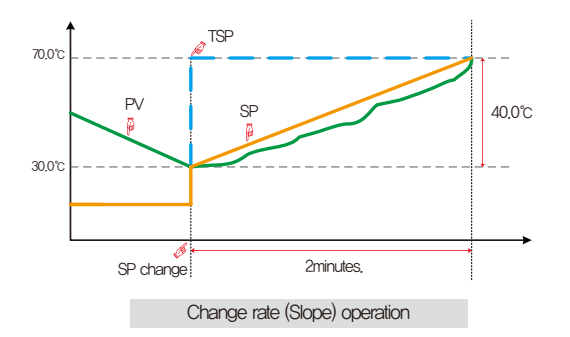

#### E References

- Operation method: Stationary operation
- ▶ Temperature change rate: 20.0°C/Min
- Change [Changed SP(TSP) PV at the SP changing point] with slope of 20,0°C per minute: (70,0–30,0)°C = Change 40,0°C with the slope of 20°C
- Increase the current set value (SP) from 30.0°C to 70.0°C with uniform increasing rate for 2 minutes.

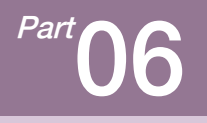

### **Program setting**

| 6–1 Program pattern setting    |     |     | <br>• • |           | <br> | <br> | <br>• • | <br>• • | • • | <br>• • | <br> | • • | .73     |
|--------------------------------|-----|-----|---------|-----------|------|------|---------|---------|-----|---------|------|-----|---------|
| 6–2 Pattern repetition setting |     |     | <br>• • |           | <br> | <br> | <br>• • | <br>• • | • • | <br>• • | <br> | • • | ·81     |
| 6–3 File editing · · · · · ·   |     |     | <br>• • |           | <br> | <br> | <br>• • | <br>• • | • • | <br>• • | <br> | • • | .83     |
| 6–4 Time signal operation · ·  |     |     | <br>• • |           | <br> | <br> | <br>• • | <br>• • | • • | <br>• • | <br> | • • | ·86     |
| 6-5 Standby operation          | ••• | ••• | <br>    | <br>• • • | <br> | <br> | <br>• • | <br>• • | • • | <br>• • | <br> | • • | .90     |
| 6-6 Experiment name setting    | g . |     | <br>    | <br>      | <br> | <br> | <br>    | <br>    | • • | <br>    | <br> |     | <br>.92 |
#### Program setting

| PATTERN SET 20.02.17<br>05:18 PM |            |            |            |            |                               |
|----------------------------------|------------|------------|------------|------------|-------------------------------|
| > PTN NO.                        | SEGMENT 01 | SEGMENT 02 | SEGMENT 03 | SEGMENT 04 | # MAIN                        |
|                                  |            |            |            |            |                               |
|                                  |            |            |            |            | CH1 CH2                       |
|                                  |            |            |            |            | <b>D<sup>II</sup>D INSERT</b> |
| TARGET(°C)                       | 300.0      | 300.0      | 700.0      | 700.0      | DELETE                        |
| TIME(H.M.S)                      | 000.30.00  | 000.30.00  | 000.30.00  | 000.30.00  |                               |
| TIME SIGNAL                      |            |            |            |            |                               |
| SEG ALARM                        | 0 0 0 0    | 0 0 0 0    | 0 0 0 0    | 0 0 0 0    |                               |
| SEG PID                          | 0          | 0          | 0          | 0          |                               |
| SOAK USE                         |            |            |            |            | PROG                          |

[Fig. 6–2] Pattern editing screen

| REPEAT SE        | т     |         |                    |               | 20.02.17<br>05:28 Ph |
|------------------|-------|---------|--------------------|---------------|----------------------|
| PATTERN SELEC    | 1     | SEG.    | REPEAT<br>SP 💓 STA | MCCE          | ** MAIN              |
| PATTERN REFEA    |       | END MOD | ERN END            | NCCE<br>RESET | СН1 СН2              |
| -> SEGMENT REPEA | NO. 1 | N0.2    | NO.3               | SEG HOLD      |                      |
| START SEGMENT    | 0     | 0       | 0                  | LINK RUN      |                      |
| REPEAT COUNT     | 0     | 0       | 0                  | 0             | E PROG               |

[Fig. 6–3] Pattern and segment repetition setting screen

| PATIEN NO. 0 START PATIEN 0<br>END PATIEN 0<br>DFILE INCOMMICU<br>USED PATIEN 1/20<br>START PATIEN 0<br>TENTEN 0<br>START PATIEN 0<br>TENTEN 0<br>TENTEN | N NO. 0 STATE PATTERN 0<br>BIO PATTERN 0<br>E INGRAMINIA<br>ATTERN 1/99<br>ESHENT 4/120<br>BIO PATTERN 0<br>BIO PATTERN 0<br>BIO PATTERN 0<br>BIO PATTERN 0                                                                                                    | -> COPY SOURCE   |        | OUPY TARGET    |   | <b>::</b> M/ |
|----------------------------------------------------------------------------------------------------|----------------------------------------------------------------------------------------------------|------------------|--------|----------------|---|--------------|
| BID PATTERN 0 CH<br>SFILE INFORMATION<br>USED PATTERN 1/80<br>START PATTERN 0 T                                                                                                    | E INGRAVATION<br>E INGRAVATION<br>ATTERN 1/80<br>ESPENT 4/1200<br>ED PATTERN 0<br>ED PATTERN 0 | PATTERN NO.      | 0      | START PATTERN  | 0 |              |
| SFILE INFORMATION DELETE PATTERN CH                                                                                                    | E INFORMATION DELETIE PATTERN O<br>TATTERN 1/80<br>EXAMPLE ATTERN O<br>EDIO PATTERN O<br>FALLE                                                                                                    |                  |        | END PATTERN    | 0 | 45 00        |
| USED PATTERN 1/80 START PATTERN 0                                                                                                    | ATTERN 1/80 START PATTERN 0<br>EGMENT 4/1200 END PATTERN 0                                                                                                    | FILE INFORMATION |        | DELETE PATTERN |   | CH1          |
|                                                                                                    | EGMENT 4/1200 END PATTERN 0                                                                                                    | USED PATTERN     | 1/80   | START PATTERN  | 0 | 🖻 SEL        |
| USED SEGMENT 4/1200 END PATTERN 0                                                                                                    |                                                                                                    | USED SEGMENT     | 4/1200 | END PATTERN    | 0 | T ALL        |
|                                                                                                    |                                                                                                    |                  |        |                |   |              |

[Fig. 6–4] File editing screen #1

| 🏪 TIME SIGNAL SET    |                      | 20.02.17<br>05:30 PM |
|----------------------|----------------------|----------------------|
| TIME SIGNAL O        | TS3(HOUR.MIN.SEC)    | ** MAIN              |
| DELAY TIME NONE      | DELAY TIME 000.00.00 |                      |
| OPER. TIME NONE      | 0PER. TIME 000.00.00 |                      |
| TIME SIGNAL 1        | TS4(HOUR.MIN.SEC)    |                      |
| DELAY TIME NONE      | DELAY TIME 000.00.00 |                      |
| OPER. TIME SEG TIME  | 0PER. TIME 000.00.00 |                      |
| TS2(HOUR.MIN.SEC)    | TS5(HOUR.MIN.SEC)    |                      |
| DELAY TIME 000.00.00 | DELAY TIME 000.00.00 |                      |
| 000.00.00            | 0PER. TIME 000.00.00 | <b>T</b>             |
|                      |                      | E PROG               |

[Fig. 6-6] Time signal setting #1

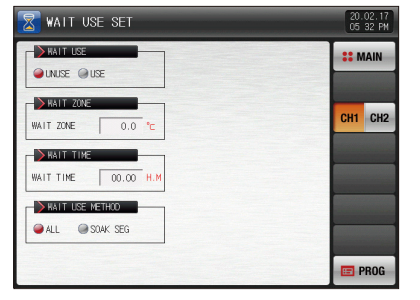

[Fig. 6–10] Standby operation setting screen

| > PATTER  | N NAME 3 | ET       |            |    | 1 | :: | M | AIN |
|-----------|----------|----------|------------|----|---|----|---|-----|
| PATTERN   | Ð        | PERIMENT | OF PATTERN | 11 |   |    |   | -   |
| PATTERN 2 | E D      | PERIMENT | OF PATTERN | 12 |   |    |   |     |
| PATTERN 3 | B        | PERIMENT | OF PATTERN | 13 |   | CH | 1 | CH2 |
| PATTERN 4 | Ð        | PERIMENT | OF PATTERN | 4  |   |    |   |     |
| PATTERN S | 5 E      | PERIMENT | OF PATTERN | 15 |   |    |   |     |
| PATTERN 6 | E E      | PERIMENT | OF PATTERN | 16 |   |    |   |     |
| PATTERN 7 | Đ        | PERIMENT | OF PATTERN | 17 |   |    |   |     |
| PATTERN 8 | E        | PERIMENT | OF PATTERN | 18 |   |    |   |     |

[Fig. 6-2] Experiment name setting screen

Part 06

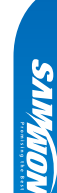

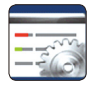

### 06. Program setting

Explanation with CH1 CH2 corresponds to TEMP2\*20 ONLY (TEMP2\*00 series not support this setting)

- It converts to [Fig. 6–1 Program setting screen] when the program setting button is touched by in [Fig. 2–1 Main screen].
- It is a screen group to set the parameters related to the program operation.

| [Fig. 6–1] Program setting    | screen          |                |                      |
|-------------------------------|-----------------|----------------|----------------------|
| PROGRAM SET                   |                 | •              | 20.02.17<br>05 18 PM |
| 2<br>PATTERN SET              | 3<br>LEPEAT SET | 4<br>File edit |                      |
| 5<br>000-00-10<br>TIME SIGNAL | 6<br>WAIT SET   | PATTERN NAME   |                      |
|                               |                 |                |                      |

| 1 | Moving to [Fig. 2–1 Main screen]                                   |
|---|--------------------------------------------------------------------|
| 2 | Moving to the pattern editing screen                               |
| 3 | Moving to the screen for repetitive setting of pattern and segment |
| 4 | Moving to the screen for setting pattern copy and deletion         |
| 5 | Moving to the screen for time signal setting                       |
| 6 | Moving to the screen for setting the standby screen                |
| 7 | Moving to the screen for experiment name                           |

# SVINUON

#### 6-1. Program pattern setting

- It is a screen to set the segment depending on the pattern number.
- Refer to [6-4 Time signal operation] for time signal setting.
- The following screen is an explanation for channel 1 and the screen of channel 1 is same with that of channel 1.

| [Fig. 6–2] Patt | [Fig. 6–2] Pattern editing screen |            |            |            |               |  |
|-----------------|-----------------------------------|------------|------------|------------|---------------|--|
|                 | 20.02.17<br>05:18 PM              |            |            |            |               |  |
| 1 PTN NO.       | SEGMENT 01                        | SEGMENT 02 | SEGMENT 03 | SEGMENT 04 | <b>SEMAIN</b> |  |
|                 |                                   |            |            |            |               |  |
|                 |                                   |            |            |            | CH1 CH2       |  |
|                 |                                   |            |            |            | 9<br>0 INSERT |  |
| TARGET(°⊂)      | 300.0                             | 300.0      | 700.0      | 700.0      | DELETE        |  |
| TIME(H.M.S)     | 000.30.00                         | 000.30.00  | 000.30.00  | 000.30.00  |               |  |
| TIME SIGNAL     |                                   |            |            |            |               |  |
| SEG ALARM 🧕     | 0 0 0 0                           | 0 0 0 0    | 0 0 0 0    | 0 0 0 0    |               |  |
| SEG PID 6       | 0                                 | 0          | 0          | 0          | 12            |  |
| SOAK USE 7      |                                   |            |            |            | E PROG        |  |

| 1   | Input the pattern number for segment setting                                 |
|-----|------------------------------------------------------------------------------|
|     | Setting the start condition for program operation,                           |
|     | • TPV : The set value (SP) is processed to the set time (TM1) from           |
|     | present value (PV) to the present value (SP1) set in segment 1 (SEG1)        |
|     | regardless of the slope or the start set value (SSP) in starting of the      |
|     | program operation.                                                           |
|     | • SPV : The set value (SP) is processed to the set value (SP1) set in        |
| 2   | segment 1(SEG1) from present value (PV) in starting of the program           |
|     | operation. At this time, the residual time of operation time is              |
|     | calculated by regarding of time elapse to the program operation              |
|     | starting point by referring the set program pattern.                         |
|     | • SSP : The set value (SP) is processed to the set value (SP1) set in        |
|     | segment 1(SEG1) from start set value (SSP) in starting of the                |
|     | program operation during the set time (TM1).                                 |
| 3   | Setting the segment set data to be operated.                                 |
| 4   | Setting the time of segment to be operated.                                  |
|     | Setting the time signal and sub output of the segment to be operated.        |
|     | • 8 time signals can be set for each segment and each time signal            |
| (5) | is set by selection from 20 types of time signal.                            |
| 9   | Refer to [6-4 Time signal operation]                                         |
|     | - 1 sub output can be set for each segment and 4 $\sim\!\!20\text{mA}$ DC is |
|     | output by inputting $4\sim$ 20. Refer to [page 70].                          |

| 6  | Setting the SEG alarm of the segment to be operated.                  |
|----|-----------------------------------------------------------------------|
| 7  | Setting the SEG PID of the segment to be operated.                    |
| 8  | Moving to channel 1 or 2                                              |
|    | When one of the buttons SEGMENT 01 (Segment 01~99) is touched by      |
|    | for segment insertion, the selected button SEGMENT 01 (Segment 01~99) |
| 9  | and dounsent button are activated and the selected segment can be     |
|    | inserted when <b>D</b> INSERT is touched by                           |
|    | When one of the buttons SEGMENT 01 (Segment 01~99) is touched by      |
|    | for segment deletion, the selected button SEGMENT 01 (Segment 01~99)  |
|    | and THEFE button are activated and the selected segment can be        |
|    | inserted when TOPLETE is touched by                                   |
| 1  | Moving to left/right on the screen by 4 segment units,                |
| 12 | Moving to [Fig. 6–1 Program setting screen] when 🔳 PROG is touched by |

## NOTE Program operation start

- The start of the program is processed depending on the starting condition (STC : Start code) setting.
- Set data priority program operation (STC = SSP)
- : The set value (SP) is processed for the set time ITM1) to the set value (SP1) set in segment 1(SEG1) from start set value (SSP) in starting of the program operation.

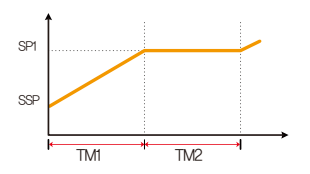

- Slope priority program operation (STC = SPV)
  - : The set value (SP) is processed to the set value (SP1) set in segment 1(SEG1) from present value (PV) in starting of the program operation. At this time, the residual time of operation time is calculated by regarding of time elapse to the program operation starting point by referring the set program pattern.

① When the segment 2 is the first maintaining range

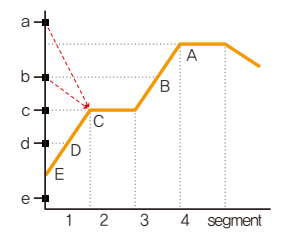

| Now<br>present<br>value | Program operating<br>starting point |
|-------------------------|-------------------------------------|
| а                       | С                                   |
| b                       | С                                   |
| С                       | С                                   |
| d                       | D                                   |
| е                       | E(SSP)                              |

#### O When the segment 3 is the first maintaining range

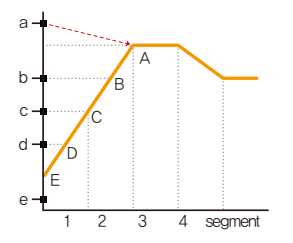

| Now<br>present<br>value | Program operating<br>starting point |
|-------------------------|-------------------------------------|
| а                       | A                                   |
| b                       | В                                   |
| С                       | С                                   |
| d                       | D                                   |
| е                       | E(SSP)                              |

#### ③ When there is no maintaining range

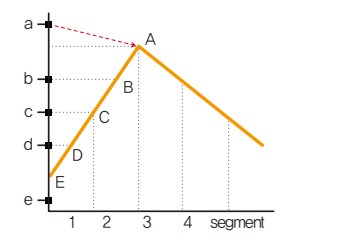

| Now<br>present<br>value | Program operating<br>starting point |
|-------------------------|-------------------------------------|
| а                       | A                                   |
| b                       | В                                   |
| С                       | С                                   |
| d                       | D                                   |
| е                       | E(SSP)                              |

④ When there is only maintaining range without maintaining

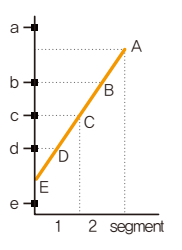

| No<br>pres<br>valu | w<br>ent<br>Je | Program operating<br>starting point |
|--------------------|----------------|-------------------------------------|
| a                  |                | No operation                        |
| b                  |                | В                                   |
| С                  |                | С                                   |
| d                  |                | D                                   |
| e                  |                | E(SSP)                              |

⑤ When the maintaining range is started from segment 1

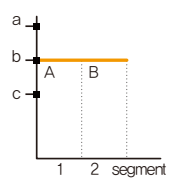

| Now<br>present<br>value | Program operating<br>starting point |
|-------------------------|-------------------------------------|
| а                       | В                                   |
| b                       | В                                   |
| С                       | A(SSP)                              |

| ( | d 🗕 D | (i 1)    |  |
|---|-------|----------|--|
|   |       | <b>^</b> |  |
|   | - 17  |          |  |
| 6 | e – E |          |  |

С

| Now<br>present<br>value | Program operating<br>starting point |
|-------------------------|-------------------------------------|
| а                       | A                                   |
| b                       | В                                   |
| С                       | С                                   |
| d                       | D                                   |
| е                       | E                                   |

: The set value (SP) is processed to the set time (TM1) from present value (PV) to the present value (SP1) set in segment 1 (SEG1) regardless of the slope of set value (SP) or the start set value (SSP) in starting of the program operation.

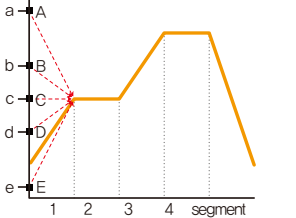

| resent | starting point |  |
|--------|----------------|--|
| а      | A              |  |
| b      | B              |  |
| С      | Ċ              |  |
| d      | D              |  |
| е      | E              |  |
|        |                |  |
|        |                |  |

| PATTERN SET 20.02.17<br>05:18 PM |            |            |            |            |                         |  |  |  |  |  |
|----------------------------------|------------|------------|------------|------------|-------------------------|--|--|--|--|--|
| > PTN NO.                        | SEGMENT 01 | SEGMENT 02 | SEGMENT 03 | SEGMENT 04 | : MAIN                  |  |  |  |  |  |
|                                  |            |            |            |            |                         |  |  |  |  |  |
|                                  |            |            |            |            | CH1 CH2                 |  |  |  |  |  |
|                                  |            |            |            |            | 0 <sup>1</sup> 0 INSERT |  |  |  |  |  |
| TARGET(°⊂)                       | 300.0      | 300.0      | 700.0      | 700.0      | DELETE                  |  |  |  |  |  |
| TIME(H.M.S)                      | 000.30.00  | 000.30.00  | 000.30.00  | 000.30.00  |                         |  |  |  |  |  |
| TIME SIGNAL                      |            |            |            |            |                         |  |  |  |  |  |
| SEG ALARM                        | 0 0 0 0    | 0 0 0 0    | 0 0 0 0    | 0 0 0 0    |                         |  |  |  |  |  |
| SEG PID                          | 0          | 0          | 0          | 0          |                         |  |  |  |  |  |
| SOAK USE                         |            |            |            |            | 📼 PROG                  |  |  |  |  |  |

It is a screen for sub output setting. Select the sub output in [4, Control & Transmitting output] in [Installation manual], It is displayed in red in pattern edition screen and the sub output can be set.

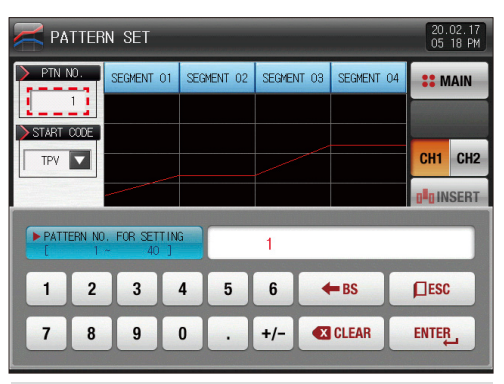

▲ The input key to set the pattern number is displayed when the "Pattern number" button is touched by.

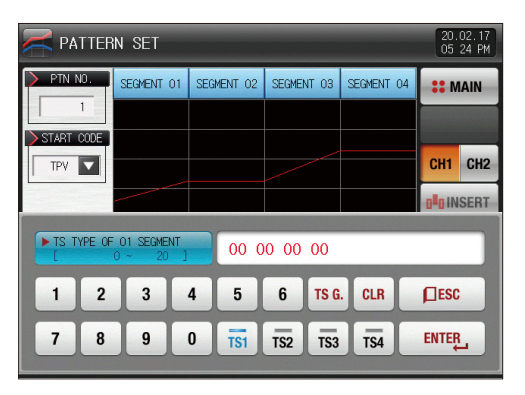

| PATTERN SET 20.02.17<br>05 19 PM |            |               |          |     |     |           |      |     |           | 02.17<br>19 PM |     |     |    |    |      |      |      |       |
|----------------------------------|------------|---------------|----------|-----|-----|-----------|------|-----|-----------|----------------|-----|-----|----|----|------|------|------|-------|
| > PTN NO.                        | SEGMENT 01 |               | SE       | GME | INT | 02        | SE   | GME | INT       | 03             | SE  | GME | NT | 04 | :: N | IAIN |      |       |
| 1                                | _          |               |          |     |     |           |      |     |           |                |     |     |    |    |      |      |      |       |
| TPV V                            | _          | TP            | V        |     |     |           |      |     |           |                |     |     |    |    |      |      | CH1  | CH2   |
|                                  | -          | SPI           | <i>v</i> |     |     |           |      |     |           |                |     |     |    |    |      |      |      | ISERT |
| TARGET(°⊂)                       | _          | 0.            |          |     |     | 3         | 00.1 | 0   |           | 7              | 00. | 0   |    | 70 | 0.00 | )    | m DF | LETE  |
| TIME(H.M.S)                      |            | SSP 000.30.00 |          |     | 00  | 000.30.00 |      |     | 000.30.00 |                |     |     |    |    |      |      |      |       |
| TIME SIGNAL                      |            | 00            |          |     |     |           |      |     |           |                |     |     |    |    |      | 00   |      |       |
| SEG ALARM                        | 0          | 0             | 0        | 0   | 0   | 0         | 0    | 0   | 0         | 0              | 0   | 0   | 0  | 0  | 0    | 0    | 4    |       |
| SEG PID                          |            | 0             |          |     | 0   |           | 0    |     | 0         |                |     | -   |    |    |      |      |      |       |
| SOAK USE                         |            |               |          |     |     | E         |      |     |           | Ē              |     |     |    | E  |      |      | E    | ROG   |

When the "Starting condition" button is touched by, the input key to set the starting condition is displayed

| 20.02.17<br>05:20 PM |            |            |            |            |                 |  |  |  |  |  |
|----------------------|------------|------------|------------|------------|-----------------|--|--|--|--|--|
| > PTN NO.            | SEGMENT 01 | SEGMENT 02 | SEGMENT 03 | SEGMENT 04 | <b>SEMAIN</b>   |  |  |  |  |  |
| 1                    |            |            |            |            |                 |  |  |  |  |  |
| START CODE           |            |            |            |            | CH1 CH2         |  |  |  |  |  |
|                      |            |            |            |            | <b>D</b> INSERT |  |  |  |  |  |
| TARGET(°⊂)           | 300.0      | 300.0      | 700.0      | 700.0      | DELETE          |  |  |  |  |  |
| TIME(H.M.S)          | 000.30.00  | 000.30.00  | 000.30.00  | 000.30.00  |                 |  |  |  |  |  |
| TIME SIGNAL          |            |            |            |            |                 |  |  |  |  |  |
| SEG ALARM            | 0 0 0 0    | 0 0 0 0    | 0 0 0 0    | 0 0 0 0    |                 |  |  |  |  |  |
| SEG PID              | 0          | 0          | 0          | 0          |                 |  |  |  |  |  |
| SOAK USE             |            |            |            |            | E PROG          |  |  |  |  |  |

▲ It is a screen set with "SPV" for starting condition.

| 20.02.17<br>05 21 PM |            |            |            |            |                         |  |  |  |  |  |
|----------------------|------------|------------|------------|------------|-------------------------|--|--|--|--|--|
| > PTN NO.            | SEGMENT 01 | SEGMENT 02 | SEGMENT 03 | SEGMENT 04 | <b>SEMAIN</b>           |  |  |  |  |  |
|                      |            |            |            |            |                         |  |  |  |  |  |
| SSP V                |            |            |            |            | CH1 CH2                 |  |  |  |  |  |
| -200.0 °c            |            |            |            |            | 0 <sup>1</sup> 0 INSERT |  |  |  |  |  |
| TARGET(°⊂)           | 300.0      | 300.0      | 700.0      | 700.0      | TH DELETE               |  |  |  |  |  |
| TIME(H.M.S)          | 000.30.00  | 000.30.00  | 000.30.00  | 000.30.00  |                         |  |  |  |  |  |
| TIME SIGNAL          |            |            |            |            |                         |  |  |  |  |  |
| SEG ALARM            | 0 0 0 0    | 0 0 0 0    | 0 0 0 0    | 0 0 0 0    |                         |  |  |  |  |  |
| SEG PID              | 0          | 0          | 0          | 0          |                         |  |  |  |  |  |
| SOAK USE             |            |            |            |            | 📼 PROG                  |  |  |  |  |  |

▲ It is a screen set with "SSP" for starting condition.

| 20.02.17<br>05:22 PM |            |            |            |            |                 |  |  |  |  |
|----------------------|------------|------------|------------|------------|-----------------|--|--|--|--|
| > PTN NO.            | SEGMENT 01 | SEGMENT 02 | SEGMENT 03 | SEGMENT 04 | <b>SEMAIN</b>   |  |  |  |  |
| 1                    |            |            |            |            |                 |  |  |  |  |
| START CODE           |            |            |            |            | _               |  |  |  |  |
| TPV V                |            |            |            |            | CH1 CH2         |  |  |  |  |
|                      |            |            |            |            | <b>D</b> INSERT |  |  |  |  |
| TARGET(°⊂)           | 300.0      | 300.0      | 700.0      | 700.0      | T DELETE        |  |  |  |  |
| TIME(H.M.S)          | 000.30.00  | 000.30.00  | 000.30.00  | 000.30.00  |                 |  |  |  |  |
| TIME SIGNAL          |            |            |            |            |                 |  |  |  |  |
| SEG ALARM            | 0 0 0 0    | 0 0 0 0    | 0 0 0 0    | 0 0 0 0    |                 |  |  |  |  |
| SEG PID              | 0          | 0          | 0          | 0          |                 |  |  |  |  |
| SOAK USE             |            |            |            |            | E PROG          |  |  |  |  |

Image: second second sec

SUMMON

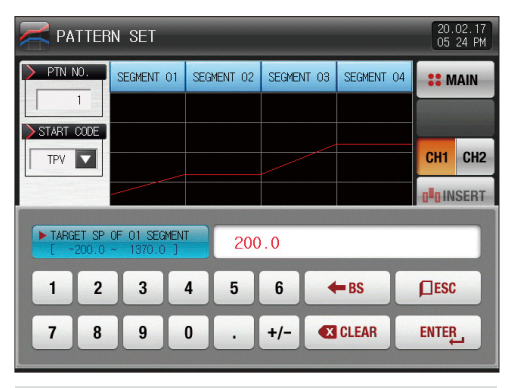

▲ The input key to set the set value is displayed when \_\_\_\_\_\_ (Set value) button is touched by.

| PATTERN SET 20.02.17<br>05 26 PM                                   |            |            |            |            |               |  |  |  |  |  |
|--------------------------------------------------------------------|------------|------------|------------|------------|---------------|--|--|--|--|--|
| > PTN NO.                                                          | SEGMENT 01 | SEGMENT 02 | SEGMENT 03 | SEGMENT 04 | <b>SEMAIN</b> |  |  |  |  |  |
|                                                                    |            |            |            |            |               |  |  |  |  |  |
|                                                                    |            |            |            |            | CH1 CH2       |  |  |  |  |  |
|                                                                    |            |            |            |            |               |  |  |  |  |  |
| ► RUN TIME OF 01 SEGMENT<br>[ 000.00.00 - 999.59.59 ] 000H 30M 00S |            |            |            |            |               |  |  |  |  |  |
| 1 2                                                                | 3          | 4 5        | 6          | - BS       | ESC           |  |  |  |  |  |
| 78                                                                 | 9          | 0.         | +/- 🔍      | CLEAR      | ENTER         |  |  |  |  |  |

▲ The input key to set the segment time is displayed when <sup>(022.00.00</sup> (Time) button is touched by.

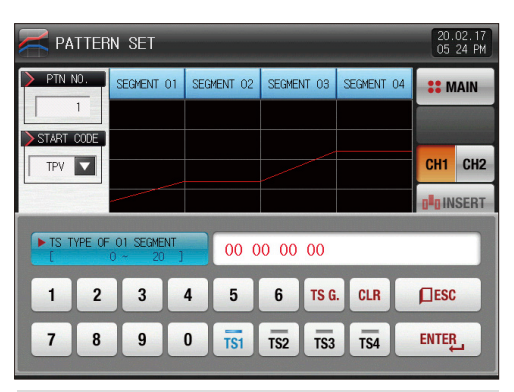

#### References

- ▶ Input by pressing ENTER\_ for time signal and SEG alarm input.
- The wanted time signal group can be input by pressing TSetting~TS8 for the set value in [6–4 Time signal operation].
- Time signal #8 cannot be used in sub output use in OUT1~4 control output terminal.

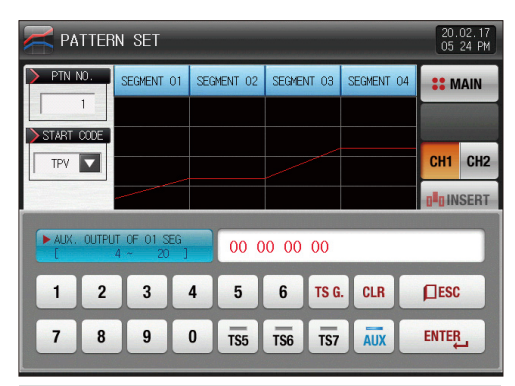

▲ The input key is displayed when (0.000 mm signal) is touched by. The button (meal to set the sub output is appeared when (0.000 mm button on the right top is touched by.

|           | PATTERN SET 05.02.17<br>05.26 PM |            |            |            |                        |  |
|-----------|----------------------------------|------------|------------|------------|------------------------|--|
| PTN NO.   | SEGMENT 01                       | SEGMENT 02 | SEGMENT 03 | SEGMENT 04 | <b>SEMAIN</b>          |  |
|           |                                  |            |            |            |                        |  |
| TPV V     |                                  |            |            |            | CH1 CH2                |  |
|           |                                  |            |            |            | 0 <sup>10</sup> INSERT |  |
| SEG ALARM | TYPE OF 01 SI<br>~ 8 ]           | G 0 0      | 0 0        |            |                        |  |
| 1 2       | 3                                | 4 5        | 6 🔶        | CLR        | DESC                   |  |
| 78        | 9                                | 0 AL1      | AL2 AL3    | AL4        | ENTER                  |  |

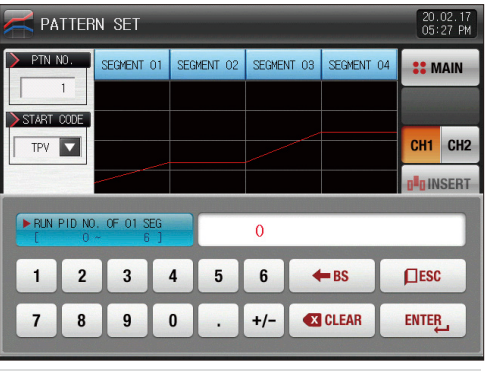

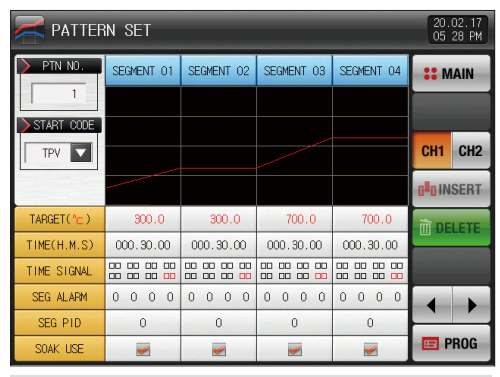

▲ This is the screen set to use segment soak.

SUMMON

| Parameter                  | Setting range                             | Unit  | Initial value |
|----------------------------|-------------------------------------------|-------|---------------|
| Channel#n PATTERN NO.      | 1∼40 ( <b>TEMP2*00</b> : 1∼80)            | ABS   | 1             |
| START CODE                 | TPV, SPV, SSP                             | ABS   | TPV           |
| START CODE(SSP)            | #m.EU(0.0~100.0%)                         | #m.EU | #m.EU(0.0%)   |
| SEGMENT #m TARGET          | #m.EU(0.0~100.0%)                         | #m.EU | #m.EU(0.0%)   |
| SEGMENT #m TIME(T.M.S)     | -00.00.01(OFF)~999.59.59 (Hour, Min, Sec) | ABS   | -00.00.01     |
| SEGMENT #m TIME SIGNAL 1~8 | 0~20                                      | ABS   | 0             |
| SEGMENT #m SUB OUTPUT      | 4~20                                      | ABS   | 0             |
| SEGMENT #m SEG ALARM 1~4   | 0~8                                       | ABS   | 0             |
| SEGMENT #m SEG PID         | 0~6                                       | ABS   | 0             |
| SEGMENT #m SOAK USE        | UNUSE, USE                                | ABS   | UNUSE         |

% #n:1~2 % #m:1~99

#### 6-2. Pattern repetition setting

- It is a screen to set the function for entire or partial repetition of set pattern.
- The operation method in pattern operation termination can be set.
- The following screen is an explanation for channel 1 and the screen of channel 1 is same with that of channel 1.

| [Fig. 6–3] Pattern a                     | nd segme | ent repetitior                       | n Setting :             | screen   |                      |
|------------------------------------------|----------|--------------------------------------|-------------------------|----------|----------------------|
| REPEAT SET                               |          |                                      |                         |          | 20.02.17<br>05:28 PM |
| PATTERN SELECT                           | 1        | <ul><li>SEG.</li><li>END S</li></ul> | REPEAT MOD<br>P 🔵 START | SP       | <b>#</b> MAIN        |
| PATTERN REPEAT<br>PREPEAT COUNT<br>COUNT | 1        | END MODE                             | RN END MOD              | SET      | CH1 CH2              |
| SEGMENT REPEAT                           | N0.1     | N0.2                                 | N0.3                    | SEG HOLD |                      |
| START SEGMENT                            | 0        | 0                                    | 0 L                     | .INK RUN |                      |
| SEGMENT                                  | 0        | 0                                    | 0                       | 0        |                      |
| REPEAT COUNT                             | 0        | 0                                    | 0                       | 0        | E PROG               |

| 1 | It sets the pattern number to perform the repetitive operation.                                                                                                    |
|---|----------------------------------------------------------------------------------------------------|
| 2 | It sets the repetition operation frequency of the set pattern.                                                                                                    |
| 3 | It sets the pattern number for repetitive operation in termination of set<br>pattern operation,                                                                                                    |
| 4 | <ul> <li>It sets the segment to start the partial repetitive operation out of<br/>the set patterns.</li> <li>It starts from start set value (SSP) in partial repetitive operation regardless<br/>of the start time condition (STC) when the start segment is "1."</li> </ul>                                                                                                    |
| 5 | It sets the segment to terminate the partial repetitive operation out of the set patterns,                                                                                                    |
| 6 | It sets the repetition frequency of the partial repetitive operation out of the<br>set patterns,                                                                                                    |
| 7 | <ul> <li>When operations to segment repeat, determines the start SP value,</li> <li>END SP : From the late operation END SP, SP value proceed,</li> <li>START SP : From the start SP of segment, the SP value proceed.</li> </ul>                                                                                                    |
| 8 | <ul> <li>It decides the next operation when the set pattern operation is finished,</li> <li>Operation stop : The pattern termination signal is generated and the operation state is in program stop.</li> <li>SEG hold : It is operated in last operation set value and hold state is maintained.</li> <li>Connection operation : The pattern set in the connection pattern is operated.</li> </ul> |
| 9 | Moving to channel 1 or 2                                                                                                    |
|   |                                                                                                    |

06. Program setting

| Parameter              | Setting range                | Unit | Initial value |
|------------------------|------------------------------|------|---------------|
| Channel#n PATTERN NO.  | 1∼40 (TEMP2*00 : 1∼80)       | ABS  | 1             |
| SEG. REPEAT MODE       | END SP, START SP             | ABS  | END SP        |
| REPEAT COUNT           | 0(Indefinite repetition)~999 | ABS  | 1             |
| Channel#n LINK PATTERN | 1~40 (TEMP2*00 : 1~80)       | ABS  | 1             |
| PATTERN END MODE       | RESET, SEG HOLD, LINK RUN    | ABS  | RESET         |
| START SEGMENT NO. 1~4  | 0~99                         | ABS  | 0             |
| END SEGMENT NO. 1~4    | 0~99                         | ABS  | 0             |
| REPEAT COUNT NO. 1~4   | 0~99                         | ABS  | 0             |

% #n:1~2

![](_page_83_Figure_2.jpeg)

![](_page_83_Figure_3.jpeg)

![](_page_83_Figure_4.jpeg)

#### 6-3. File editing

- It is a screen to copy or delete the input segment values in [Fig. 6-1 Program pattern setting].
- The following screen is an explanation for channel 1 and the screen of channel 1 is same with that of channel 1.
- The pattern cannot be copied between the channels.
- The pattern number in operation cannot be deleted.
- The deleted pattern cannot be recovere.

![](_page_84_Picture_6.jpeg)

| 1          | It sets the original pattern number to be copied.                                  |
|------------|------------------------------------------------------------------------------------|
| 0          | It sets the first and last pattern number to be copied.                            |
| C          | • The first pattern is copied only when the last pattern is "0."                   |
| 3          | It deletes the first and last pattern number to be copied.                         |
|            | • The first pattern is deleted only when the last pattern is "0.".                 |
|            | It displays the total patterns set in [Fig. 6–1 Program pattern setting].          |
| 4          | The change is impossible as it is only for reading.                                |
| ē          | It displays the total segments set in [Fig. 6-1 Program pattern setting].          |
| 5          | • The change is impossible as it is only for reading.                              |
| 6          | It copies the set pattern $\textcircled{1}$ to the set pattern $\textcircled{2}$ . |
| $\bigcirc$ | Moving to channel 1 or 2                                                           |
| 8          | It initializes the set value of the pattern set in 3.                              |
| 9          | It initializes the set value of every pattern.                                     |
|            |                                                                                    |

![](_page_85_Picture_0.jpeg)

[Fig. 6-5] File editing screen #2

#### References

The message like "It is a parameter setting error," is displayed at the bottom of the screen when the copy or deletion is made without inputting the pattern number.

|           | Parameter               | Setting range                  | Unit | Initial value |
|-----------|-------------------------|--------------------------------|------|---------------|
| Chanr     | el#n PATTERN NUMBER     | 1∼40 ( <b>TEMP2*00</b> : 1∼80) | ABS  | 0             |
| COPY : C  | hannel#n START PATTERN  | 0~40 ( <b>TEMP2*00</b> : 0~80) | ABS  | 0             |
| COPY :    | Channel#n END PATTERN   | 0~40 ( <b>TEMP2*00:</b> 0~80)  | ABS  | 0             |
| •         | COPY                    | UNUSE, USE                     | ABS  | UNUSE         |
| SEL.DEL : | Channel#n START PATTERN | 0∼40 ( <b>TEMP2*00</b> : 0~80) | ABS  | 0             |
| SEL.DEL   | : Channel#n END PATTERN | 0~40 ( <b>TEMP2*00</b> : 0~80) | ABS  | 0             |
| SE        | ELECTIVE DELETION       | UNUSE, USE                     | ABS  | UNUSE         |
|           | ALL DELETION            | UNUSE, USE                     | ABS  | UNUSE         |

∦ #n:1~2

| Message display                                          | Explanation                                                                    |
|----------------------------------------------------------|--------------------------------------------------------------------------------|
| "There is no saved information in the selected pattern." | It is displayed in case of copy when there is nothing saved in pattern number. |
| "The copy is completed in the selected pattern."         | It is displayed in completion of selected pattern copy.                        |
| "The deletion is completed in the selected pattern."     | It is displayed in completion of selected pattern deletion.                    |
| "The copy is completed in every pattern."                | It is displayed in completion of every pattern deletion.                       |
| "The pattern to be copies is being used."                | It is displayed in use of pattern,                                             |

#### 6-4. Time signal operation

• The time signal operation is classified into ON/OFF operation, time setting operation and the set time signal is used for setting the time signal No. in segment setting in [6–1 Program pattern setting]

#### (1) Time signal ON/OFF operation

![](_page_87_Figure_3.jpeg)

#### (2) Time signal time setting operation

• The time signal 2~20 (TS2~20) operate depending on delay time and operation time.

![](_page_88_Picture_2.jpeg)

[Fig. 6–7] Time signal setting #2

| 🏪 TIME SI  | GNAL SET  |            |           | 20.02.17<br>05:31 PM |
|------------|-----------|------------|-----------|----------------------|
| TS12(HOUR. | MIN.SEC)  | TS15(HOUR  | .MIN.SEC) | <b>SEMAIN</b>        |
| DELAY TIME | 000.00.00 | DELAY TIME | 000.00.00 |                      |
| OPER. TIME | 000.00.00 | OPER. TIME | 000.00.00 |                      |
| TS13(HOUR. | MIN.SEC)  | TS16(HOUR  | .MIN.SEC) |                      |
| DELAY TIME | 000.00.00 | DELAY TIME | 000.00.00 |                      |
| OPER. TIME | 000.00.00 | OPER. TIME | 000.00.00 |                      |
| TS14(HOUR. | MIN.SEC)  | TS17(HOUR  | .MIN.SEC) |                      |
| DELAY TIME | 000.00.00 | DELAY TIME | 000.00.00 |                      |
| OPER. TIME | 000.00.00 | OPER. TIME | 000.00.00 | ▼ ▲                  |
|            |           |            |           | 📼 PROG               |

[Fig. 6-8] Time signal setting #3

| 000.00.10 | TIME SIG     | NAL SET   | 20.02<br>05:31 | .17<br>PM |
|-----------|--------------|-----------|----------------|-----------|
|           | TS18(HOUR.MI | N.SEC)    | : MA           | N         |
| DE        | ELAY TIME    | 000.00.00 |                |           |
| OF        | ER. TIME     | 000.00.00 |                |           |
|           | TS19(HOUR.MI | N.SEC)    |                |           |
| DE        | ELAY TIME    | 000.00.00 |                |           |
| OF        | ER. TIME     | 000.00.00 |                |           |
|           | TS20(HOUR.MI | N.SEC)    |                |           |
| DE        | ELAY TIME    | 000.00.00 |                |           |
| OF        | PER. TIME    | 000.00.00 | -              |           |
|           |              |           | 📼 PR           | DG        |

[Fig. 6–9] Time signal setting #4

| Parameter      | Setting range                             | Unit | Initial value |
|----------------|-------------------------------------------|------|---------------|
| DELAY TIME     | 000.00.00(OFF)~999.59.59 (Hour, Min, Sec) | ABS  | 000.00.00     |
| OPERATION TIME | 000.00.00(OFF)~999.59.59 (Hour, Min, Sec) | ABS  | 000.00.00     |

#### (3) Example of operation in time signal input

| Setting                                                    |                           | Time signal operation                                      |
|------------------------------------------------------------|---------------------------|------------------------------------------------------------|
|                                                            | 1. Delay time = 000.00,00 | ON Operation time                                          |
| Sogmont NI timo                                            |                           | OFF                                                        |
| ≥ Delav time +                                             |                           | Segment (n-1)segment time n segment time (n+1)segment time |
| Operation time                                             |                           | Operation time                                             |
|                                                            | 2. Delay time ≠ 000,00.00 | Time signal Delay time                                     |
|                                                            |                           | OFF                                                        |
|                                                            |                           | Segment (n-1)segment time n segment time (n+1)segment time |
|                                                            |                           | ON Operation time                                          |
| Segment N time(<br>Delay time +                            | 3. Delay time = 000.00.00 | Time signal                                                |
| Operation time                                             |                           | OFF                                                        |
| ☞ It does not<br>make influence<br>on the next<br>segment, |                           | Segment (n-1)segment time n segment time (n+1)segment time |
|                                                            |                           | ON Operation time                                          |
|                                                            | 4. Delay time ≠ 000.00.00 | Time signal Delay time 🗞                                   |
|                                                            |                           | OFF                                                        |
|                                                            |                           | Segment (n-1)segment time n segment time (n+1)segment time |

SVINKION

06. Program setting

#### 6-5. Standby operation

- It is a screen to set the range and time for standby operation during program operation.
- The set standby operation here is applied to [Fig. 6-1 Program pattern setting].
- The following screen is an explanation for channel 1 and the screen of channel 1 is same with that of channel 1.
- Definition of standby operation
- Standby operation entry condition : When the measure data is not in the standby operation setting range
- Standby operation releasing condition : When the measure data is in the standby operation setting range
- The standby time has indefinite value when the standby time is not set (Initial value).

| [Fig. 6–10] Standby operation setting screen |                      |
|----------------------------------------------|----------------------|
| 🔀 WAIT USE SET                               | 20.02.17<br>05 32 PM |
| WAIT USE                                     | <b>**</b> MAIN       |
| <mark>∕2 WAIT ZONE</mark><br>WAIT ZONE 0.0 ℃ | CH1 CH2              |
| WAIT TIME                                    |                      |
| 4 WAIT USE METHOO                            |                      |
|                                              | 🖭 PROG               |

| 1 | It sets Y/N of standby operation.                                        |
|---|--------------------------------------------------------------------------|
| 0 | It sets the operation range to be applied for standby operation.         |
| Ø | • The standby motion is not operated when the range is set in "0.0."     |
|   | The standby time to be applied is set when the measuring data is         |
| 3 | not in the standby operation range.                                      |
|   | • It standbys indefinitely for entry to the standby operation range when |
|   | the standby operation time is set in "00.00."                            |
|   | It decides either of "Entire" and "Maintain SEG" for standby             |
|   | operation method.                                                        |
|   | • Entire : The standby operation is applied to the set entire segment in |
| Ð | [6–1 Program pattern setting]                                            |
|   | Maintain SEG : The standby operation is applied only to the set          |
|   | maintain range segment in [6-1 Program pattern setting]                  |
| 5 | Moving to channel 1 or 2                                                 |

| Parameter           | Setting range               | Unit          | Initial value        |
|---------------------|-----------------------------|---------------|----------------------|
| WAIT USE            | UNUSE, USE                  | ABS           | UNUSE                |
| Channel#n WAIT ZONE | Channel#n.EUS(0.00~100.00%) | Channel#n.EUS | Channel#n.EUS(0.00%) |
| WAIT TIME           | 00.00~99.59(Hour, Min)      | ABS           | 00.00                |
| WAIT USE METHOD     | ALL, SOAK SEG               | ABS           | ALL                  |

% #n:1~2

![](_page_92_Figure_2.jpeg)

In case of standby operation release within standby time (Wait time)

#### E References

- It is a graph for interactive relation between standby operation and standby time.
- Standby operation range : It displays the temperature range with adoption of standby operation,

![](_page_92_Figure_7.jpeg)

In case of no entry of the measuring data into standby operation range within the standby time (Wait time)

#### 6-6. Experiment name setting

- The experiment name can be set for each pattern, Refer to [4-2(2) Program operation #1 operation screen]
- The following screen is an explanation for channel 1 and the screen of channel 1 is same with that of channel 1.

| [Fig | [Fig. 6–11] Experiment name setting screen |      |                         |                  |  |  |  |  |
|------|--------------------------------------------|------|-------------------------|------------------|--|--|--|--|
|      | 🚝 PATTERN NAME SET                         |      |                         |                  |  |  |  |  |
| Г    | 1 PATTE                                    | RN N | VAME SET                | : MAIN           |  |  |  |  |
|      | PATTERN                                    | 1    | EXPERIMENT OF PATTERN 1 |                  |  |  |  |  |
|      | PATTERN                                    | 2    | EXPERIMENT OF PATTERN 2 |                  |  |  |  |  |
|      | PATTERN                                    | 3    | EXPERIMENT OF PATTERN 3 | CH1 CH2          |  |  |  |  |
|      | PATTERN                                    | 4    | EXPERIMENT OF PATTERN 4 |                  |  |  |  |  |
|      | PATTERN                                    | 5    | EXPERIMENT OF PATTERN 5 |                  |  |  |  |  |
|      | PATTERN                                    | 6    | EXPERIMENT OF PATTERN 6 |                  |  |  |  |  |
|      | PATTERN                                    | 7    | EXPERIMENT OF PATTERN 7 |                  |  |  |  |  |
|      | PATTERN                                    | 8    | EXPERIMENT OF PATTERN 8 | ▼ ▲ <sup>2</sup> |  |  |  |  |
|      |                                            |      |                         | 🖭 PROG           |  |  |  |  |

Input the experiment name of each pattern.
 Converting to the next or previous experiment name screen.

| ΜΔΙΝ              |  |  |  |  |
|-------------------|--|--|--|--|
|                   |  |  |  |  |
|                   |  |  |  |  |
| J                 |  |  |  |  |
| Т                 |  |  |  |  |
| _                 |  |  |  |  |
| SC                |  |  |  |  |
| · · · · SP ENTER_ |  |  |  |  |
|                   |  |  |  |  |

[Fig. 6-12] Experiment name setting screen

#### References

The input key to set the experiment name is displayed when EXPERIMENT OF PATTERN 1 is touched by.

| Parameter                      | Setting range                                 | Unit | Initial value                     |
|--------------------------------|-----------------------------------------------|------|-----------------------------------|
| Channel1 PATTERN NAME SET 1~40 | 0~9. A~Z, Special letter (Maximum 24 letters) | ABS  | EXPERIMENT OF PATTERN 1 $\sim$ 40 |
| Channel2 PATTERN NAME SET 1~40 | 0~9. A~Z, Special letter (Maximum 24 letters) | ABS  | EXPERIMENT OF PATTERN 1 $\sim$ 40 |

![](_page_94_Picture_0.jpeg)

# 

![](_page_95_Picture_0.jpeg)

### 07. Appointed operation setting

Explanation with CHI CH2 corresponds to TEMP2\*20 ONLY (TEMP2\*00 series not support this setting)

- It converts to [Fig. 7–1 Time setting screen] when the appointed operation setting button is touched by in [Fig. 2–1 Main screen].
- It is a screen to set the current time and appointed operation time.
- The following screen is an explanation for channel 1 and the screen of channel 1 is same with that of channel 1.

| [F | [Fig. 7–1] Time setting screen |      |      |              |      |   |          |                  |  |
|----|--------------------------------|------|------|--------------|------|---|----------|------------------|--|
|    |                                | TIME | & RE | SERVE TIME : | SET  |   | 20<br>12 | .02.18<br>:34 AM |  |
|    | CURRENT TIM                    | IE I |      | RESERVE TI   | ME   |   | :: 1     |                  |  |
|    | YEAR                           | 2020 | Y    | YEAR         | 2020 | Y |          |                  |  |
|    | MONTH                          | 2    | М    | MONTH        | 2    | М |          | 3                |  |
|    | DATE                           | 18   | D    | DATE         | 17   | D | CH1      | CH2              |  |
|    | AM/PM                          | АМ   |      | AM/PM        | PM   |   | C RI     | ESERVE           |  |
|    | HOUR                           | 12   | Н    | HOUR         | 5    | Н |          |                  |  |
|    | MIN                            | 34   | М    | MIN          | 40   | М |          |                  |  |
|    |                                |      |      |              |      |   |          |                  |  |
|    |                                |      |      |              |      |   |          |                  |  |
|    |                                |      |      |              |      |   |          |                  |  |
|    |                                |      |      |              |      |   |          |                  |  |

|   | It sets the year, month, day and hour.                            |
|---|-------------------------------------------------------------------|
| 1 | The current time is not changeable during recording the measured  |
|   | data and operating.                                               |
| 2 | It sets the year, month, day and hour for appointed operation.    |
| 3 | Moving to channel 1 or 2                                          |
|   | The operation is possible in the set appointed time when ORESERVE |
|   | is touched by.                                                    |
| 4 | The appointed time is displayed on the operation screen as shown  |
|   | in [Fig. 7–2 Operation appointed setting screen] when ORESERVE    |
|   | is touched by.                                                    |

![](_page_96_Picture_0.jpeg)

[Fig. 7–2] Operation appointed setting screen (Non–synchronized operation)

![](_page_96_Figure_2.jpeg)

[Fig. 7–3] Operation appointed setting screen (Synchronized operation)

| Parar          | neter | Setting range | Unit               | Initial value |
|----------------|-------|---------------|--------------------|---------------|
|                | YEAR  | 2000~2009     | ABS                | _             |
|                | MONTH | 1~12          | ABS                | _             |
| CI IRRENT TIME | DATE  | 1~31          | ABS                | _             |
|                | AM/PM | AM, PM        | ABS                | _             |
|                | HOUR  | 1~12          | ABS                | _             |
|                | MIN   | 0~59          | ABS                | _             |
|                | YEAR  | 2000~2009     | ABS                | 2020          |
|                | MONTH | 1~12          | ABS                | 1             |
|                | DATE  | 1~31          | ABS                | 1             |
| RESERVE HIVIE  | AM/PM | AM, PM        | ABS                | AM            |
|                | HOUR  | 1~12          | ABS                | 12            |
|                | MIN   | 0~59          | ABS                | 0             |
| APPOINTMENT    |       | Clic          | k for appointment. |               |

\* AM12:00: Night 00:00 / PM12:00: PM 12:00

![](_page_98_Picture_0.jpeg)

# Screen display setting

| 8–1 Screen display setting ·  | • • • • • • • | <br> | <br>••••• | <br>••••• | 93  |
|-------------------------------|---------------|------|-----------|-----------|-----|
| 8–2 DI error creation history | view··        | <br> | <br>      | <br>      | .95 |

#### Setting display setting

![](_page_99_Picture_2.jpeg)

![](_page_99_Picture_3.jpeg)

[Fig. 8–1] Screen display setting screen

![](_page_99_Picture_5.jpeg)

[Fig. 8–3] DI error creation history screen

![](_page_99_Picture_7.jpeg)

08. Screen display setting

![](_page_100_Picture_1.jpeg)

### 08. Screen display setting

Explanation with CH1 CH2 corresponds to TEMP2\*20 ONLY (TEMP2\*00 series not support this setting)

#### 8-1. Screen display setting

• It converts to [Fig. 8–1 Screen display setting screen] when the screen display setting button is touched by in [Fig. 2–1 Main screen].

![](_page_100_Figure_6.jpeg)

| 1 | It sets Y/N for user tag display.                                                                                                    |
|---|----------------------------------------------------------------------------------------------------|
| 2 | <ul> <li>It sets the tag name of channel 1 and 2.</li> <li>Maximum 6 digits can be input and the set tag is displayed on the operation screen, Refer to [Fig. 4–6 Stationary operation #1 operation screen]</li> </ul>                                                                                                    |
| 3 | <ul> <li>It sets the conversion of operation screen in channel 1 and 2,</li> <li>When the screen conversion time is set and Channel 1 and 2 operation screen is converted repeatedly with "Beep" sound after 1 minute of set time is elapsed without any touch in operation screen 2,</li> <li>When the screen is converted, every touch is key blocked and key block can be released by touching anywhere on the screen,</li> <li>It is operated in the screen 2 in operation screen,</li> </ul> |
| 4 | It sets the backlight electricity saving time.<br>• The electricity saving time sets the operation timing of backlight<br>OFF when there is not key operation.                                                                                                    |
| 5 | The brightness of LCD is controlled by 🛑 , 🛨 button.                                                                                                    |
| 6 | <ul> <li>Total capacity of internal memory, used capacity, total files to be saved and display of saved files</li> <li>Warning : set to the usage of warning (shortage of memory capacity, excess of saved files) using the button  ()</li> </ul>                                                                                                    |
| 7 | Moving from current screen to next screen                                                                                                    |
| 8 | Touch screen calibration                                                                                                    |
| 9 | It deletes every file saved in the internal memory.                                                                                                    |
|   |                                                                                                    |

| 20.02.<br>11:17 |                     |                     |              |   |            |          |           |              |       |  |
|-----------------|---------------------|---------------------|--------------|---|------------|----------|-----------|--------------|-------|--|
|                 | P. OF U             | SER TAG             |              |   | BACKL I GH | T SAVING | i <b></b> | י <b>ר</b> י | ΜΔΙΝ  |  |
| ► SETT          | ing of l<br>Lphabet | JSER TAG<br>7 NUMER | NAME<br>IC ] |   |            |          |           |              |       |  |
| A               | В                   | C                   | D            | E | F          | G        | H         | Ι            | J     |  |
| K               | L                   | М                   | N            | 0 | Р          | Q        | R         | S            | Т     |  |
| U               | V                   | W                   | X            | Y | Z          | (        | )         | #            | -     |  |
| 1               | 2                   | 3                   | 4            | 5 | 6          | +        | CLR       | ESC          |       |  |
| 7               | 8                   | 9                   | 0            |   | -          | :        | SP        | EN           | ENTER |  |

[Fig. 8–2] User tag name setting screen in channel1 and 2

| Parameter                                                            | Setting range                                |     | Initial value |
|----------------------------------------------------------------------|----------------------------------------------|-----|---------------|
| DISPLAY OF USER TAG                                                  | UNUSE, USE                                   | ABS | UNUSE         |
| Channel1 TAG NAME                                                    | 0~9, A~Z, Special letter (Maximum 6 letters) | ABS | TOP-01        |
| Channel2 TAG NAME                                                    | 0~9, A~Z, Special letter (Maximum 6 letters) | ABS | BOT-01        |
| INTERVAL TIME                                                        | $0 \sim 99 \; \mathrm{SEC}$                  | ABS | 0             |
| OFF TIME                                                             | $0 \sim 99$ Min                              | ABS | 0             |
| LED BRIGHTNESS                                                       | 1~8                                          | ABS | 8 steps       |
| TOUCH SCREEN CALIBRATION When you calibrate the touch screen, click, |                                              |     |               |

#### 8-2. Touch screen calibration Seting

- Press 💑 the red dot at the left / right upper, left / right bottom and center of the touch screen calibration screen, you can calibrate the touch screen.
- Press 🔊 🏧 on the touch screen calibration screen is not touch screen calibration is stored and stops will move to [Figure 8–1 Screen display setting screen]

![](_page_102_Picture_3.jpeg)

[Fig.8–2] Touch screen calibration #1

![](_page_102_Picture_5.jpeg)

[Fig.8–3] Touch screen calibration #2

![](_page_103_Picture_0.jpeg)

#### 8-2. DI error creation history view

- It is a screen to display the type, date and time of error created DI.
- The error history is saved up to 30 cases and the later history is saved after deletion of the saved history.

| [Fig. 8–10] DI error creation history screen       |                      |
|----------------------------------------------------|----------------------|
| DI ERROR HISTORY                                   | 20.03.23<br>05:23 PM |
| ERROR HISTORY                                      | <b>SEMAIN</b>        |
| NO. 1 2020/03/18 02:13PM THE DI1 ERROR OCCURRED    |                      |
| NO. 2 2020/03/18 02:13PM THE DI3 ERROR OCCURRED    |                      |
| NO. 3 2020/03/18 02:14PM THE DI5 ERROR OCCURRED    |                      |
| NO. 4 2020/03/18 02:14PM THE DIT ERROR OCCURRED    | ALL CLR              |
| NO. 5 2020/03/18 02:14PM THE DI9 ERROR OCCURRED    |                      |
| NO. 6 2020/03/18 02:14PM THE DI11 ERROR OCCURRED   |                      |
| NO. 7 2020/03/18 02:14PM THE DI13 ERROR OCCURRED   |                      |
| NO. 8 2020/03/18 02: 14PM THE DI 15 ERROR OCCURRED | ▼ ▲                  |
| NO. 9 2020/03/18 02: 14PM THE DI 16 ERROR OCCURRED |                      |
|                                                    |                      |

|   | It displays the history of DI error creation.                           |
|---|-------------------------------------------------------------------------|
| 1 | • The name set in [11-2 Error name] in [Operation manual] is displayed. |
|   | • The change is impossible as it is only for reading.                   |
| 2 | It deletes the entire DI error creation,                                |
| 3 | It checks the previous or next error history.                           |

| Parameter | Setting range | Unit | Initial value |
|-----------|---------------|------|---------------|
| ALL CLR   | UNUSE, USE    | ABS  | UNUSE         |

![](_page_105_Figure_0.jpeg)

[Fig. 8-4] Screen for DI error display method by letter

# 

[Fig. 8-5] Screen for DI error display method by photo

#### References

- It is a screen in case of DI error creation.
- > The setting for letter and photo screen setting can be set in [11. DI function and operation setting] in [Installation manual].
- ▶ It is converted to the operation screen after escaping from the DI error screen when 5 ENT is touched by.
- The same DI error creation is neglected for 1 minute when the screen is changed by pressing button after DI creation. (Here, the neglecting means the DI error screen.)
  Ex) It neglects even DI1 is created by escaping with "Return" in the stat of DI1 creation and the DI error screen is displayed when DI1 has been created even after 1 minute.
- BUZOFF button is to block the alarming sound when DI error is created.
  - EX) Explanation depending on lamp state
  - DI error no creation ("OFF" state) (
  - DI error creation ("OFF" state) (
  - Release after DI error creation ("OFF" state after "ON") (

![](_page_106_Picture_0.jpeg)

## Communication error ......105

![](_page_107_Picture_0.jpeg)

### 09. Communication error

|                                         | PROGF          | RAM STOP: EXPERIMENT OF PATTERN 1  | 11.04.18<br>09:59 AM |  |  |
|-----------------------------------------|----------------|------------------------------------|----------------------|--|--|
| IS1<br>IS2                              | AL1<br>AL2     | PTN NO                             | : MAIN               |  |  |
| 1S3<br>1S4                              | AL3<br>AL4     |                                    | <b>+ +</b>           |  |  |
| TS2<br>TS3                              | SAL I<br>SAL 2 |                                    | ▶ RUN                |  |  |
| TS4                                     | SAL4           | CH1 CONTROL PART WAS DISCONNECTED! |                      |  |  |
| C PROGRAM STOP: EXPERIMENT OF PATTERN 1 |                |                                    |                      |  |  |
| 159<br>1510                             | AL5<br>AL6     | PTN NO                             |                      |  |  |
| IS11<br>IS12                            | AL7<br>AL8     |                                    |                      |  |  |
| TS1<br>TS2                              | SAL1           | JU.J                               | LU-KEY               |  |  |
| TS3<br>TS4                              | SAL3<br>SAL4   | CH2 CONTROL PART WAS DISCONNECTED! | ▶ RUN                |  |  |

[Fig. 9–1] Control unit communication error screen

![](_page_107_Picture_4.jpeg)

[Fig. 9-2] I/O board communication error screen

#### E References

- When there is an error between display and control unit The message, 'The control part is not connected." is displayed at the bottom of the screen as shown in [Fig. 9–1] Control unit communication error screen.
- When there is an error between control unit and I/O board communication The message, 'The I/O board is not connected," is displayed at the bottom of the screen as shown in [Fig. 9–2] I/O board communication error screen.
- Communication failure : Communication cable defect
   Communication cable connection defect
## Engineering Units - EU, EUS

:..... When the sensor type (IN-T) or the upper limit, lower limit of input range is changed, the parameters expressed in EU(), EUS() are changed in

proportion to current data. (However, the upper and lower range setting data is initialized.)

- :.... Download the instruction manual and communication manual from the homepage.
- :.... EU() : Value of engineering unit depending on the range of instrument
  - EUS( ): Value of engineering unit depending on the span of instrument

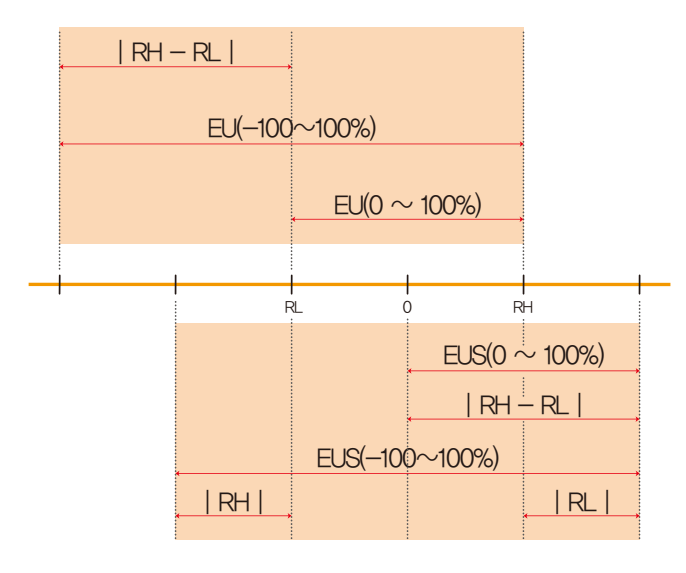

#### ▶ Range of EU() and EUS()

|  |                       | Range                                | Center point     |
|--|-----------------------|--------------------------------------|------------------|
|  | EU(0 $\sim$ 100%)     | $RL \sim RH$                         | RH – RL  /2 + RL |
|  | EU(-100 $\sim$ 100%)  | –(   RH – RL   +   RL   ) $\sim$ RH  | RL               |
|  | EUS(0 $\sim$ 100%)    | 0 ~   RH - RL                        | RH – RL  /2      |
|  | EUS(-100 $\sim$ 100%) | $-$   RH $-$ RL   $\sim$   RH $-$ RL | 0                |

#### (Example)

► INPUT = T/C(K2)

▶ RANGE = -200.0°C(RL) ~ 1370.0°C(RH)

|                       | Range                                         | Center point |
|-----------------------|-----------------------------------------------|--------------|
| EU(0 $\sim$ 100%)     | $-200.0 \sim 1370.0^\circ \mathrm{C}$         | 585.0°C      |
| EU(-100 $\sim$ 100%)  | $-$ 1770.0 $\sim$ 1370.0 °C                   | − 200.0°C    |
| EUS(0 $\sim$ 100%)    | 0∼1570.0°C                                    | 785.0°C      |
| EUS(-100 $\sim$ 100%) | $-$ 1570.0 $\sim$ 1570.0 $^{\circ}\mathrm{C}$ | 0.0°C        |

RL: Lower limit of input range RL: Upper limit of input range

| MEMO |  |
|------|--|
|      |  |
|      |  |
|      |  |
|      |  |
|      |  |
|      |  |
|      |  |
|      |  |
|      |  |
|      |  |
|      |  |
|      |  |
|      |  |
|      |  |

# B Queries related with after sales service for TEMP2000 series

Please inform the TEMP2000 model name, failure condition and contact point for queries of after sales service.

T : 82-32-326-9120 F : 82-32-326-9119

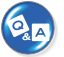

### Customer contact for TEMP2000 series

Quotation request / Product request

Specification request / Data request/ Other request

- Internet www.samwontech.com
- E mail

webmaster@samwontech.com sales@samwontech.com

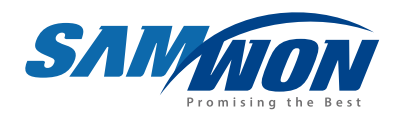

SAMWON TECHNOLOGY CO.,LTD. (420–733) 202–703 Bucheon Techno–Park, #192 Yakdæe–Dong, Wonmi–Gu, Bucheon–City, Gyeonggi–Do, Korea T +82–32–326–9120 F +82–32–326–9119 E webmaster@samwontech.com

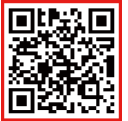

4th Edition of TEMP2000 Series IM : Oct. 23, 2020